## MILPCS Travel Advance Request Processing SOP

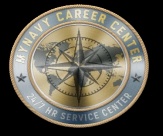

#### Purpose

The purpose of this Standard Operating Procedure (SOP) is to provide a common process for Customer Commands and Travel Offices/Transaction Service Centers (TSCs) to follow in support of MILPCS Travel Advance Request Processing.

For links outside of this document right click, select "Copy link location", paste into address bar of browser.

Role Link's:

Service Member

Command Leadership

System Administrator

Roles & Responsibilities

CPPA

Certifying Officer

Best Practices

Other Links:

Quick Links Page

Clerk

eCRM Supervisor

Examiner

Disbursing Clerk

Reference's

Online Resources/Aids

Forms

Steps in Numerical Order

Approved for public release: Distribution Unlimited

Auditor

## QUICK LINKS

SYSTEMS & HELP DESK POCs

https://www.mynavyhr.navy.mil/Support-Services/MyNavy-Career-Center/System-Access/

BUMED INSTRUCTIONS

https://www.med.navy.mil/Directives/Instructions/

BUPERS INSTRUCTIONS

https://www.mynavyhr.navy.mil/References/BUPERS-Instructions/

CPPA RESOURCES

https://www.mynavyhr.navy.mil/Support-Services/MyNavy-Career-Center/Pers-Pay-Support/CPPA-Resources/

DJMS

https://www.milsuite.mil/book/groups/navy-djms-procedures-training-guide

DOD FMR

https://comptroller.defense.gov/FMR/

DOD INSTRUCTIONS / DIRECTIVES / FORMS

https://www.esd.whs.mil/Directives/issuances/dodi/

DON Memo dtd 30 June 2020

https://www.mynavyhr.navy.mil/About-MyNavy-HR/Commands/Navy-Personnel-Command/Organization/BUPERS/FIAR/

DON WEBSITE

https://www.doncio.navy.mil/

DS-11

https://travel.state.gov/content/travel/en/passports/how-apply/forms.html

JAG INSTRUCTION

https://www.jag.navy.mil/library/

JTR

https://www.travel.dod.mil/Policy-Regulations/Joint-Travel-Regulations/

KSD

https://www.mynavyhr.navy.mil/Support-Services/MyNavy-Career-Center/Pers-Pay-Support/CPPA-

Resources/Resources/

MILPERSMAN

https://www.mynavyhr.navy.mil/References/MILPERSMAN/

NAVADMINS

https://www.mynavyhr.navy.mil/References/Messages/

NAVMED FORM

https://www.med.navy.mil/Directives/NAVMED-Forms/

## QUICK LINKS

SYSTEMS & HELP DESK POCs

https://www.mynavyhr.navy.mil/Support-Services/MyNavy-Career-Center/System-Access/

BUMED INSTRUCTIONS

https://www.med.navy.mil/Directives/Instructions/

BUPERS INSTRUCTIONS

https://www.mynavyhr.navy.mil/References/BUPERS-Instructions/

CPPA RESOURCES

https://www.mynavyhr.navy.mil/Support-Services/MyNavy-Career-Center/Pers-Pay-Support/CPPA-Resources/

DJMS

https://www.milsuite.mil/book/groups/navy-djms-procedures-training-guide

DOD FMR

https://comptroller.defense.gov/FMR/

DOD INSTRUCTIONS / DIRECTIVES / FORMS

https://www.esd.whs.mil/Directives/issuances/dodi/

DON Memo dtd 30 June 2020

https://www.mynavyhr.navy.mil/About-MyNavy-HR/Commands/Navy-Personnel-Command/Organization/BUPERS/FIAR/

DON WEBSITE

https://www.doncio.navy.mil/

DS-11

https://travel.state.gov/content/travel/en/passports/how-apply/forms.html

JAG INSTRUCTION

https://www.jag.navy.mil/library/

JTR

https://www.travel.dod.mil/Policy-Regulations/Joint-Travel-Regulations/

KSD

https://www.mynavyhr.navy.mil/Support-Services/MyNavy-Career-Center/Pers-Pay-Support/CPPA-

Resources/Resources/

MILPERSMAN

https://www.mynavyhr.navy.mil/References/MILPERSMAN/

NAVADMINS

https://www.mynavyhr.navy.mil/References/Messages/

NAVMED FORM

https://www.med.navy.mil/Directives/NAVMED-Forms/

ROLES & RESPONSIBILITIES

• Examiner: The individual primarily responsible for the overall processing of travel advance payments. When logged into IATS in the Examiner View mode, a user may create a travel profile and a travel record to process advance requests. When creating the travel profile, the examiner must ensure member information is verified through MMPA/NSIPS. Using the travel profile, the examiner is able to add the travel order number by correctly identifying the order type to allocate and charge the advance payments to the appropriate line of accounting.

- Entering advance payments in IATS:
  - o Examiner must check travel record history through IATS entry and CEDMS for prior payments to avoid duplication.
  - o Examiner reviews NPPSC 1300/1 for requested payment and ensures all KSDs are valid.
  - o Examiner ensures data payment entries are correct and reflects information on the orders provided following regulations with JTR.
  - o Examiner provides remarks on breakdown of payments on the generated voucher.
  - o Examiner releases payment for audit

• Auditor: An Auditor/Certifier is appointed as a Certifying Official after completing the required annual training. Their job is to validate the validity of the claim and to ensure the examiner has entered the claim into WinIATS properly and that they are paying the traveler only the entitlements they are entitled to, based on the supporting KSDs provided in the travel claim package and the regulations set forth in the JTR based on the travelers' statuses. They also validate that the examiner is allocating all funds to the proper line of accounting provided on the orders. The Auditor/Certifier conducts 100% audit and certification of all submitted claims. Once they are complete, they place the claim in awaiting release for the Releaser/Final Certifier to transmit the batch of claims worked that production day to DFAS for payment after a 10% random audit of that daily production batch.

- **Disbursing Clerk:** An individual with Disbursing Function capabilities is responsible for preparing a block of processed claims for payment. In addition, this individual must release the processed blocks to the Disbursing module and perform the following functions depending on the way IATS is configured for the particular travel office:
  - o Assign Disbursing Office Voucher (DOV) Numbers
  - o Create EFT Interface Files
  - o Generate Disbursing Reports
- System Administrator: The individual responsible for the overall operation of IATS and controlling the workflow throughout the system. System Administrators are responsible for the set-up and configuration of IATS for the particular travel office. In addition, System Administrators perform the following additional functions:
  - o Establishing user accounts

ROLES & RESPONSIBILITIES

- o Assigning/re-assigning blocks and claims
- o Deleting completed blocks
- o Deleting unneeded traveler or travel order details
- o Processing interfaces between accounting, disbursing, and personnel systems
- o Generating management reports
- o Running utility programs

• Super User: When user accounts are created by the System Administrator, a View mode must be established. The functions a user may perform are dependent upon the View mode associated with their user ID. Because some travel offices are small and may be operated by only one individual, IATS includes a Super User View mode. The Super User View allows the user to switch between various View modes without logging out and logging back in with a different user ID. When the Super User logs-in initially, their View mode defaults to System Administrator. A Super User may access the View menu, however, and change the View to Examiner, Auditor, or Disbursing functions as desired.

Note: Although the title of this particular View is Super User, this does not infer that a user under this View has the ability to perform any desired function. All privileges for every View are established in the Maintenance module by the System Administrator and may be restricted as needed. The Super User View is unique, however, because a Super User has the ability to change View modes, without having to log out and then log back in with a different password in order to perform a different function.

- Command Leadership: CO/XO/CMC and key representatives (on large afloat command may include DHs, Dept LCPO, DIVOs, LCPOs, LPOs depending on organizational structure of the command)
- Command Pay and Personnel Administrator (CPPA): Serves as the primary customer service link between command members and the supporting TSC or Regional Support Center (RSC). Duties and responsibilities are defined in <u>MPM 1000-021</u>. The term CPPA identifies personnel assigned the Navy Enlisted Classification (NEC) code of 791F, but for the purposes of this SOP may include Dept/Div Admin representatives (e.g., large afloat commands) who liaise directly with the ship's Personnel Office/TSC.

Note: Recent and future NSIPS programming releases will continue to expand CPPA roles and capabilities within NSIPS. Until such time as the new CPPA NEC code (791F) is fully implemented, individual TSCs and RSCs may assign TSC Clerk duties and responsibilities, as identified in this SOP and consistent with expanded NSIPS capabilities, to supported command CPPAs in order to facilitate the timely and accurate processing of Service Member pay and personnel transactions. As such, CPPAs may accomplish TSC Clerk assigned steps within this SOP consistent with expanded NSIPS roles and capabilities and servicing TSC/RSC authorization.

• Service Member: Synonymous with traveler for this particular SOP

### **BEST PRACTICES**

- Travel Order Number (TONO)/Standard Document Number (SDN) is a 15-digit entry. The Examiner needs to be careful to select and enter the correct TONO/SDN per the orders. Read the Orders and use the appropriate Line of Accounting (LOA) based upon the orders when entering accounting data.
- Examiners should be familiar with the various elements that comprise the LOA in the orders. Refer to **PPIB 17-23 and PPIB 17-28** for modified Line of Accounting (LOA) and Standard Document Number (SDN) format effective 01 October 2017 and beyond.
- Users should review the Calculations tab before adding the accounting lines to the settlement. This will assist the user in ensuring that the appropriate accounting lines are added.
- In addition to SOP steps that identify specific documentation requirements, refer to Navy MILPAY Key Supporting Documents (KSD) Matrix, if required, to determine Key Supporting Documentation necessary to support the transaction. Current KSD matrix is maintained by FIAR at following website: <u>https://www.mynavyhr.navy.mil/About-MyNavy-HR/Commands/Navy-Personnel-</u> Command/Organization/BUPERS/FIAR/MILPCS/.
- Important Internal Control Action: MMPA verification steps within this SOP reflect important internal control actions that cannot be over-emphasized. This applies to the entire transaction process from its initiation and authorization through the final verification of the proper processing of the transaction in summary records. These particular SOP process steps are built-in management design control activities to ensure that all transactions are properly completed and accurately recorded.
- Note: Accompanied Overseas Assignment. In accordance with DoD policy, all Service Members will continue to be eligible for world-wide assignment without consideration of sexual orientation. However, host nation law may impact whether a same-sex spouse can accompany the Service Member. Refer to Allowable OCONUS Assignment Areas for Same-Sex Spouses for most current guidance:

#### Service Member

• Review all "Comply with Items" on BUPERS orders to verify completion of all actions required by the Service Member in order to execute Permanent Change of Station (PCS).

CPPA

- Use references provided on the NPC CPPA Resources webpage: <u>https://www.mynavyhr.navy.mil/Support-Services/MyNavy-Career-Center/Pers-Pay-Support/CPPA-Resources/</u>
- Maintain access to current forms and utilize NPPSC PCS Transfer Checklist (NPPSC 1300/3), PCS Traveler Checklist (NPPSC 1300/2), and EFT form (NPPSC 7000/1) at: https://www.mynavyhr.navy.mil/References/Forms/NPPSC-Forms/
- Maintain access to current Application for Transfer and Advances (NPPSC 1300/1) at: https://www.mynavyhr.navy.mil/References/Forms/NPPSC-Forms/

|   | MILPCS TRAVEL ADVANCE SOP                                                                                                    |  |  |  |  |
|---|----------------------------------------------------------------------------------------------------|--|--|--|--|
|   | BEST PRACTICES                                                                                                    |  |  |  |  |
| • | Review PCS orders to verify Service Member completed "Comply with Items" and to ensure that<br>Service Member is processed in accordance with "Comply with Items".                                                                                                    |  |  |  |  |
| • | Ensure the following:                                                                                                    |  |  |  |  |
|   | o Submit Application for Transfer and Advances to the Travel Claim Processing Center No Earlier<br>Than 60 days but No Later Than 30 days from Departure Date.                                                                                                    |  |  |  |  |
|   | o Application for Transfer and Advances (NPPSC 1300/1) is required with Initial Orders including all modifications.                                                                                                    |  |  |  |  |
|   | o If dependents are moving, a current NAVPERS 1070/602 (verified Dependency Application) signed and dated is required.                                                                                                    |  |  |  |  |
|   | o For E5 and below requesting advance Single DLA, a letter from the gaining command indicating that government quarters will not be assigned is required.                                                                                                    |  |  |  |  |
|   | o A Passenger Reservation Request (PRR)/itinerary is required for overseas/sea duty travel.<br>Squadrons are considered sea duty.                                                                                                    |  |  |  |  |
| • | Common Command/CPPA Travel Advance Issues:                                                                                                    |  |  |  |  |
|   | o Attaching Memo from the gaining command for all Single E5 and below requesting Single DLA.                                                                                                    |  |  |  |  |
|   | o PRR/CTO Reservations/Itinerary is not provided or the final port call showing where the Service<br>Member/dependents are authorized to travel/ transport POV is not provided.                                                                                                    |  |  |  |  |
|   | o Application for Transfer and Advances (NPPSC 1300/1) is not properly completed.                                                                                                    |  |  |  |  |
|   | <ul> <li>If multiple I-Stops are required per orders, and Service Member desires Advance Travel for each<br/>I-Stop, then a separate Application for Transfer and Advances, NPPSC 1300/1, needs to be<br/>completed for the second and each subsequent I-Stop. The request for travel advance for first<br/>I-Stop would be included with the initial (first) Application for Transfer and Advances, NPPSC<br/>1300/1 form.</li> </ul> |  |  |  |  |
|   | o Submitting eCRM case too soon.                                                                                                    |  |  |  |  |
|   | o Supporting documentation submitted without all required signatures.                                                                                                    |  |  |  |  |
| • | All personnel are required to comply with all PII/CUI policy guidance per required annual GMT. For further information, refer to the DON CIO website: <a href="https://www.doncio.navy.mil/">https://www.doncio.navy.mil/</a>                                                                                                    |  |  |  |  |

REFERENCES

| #   | Doc ID                                               | Title                                                                                                   |
|-----|------------------------------------------------------|----------------------------------------------------------------------------------------------------|
| 1.  | Joint Travel<br>Regulations (JTR)                    | Joint Travel Regulations, Uniformed Service Members and DoD Civilian<br>Employees                       |
|     |                                                      | https://www.defensetravel.dod.mil/Docs/perdiem/JTR.pdf                                                  |
| 2.  | JTR                                                  | Chapter 5: Permanent Duty Travel                                                                        |
|     |                                                      | https://www.defensetravel.dod.mil/Docs/perdiem/JTR.pdf                                                  |
| 3.  | JTR Appendix G                                       | Quick Reference Tables for Reimbursable and Non-Reimbursable Official Travel<br>Expenses                |
|     |                                                      | https://www.defensetravel.dod.mil/Docs/perdiem/JTR.pdf                                                  |
| 4.  | DoD FMR, Vol. 5                                      | DoD (Department of Defense) Financial Management Regulation (FMR) 7000.14-R<br>Vol 5: Disbursing Policy |
|     |                                                      | https://comptroller.defense.gov/FMR/                                                                    |
| 5.  | DoD FMR, Vol. 9                                      | DoD (Department of Defense) Financial Management Regulation (FMR) 7000.14-R<br>Travel Policy            |
|     |                                                      | https://comptroller.defense.gov/FMR/                                                                    |
| 6.  | OPNAVINST 4650.15                                    | Navy Passenger Travel                                                                                   |
|     | (Series)                                             | https://www.secnav.navy.mil/doni/opnav.aspx                                                             |
| 7.  | Department of the<br>Navy Memo dated 30<br>June 2020 | Revised Record Retention Requirements to Support Department of the Navy<br>Financial Statement Audits   |
|     |                                                      | https://www.mvnavvhr.navv.mil/About-MvNavv-HR/Commands/Navv-Personnel-                                  |
|     |                                                      | Command/Organization/BUPERS/FIAR/                                                                       |
| 8.  | MILPERSMAN 1050-                                     | Administrative Absence to Obtain a Legal Marriage                                                       |
|     | 440                                                  | https://www.mynavyhr.navy.mil/References/MILPERSMAN/                                                    |
| 9.  | MILPERSMAN 1070-<br>270                              | Dependency Application                                                                                  |
|     |                                                      | https://www.mynavyhr.navy.mil/References/MILPERSMAN/                                                    |
| 10. | MILPERSMAN 1070-                                     | Administrative Remarks                                                                                  |
|     | 320                                                  | https://www.mynavyhr.navy.mil/References/MILPERSMAN/                                                    |
| 11. | MILPERSMAN 1300-                                     | Dislocation Allowance (DLA) and Secretary of the Navy Finds (SECNAVFIND)                                |
|     | 400                                                  | https://www.mynavyhr.navy.mil/References/MILPERSMAN/                                                    |
| 12. | MILPERSMAN 1320-                                     | Permanent Change of Station Transfer Order (PCSTO), Delivery,                                           |
|     | 060                                                  | Interpretation, and Execution                                                                           |
|     |                                                      | https://www.mynavyhr.navy.mil/References/MILPERSMAN/                                                    |
| 13. | MILPERSMAN 1320-                                     | Proceed Time in Execution of Orders                                                                     |
|     | 090                                                  | https://www.mynavyhr.navy.mil/References/MILPERSMAN/                                                    |

REFERENCES

| #   | Doc ID           | Title                                                                               |
|-----|------------------|-------------------------------------------------------------------------------------|
| 14. | MILPERSMAN 1320- | Travel Time in Execution of Permanent Change of Station (PCS) Orders and            |
|     | 100              | Temporary Additional Duty (TAD) Orders                                              |
|     |                  | https://www.mynavyhr.navy.mil/References/MILPERSMAN/                                |
| 15. | MILPERSMAN 1320- | Types of Orders                                                                     |
|     | 300              | https://www.mynavyhr.navy.mil/References/MILPERSMAN/                                |
| 16. | MILPERSMAN 1320- | Preparation of Permanent Change of Station Transfer Order (PCSTO)                   |
|     | 304              | https://www.mynavyhr.navy.mil/References/MILPERSMAN/                                |
| 17. | MILPERSMAN 1320- | Permanent Change of Station (PCS) Transfer Order Endorsements                       |
|     | 310              | https://www.mynavyhr.navy.mil/References/MILPERSMAN/                                |
| 18. | MILPERSMAN 1321  | Orders to Personnel - Officer                                                       |
|     |                  | https://www.mynavyhr.navy.mil/References/MILPERSMAN/                                |
| 19. | MILPERSMAN 1326- | Transfer of Enlisted Personnel on Bureau of Naval Personnel Orders                  |
|     | 010              | https://www.mynavyhr.navy.mil/References/MILPERSMAN/                                |
| 20. | MILPERSMAN 7220- | Dislocation Allowance and SECNAVFIND                                                |
|     | 210              | https://www.mynavyhr.navy.mil/References/MILPERSMAN/                                |
| 21. | MILPERSMAN 7220- | Dislocation Allowance (DLA) Entitlement Policy                                      |
|     | 220              | https://www.mynavyhr.navy.mil/References/MILPERSMAN/                                |
| 22. | MILPERSMAN 7220- | Continental United States (CONUS) Temporary Lodging Expense (TLE) Policy            |
|     | 280              | https://www.mynavyhr.navy.mil/References/MILPERSMAN/                                |
| 23. | NAVADMIN 066/16  | Navy Audit Document Retention Guidance                                              |
|     |                  | https://www.mynavyhr.navy.mil/References/Messages/                                  |
| 24. | NAVADMIN 101/16  | Military Permanent Change of Station Travel Voucher Due Within Five Working<br>Days |
|     |                  | https://www.mynavyhr.navy.mil/References/Messages/                                  |
| 25. | NAVADMIN 285/21  | Government Travel Charge Card Use During Permanent Change of Station Lessons        |
|     |                  | Learned                                                                             |
|     |                  | <pre>https://www.mynavyhr.navy.mil/References/Messages/</pre>                       |
| 26. | NAVADMIN 129/22  | Mandatory Use of the Navy Personnel and Pay (NP2) MyPCS Travel Voucher              |
|     |                  | Submission Tool and Government Travel Charge Card (GTCC) during Permanent           |
|     |                  | Change of Station (PCS) Travel                                                      |
|     |                  | https://www.mynavyhr.navy.mil/References/Messages/                                  |
| 27. | NAVADMIN 291/22  | Government Travel Charge Card Use in support of PCS Travel                          |
|     |                  | https://www.mynavyhr.navy.mil/References/Messages/                                  |

#### MILPCS TRAVEL ADVANCE SOP REFERENCES Doc ID Title New Automated Disbursing System (ADS) Access Request Procedures MPA 49/15 28. and Recertification Requirements for Personnel Assigned to Pay Command UICs https://www.mynavyhr.navy.mil/Support-Services/MyNavy-Career-Center/Pers-Pay-Support/CPPA-Resources/PPIBS-MPAS/ Elimination of Travel Advances for Separation and Retirement 29. MPA 19/19 https://www.mynavyhr.navy.mil/Support-Services/MyNavy-Career-Center/Pers-Pay-Support/CPPA-Resources/PPIBS-MPAS/ 30. MPA 05/23 Update to Requirement to Submit Calculations With All Central Site Pay Entitlement Changes https://www.mynavyhr.navy.mil/Support-Services/MyNavy-Career-Center/Pers-Pay-Support/CPPA-Resources/PPIBS-MPAS/ 31. PPTB 09-30 Personnel Transferring Overseas https://www.mynavyhr.navy.mil/Support-Services/MyNavy-Career-Center/Pers-Pay-Support/CPPA-Resources/PPIBS-MPAS/ PPTB 15-22 Issue 152201: Processing Travel and/or Vendor Payments 32. https://www.mynavyhr.navy.mil/Support-Services/MyNavy-Career-Center/Pers-Pay-Support/CPPA-Resources/PPIBS-MPAS/ 33. PPIB 16-09 Issue 160901: Travel Claim Control and Submission Procedures https://www.mynavyhr.navy.mil/Support-Services/MyNavy-Career-Center/Pers-Pay-Support/CPPA-Resources/PPIBS-MPAS/ Correction to PPIB 17-22 34. PPTB 17-23 https://www.mynavyhr.navy.mil/Support-Services/MyNavy-Career-Center/Pers-Pay-Support/CPPA-Resources/PPIBS-MPAS/ BUPERS Migrated from the Standard Accounting and Reporting System (STARS-FL) PPTB 17-28 35. to the Standard Accounting & Budgetary System (SABRS) https://www.mynavyhr.navy.mil/Support-Services/MyNavy-Career-Center/Pers-Pay-Support/CPPA-Resources/PPIBS-MPAS/ Travel Advances for Separation and Retirement PPIB 19-15 https://www.mynavyhr.navy.mil/Support-Services/MyNavy-Career-Center/Pers-36. Pay-Support/CPPA-Resources/PPIBS-MPAS/ Ops Alert 003-23 Advance Payment of Dislocation Allowance 37. https://www.mynavyhr.navy.mil/Support-Services/MyNavy-Career-Center/Pers-Pay-Support/CPPA-Resources/OPS-Alerts/ Changes to Temporary Lodging Expense (TLE) effective 1 OCT 2023 When the PPIB 23-24 38. Service Member is Authorized Extended TLE

|                | MILPCS TRAVEL ADVANCE SOP    |                                                                                                    |  |  |  |
|----------------|------------------------------|----------------------------------------------------------------------------------------------------|--|--|--|
|                | REFERENCES                   |                                                                                                    |  |  |  |
| # Doc ID Title |                              |                                                                                                    |  |  |  |
|                |                              | https://www.mynavyhr.navy.mil/Support-Services/MyNavy-Career-Center/Pers-<br>Pay-Support/CPPA-Resources/PPIBS-MPAS/                                                                                                    |  |  |  |
| 39.            | NPPSCINST 5213.1<br>(Series) | Forms Management<br>https://flankspeed.sharepoint-mil.us/sites/MyNavyHR MNCC/NPPSC/Admin<br>Folder/Forms/AllItems.aspx?id=%2Fsites%2FMyNavyHR%5FMNCC%2FNPPSC%2FAdmin%20F<br>older%2FDirectives%2FInstructions%2FActive&viewid=2fbe9921%2D23f4%2D4835%2Db<br>62a%2Db17cdfd37312                                |  |  |  |
| 40.            | NPPSCINST 5220.2<br>(Series) | Standard Management Reports         https://flankspeed.sharepoint-mil.us/sites/MyNavyHR MNCC/NPPSC/Admin         Folder/Forms/AllItems.aspx?id=%2Fsites%2FMyNavyHR%5FMNCC%2FNPPSC%2FAdmin%20F         older%2FDirectives%2FInstructions%2FActive&viewid=2fbe9921%2D23f4%2D4835%2Db         62a%2Db17cdfd37312 |  |  |  |
| 41.            | NPPSCINST 7220.7<br>(Series) | Separation of Duties Affecting Military Pay<br>https://flankspeed.sharepoint-mil.us/sites/MyNavyHR MNCC/NPPSC/Admin<br>Folder/Forms/AllItems.aspx?id=%2Fsites%2FMyNavyHR%5FMNCC%2FNPPSC%2FAdmin%20F<br>older%2FDirectives%2FInstructions%2FActive&viewid=2fbe9921%2D23f4%2D4835%2Db<br>62a%2Db17cdfd37312     |  |  |  |

|    | MILPCS TRAVEL ADVANCE SOP        |                                                                                                    |  |  |  |
|----|----------------------------------|----------------------------------------------------------------------------------------------------|--|--|--|
|    | ONLINE RESOURCES / AIDS / GUIDES |                                                                                                    |  |  |  |
| #  | Website Sponsor                  | Title and Link                                                                                                    |  |  |  |
| 1. | Defense Travel                   | Defense Travel Management Website                                                                                     |  |  |  |
|    | Hanagemente Office               | - Training Resources                                                                                                  |  |  |  |
|    |                                  | - Travel Regulations and Allowances                                                                                   |  |  |  |
|    |                                  | - Travel Programs                                                                                                    |  |  |  |
|    |                                  | Travel Assistance                                                                                                    |  |  |  |
|    |                                  | https://www.defensetravel.dod.mil/                                                                                    |  |  |  |
| 2. | MyNavy HR                        | CPPA Resources:                                                                                                    |  |  |  |
|    |                                  | https://www.mynavyhr.navy.mil/Support-Services/MyNavy-Career-Center/Pers-Pay-                                         |  |  |  |
| 3  | MyNayy HR                        | Support/CPPA-Resources/<br>Financial Improvement and Audit Readiness (FIAR) MILPCS Key Supporting                     |  |  |  |
| 5. | nynavy mit                       | Documents Matrix                                                                                                    |  |  |  |
|    |                                  | https://www.mynavyhr.navy.mil/About-MyNavy-HR/Commands/Navy-Personnel-                                                |  |  |  |
|    |                                  | Command/Organization/BUPERS/FIAR/MILPCS/                                                                              |  |  |  |
| 4. | NAVSUP                           | DON Consolidated Card Program Management                                                                              |  |  |  |
|    |                                  | <pre><u>https://www.navsup.navy.mil/Products-Services/DON-Consolidated-Card-Program-</u><br/><u>Management/</u></pre> |  |  |  |
| #  | Sponsor                          | Document Title and Link                                                                                               |  |  |  |
| 1. | DJMS MMPA Guide                  | Defense Joint Military Pay System (DJMS) Master Military Pay Account (MMPA)<br>Guide                                  |  |  |  |
|    |                                  | https://flankspeed.sharepoint-                                                                                        |  |  |  |
|    |                                  | mil.us/:li:/s/MyNavyHR_MNCC/Ewr0TSWj1TxEgIHn808atAMB-ZR-                                                              |  |  |  |
|    |                                  | UdeeDGTMJJSAnqQSOQ?e=2wb0yd                                                                                           |  |  |  |
| 2. | NP2                              | What's New For You (WNFY) Sailor Travel Voucher Guide                                                                 |  |  |  |
|    |                                  | https://my.navy.mil/np2.html                                                                                          |  |  |  |
| 3. | NP2                              | WNFY CPPA Travel Voucher Processing Guide                                                                             |  |  |  |
|    |                                  | <pre>https://my.navy.mil/np2.html</pre>                                                                               |  |  |  |
| 4. | NP2                              | MyPCS Travel Voucher via MyPCS Mobile on the Navy App Locker                                                          |  |  |  |
|    |                                  | <pre>https://www.applocker.navy.mil/#!/apps or https://my.navy.mil/</pre>                                             |  |  |  |

|    | MILPCS TRAVEL ADVANCE SOP                                 |                                   |  |  |
|----|-----------------------------------------------------------|-----------------------------------|--|--|
|    | ONLINE RESOURCES / AIDS / GUIDES                          |                                   |  |  |
| #  | Website Sponsor                                           | Title and Link                    |  |  |
| 5. | 5. Defense Finance<br>and Accounting<br>Service (DFAS-IN) | IATS User Guide (Current Edition) |  |  |
|    |                                                           | Not Available On-Line             |  |  |

## MILPCS TRAVEL ADVANCE SOP FORMS Form # Title Appointment/Termination Record - Authorized Signature 1. DD 577 https://www.esd.whs.mil/Directives/forms/dd0500 0999/ Application for Do It Yourself Move and Counseling Checklist DD 2278 2. https://www.esd.whs.mil/Directives/forms/dd2000 2499/ NAVPERS 1070/613 3. Administrative Remarks https://www.mynavyhr.navy.mil/References/Forms/NAVPERS/ Application for Transfer and Advances 4. NPPSC 1300/1 https://www.mynavyhr.navy.mil/References/Forms/NPPSC-Forms/ NPPSC 1300/3 PCS Transfer Checklist 5. https://www.mynavyhr.navy.mil/References/Forms/NPPSC-Forms/ NPPSC 7220/2 Temporary Lodging Expense (TLE) Certification 6. https://www.mynavyhr.navy.mil/References/Forms/NPPSC-Forms/

| MILPCS TRAVEL ADVANCE SOP |                                                                                               |                                                                                                    |  |
|---------------------------|-----------------------------------------------------------------------------------------------|----------------------------------------------------------------------------------------------------|--|
|                           | SERVICE MEMBER                                                                                |                                                                                                    |  |
| STEP #                    | FLOW TEXT                                                                                     | ADDITIONAL TEXT                                                                                                    |  |
| 1                         | Receive PCS<br>Transfer<br>Directive<br>(PCS Orders)                                          | <pre>Receive PCS Transfer Directive (PCS Orders) Permanent Change of Station (PCS): The assignment, detail, or transfer of a Service Member, or unit to a different Permanent Duty Station (PDS) under a competent travel order that does not specify the duty as temporary, provide for further assignment to a new PDS, or direct return to the old PDS. A transfer directive (PCS orders) can be received from Naval Personnel Command (NPC) through Navy Standard Integrated Personnel System (NSIPS); downloaded from Bureau of Naval Personnel (BUPERS) Online (BOL); via Naval Message or forwarded by the Customer Command via Transaction Online Processing System (eCRM). For the purpose of this SOP, the term "orders" applies to both NPC and NSIPS generated PCS transfer directives, as applicable. Refer to Transfers SOP, as required, for complete transfer requirements. Befer also to NPPSC PCS Transfer Checklist, as required.</pre> |  |
| 1.3                       | Receive PCS<br>transfer<br>order from<br>NPC or TSC                                           | Service Member, Command Leadership, CPPA receive PCS transfer order from NPC or TSC/Personnel Office                                                                                                    |  |
| 2                         | Prepare<br>supporting<br>documentation<br>to support<br>PCS Travel<br>Advance<br>requirements | Prepare supporting documentation to support PCS Travel Advance<br>requirements.<br>Refer to <u>Transfers SOP</u> , as required, for complete transfer requirements.<br>Refer also to <u>NPPSC PCS Transfer Checklist</u> , as required.                                                                                                    |  |

| MILPCS TRAVEL ADVANCE SOP |                               |                                                                                                    |  |
|---------------------------|-------------------------------|----------------------------------------------------------------------------------------------------|--|
|                           | SERVICE MEMBER                |                                                                                                    |  |
| STEP #                    | FLOW TEXT                     | ADDITIONAL TEXT                                                                                                    |  |
| 2.1                       | Review and<br>verify orders   | Service Member, Command Leadership, and CPPA review and verify orders.                                                                                                    |  |
|                           |                               | Read orders in their entirety. Review all "Comply with Items" on orders and identify action items and travel entitlements.                                                                                                    |  |
|                           |                               | Travel Type and Advance Entitlements include:                                                                                                    |  |
|                           |                               | Permanent Change of Station (PCS) Transfer Orders:                                                                                                    |  |
|                           |                               | • Member POC Mileage and PCS Flat Rate Per Diem                                                                                                    |  |
|                           |                               | <ul> <li>Dependent POC Mileage and PCS Flat Rate Per Diem (verified Dependency<br/>Application required)</li> </ul>                                                                                                    |  |
|                           |                               | <ul> <li>Dependent Dislocation Allowance (DLA) - verified Dependency<br/>Application required/also identify married MIL to MIL, if applicable</li> </ul>                                                                                                    |  |
|                           |                               | • Single DLA (See Note below)                                                                                                    |  |
|                           |                               | • Travel overseas via POC Shipping Port (Name of Port)                                                                                                    |  |
|                           |                               | OR                                                                                                    |  |
|                           |                               | • Travel via Old PDS Location (ZIP and/or City and State)                                                                                                    |  |
|                           |                               | Note: For Single DLA for E5 and below on Shore Duty: Entitlement for the advance will be approved only if it has been established that government quarters will not be assigned at the new permanent duty station. Service Member must obtain approval from the next ultimate duty station and include a copy of the certification with the advance DLA request. |  |
| 2.2                       | Does Service<br>Member desire | Does Service Member desire travel advances?                                                                                                    |  |
|                           | PCS travel<br>advances?       | Refer to <b>NAVADMIN 129/22 and NAVADMIN 291/22</b> for most recent policy regarding use of the GTCC for PCS travel and Travel Advances. Refer to subject NAVADMINs for exceptions, as required.                                                                                                    |  |
|                           |                               | GTCC Policy                                                                                                    |  |
|                           |                               | a.On 01 Jan 2022, Phase I of the mandatory use of the MyPCS Travel<br>Voucher and GTCC for PCS travel was implemented for all Active Duty                                                                                                    |  |

| MILPCS TRAVEL ADVANCE SOP |           |                                                                                                    |
|---------------------------|-----------|----------------------------------------------------------------------------------------------------|
| SERVICE MEMBER            |           |                                                                                                    |
| STEP #                    | FLOW TEXT | ADDITIONAL TEXT                                                                                                    |
|                           |           | (AD) and Training and Administration of the Reserve (TAR) in paygrades E-9 and O-6 and above.                                                                                                    |
|                           |           | b. GTCC Phase II: 01 Jul 2022, all Service Members in paygrades E-7 and<br>above and O-4 and above will be required to use the GTCC for PCS<br>travel expenses.                                                                                                    |
|                           |           | c. GTCC Phase III: 01 Jan 2023, all Service Members in all paygrades<br>will be required to use the GTCC for PCS travel expenses. (This<br>requirement is on hold. Refer to NAVADMIN 291/22)                                                                                                    |
|                           |           | Travel Advance Guidance.                                                                                                    |
|                           |           | a. If desired and qualified, a Service Member under PCS orders may request advanced DLA. If issued, the GTCC shall not be used for DLA expenses.                                                                                                    |
|                           |           | b. Service Members may request an Advance Operating Allowance for<br>Household Goods (HHG) PPMs and Advance Basic Pay and still use their<br>GTCC for all authorized travel expenses.                                                                                                    |
|                           |           | c. All other travel advances (per diem, mileage, Temporary Additional<br>Duty (TAD) travel) are not authorized with concurrent use of the GTCC.<br>Qualified exceptions will be restricted to non-concurrent travel of<br>dependents and Service Members not eligible to receive a GTCC.              |
|                           |           | d. Use of the GTCC and receipt of travel advances for the same<br>entitlement could result in indebtedness to the Government through over<br>expenditure of entitlements, and Service Members may be subject to<br>administrative and disciplinary action.                                            |
|                           |           | Travel advances are prepayments of estimated travel expenses in the form<br>of a loan. All advances must be closed out with the travel claim<br>liquidation upon the completion of Service Member's and authorized<br>dependents travel.                                                              |
|                           |           | Note: If multiple I-Stops are required per orders and Service Member<br>desires Advance Travel for each I-Stop then a separate Application for<br>Transfer and Advances, <u>NPPSC 1300/1</u> , needs to be completed for the<br>second and each subsequent I-Stop. The request for travel advance for |

| MILPCS TRAVEL ADVANCE SOP |                                             |                                                                                                    |  |
|---------------------------|---------------------------------------------|----------------------------------------------------------------------------------------------------|--|
|                           | SERVICE MEMBER                              |                                                                                                    |  |
| STEP #                    | FLOW TEXT                                   | ADDITIONAL TEXT                                                                                                    |  |
|                           |                                             | first I-Stop would be included with the initial (first) Application for Transfer and Advances, NPPSC 1300/1 form.                                                                                                    |  |
|                           |                                             | If Yes, go to 2.3                                                                                                    |  |
|                           |                                             | If No, go to 8.2                                                                                                    |  |
| 2.4                       | Verify/Update<br>NAVPERS<br>1070/602        | Service Member/CPPA verify/update NAVPERS 1070/602<br>Note: This requirement is part of the Transfers SOP but is also<br>necessary to support PCS Travel Advance processing.                                                                  |  |
|                           |                                             | Legacy Page 2 / RED/DA SOP                                                                                                    |  |
| 2.4.1                     | Provide CPPA<br>with verified<br>or updated | Service Member provides CPPA with verified or updated NAVPERS 1070/602, if required                                                                                                    |  |
|                           | 1070/602                                    | Note: If NAVPERS 1070/602 is verified/updated by Service Member in NSIPS RED/DA, then NAVPERS 1070/602 (Dependency Application) verification/update and any supporting documentation are submitted to the servicing TSC through NSIPS RED/DA. |  |
|                           |                                             | The individual Service Member is solely responsible for the accuracy of the information recorded on his or her NAVPERS 1070/602.                                                                                                    |  |
|                           |                                             | All Service Members shall verify the accuracy of data on the newest NAVPERS 1070/602 in their OMPF, and the data contained on both the emergency contact and dependency data panels within their Electronic Service Record (ESR).             |  |
|                           |                                             | At a minimum, commands must ensure Service members perform this<br>verification annually in NSIPS RED/DA application via self-service;<br>however, additional verifications are also required under the<br>following conditions:              |  |

| MILPCS TRAVEL ADVANCE SOP |                                       |                                                                                                    |
|---------------------------|---------------------------------------|----------------------------------------------------------------------------------------------------|
| SERVICE MEMBER            |                                       |                                                                                                    |
| STEP #                    | FLOW TEXT                             | ADDITIONAL TEXT                                                                                                    |
|                           |                                       | <ul> <li>Upon reporting to a new duty station under permanent change of<br/>station (PCS) orders;</li> </ul>                                                                                                    |
|                           |                                       | • Prior to departure on PCS orders;                                                                                                    |
|                           |                                       | <ul> <li>Prior to deployment, regardless of length;</li> </ul>                                                                                                    |
|                           |                                       | <ul> <li>When ordered to periods of temporary duty or temporary additional<br/>duty away from permanent duty station in excess of 30 days;</li> </ul>                                                                                                    |
|                           |                                       | <ul> <li>On each occasion when an inactive duty Service member comes on<br/>active duty, including active duty training;</li> </ul>                                                                                                    |
|                           |                                       | <ul> <li>When a Service member applies for and upon assignment of Government<br/>housing;</li> </ul>                                                                                                    |
|                           |                                       | <ul> <li>Upon recertification for secondary dependents; or</li> </ul>                                                                                                    |
|                           |                                       | <ul> <li>At least 30 days prior to requesting dependent related travel,<br/>transportation, pay, benefits, or allowances (e.g., advanced or<br/>delayed dependent travel, dependent travel advances, early return of<br/>dependents, etc.).</li> </ul>                                                                    |
|                           |                                       | Selected Reserve members must verify this information within the 365-<br>day period immediately prior to reporting for annual training or<br>active-duty training.                                                                                                    |
| 2.4.2                     | Provide CPPA<br>with<br>documentation | Service Member provides CPPA with documentation, as applicable.<br>Note: If NAVPERS 1070/602 is verified/updated by Service Member in<br>NSIPS RED/DA, then NAVPERS 1070/602 (Dependency Application)<br>verification/update and any supporting documentation are submitted to<br>the servicing TSC through NSIPS RED/DA. |
|                           |                                       | Documentation may include:                                                                                                    |
|                           |                                       | • Marriage Certificate                                                                                                    |
|                           |                                       | • Divorce decree                                                                                                    |
|                           |                                       | • Copy of dependent death certificate                                                                                                    |
|                           |                                       | • Copy of DD214 for discharged MIL to MIL spouse                                                                                                    |

| MILPCS TRAVEL ADVANCE SOP |                                                                   |                                                                                                    |
|---------------------------|-------------------------------------------------------------------|----------------------------------------------------------------------------------------------------|
| SERVICE MEMBER            |                                                                   |                                                                                                    |
| STEP #                    | FLOW TEXT                                                         | ADDITIONAL TEXT                                                                                                    |
|                           |                                                                   | <ul> <li>Court-ordered child support</li> <li>Paternity Statement</li> <li>Childbirth certificate</li> <li>Adoption papers</li> <li>Secondary dependent documentation</li> </ul>                                                                                                    |
| 2.5                       | Do PCS Travel<br>Orders<br>require CTO<br>(SATO)<br>action?       | Do PCS Travel Orders require CTO (SATO) action?<br>If Yes, go to 2.5.1<br>If No, go to 2.6                                                                                                    |
| 2.5.1                     | Contact CTO<br>to initiate<br>Port<br>Call/travel<br>reservations | CPPA/Service Member contact CTO to initiate Port Call/travel<br>reservations as directed by PCS orders.<br>Port Call is an official notification or instructions that require a<br>traveler to report for transoceanic transportation. It designates the<br>port of embarkation, identifies the carrier with flight number or<br>sailing assignment, specifies the reporting time and date, and provides<br>instructions relevant to the transportation arrangements. This will act<br>as an official change to the report date of the orders.<br>CTO (SATO) Endorsement: An itinerary received from the agency used by<br>the government to confirm a reservation for a traveler. SATO endorsement<br>provides the reservation information on the air fare, hotel and rental<br>car and should be issued prior to the traveler(s) departing. An<br>endorsement from NAVPTO may also be obtained after travel has been<br>completed; however, this is not the norm. The reimbursement amount<br>authorized may be less than the traveler paid if the ticket would have<br>cost the government less. |
| 2.5.2                     | Receive Port<br>Call/travel<br>itinerary<br>from CTO              | CPPA/Service Member receives Port Call/travel itinerary from CTO                                                                                                    |

| MILPCS TRAVEL ADVANCE SOP |                                                          |                                                                                                    |
|---------------------------|----------------------------------------------------------|----------------------------------------------------------------------------------------------------|
| SERVICE MEMBER            |                                                          |                                                                                                    |
| STEP #                    | FLOW TEXT                                                | ADDITIONAL TEXT                                                                                                    |
| 2.6                       | Complete<br>Application<br>for Transfer<br>and Advances, | Service Member/CPPA complete Application for Transfer and Advances, as required.<br>The Joint Travel Regulations (JTR) authorizes travel and transportation                                                                                                    |
|                           | as required                                              | allowance advance payment for:                                                                                                    |
|                           |                                                          | <ul> <li>A Service Member and dependents, Mileage in Lieu of Transportation<br/>(MALT) and Per Diem,</li> </ul>                                                                                                    |
|                           |                                                          | • HHG and mobile home transportation,                                                                                                    |
|                           |                                                          | • POV storage and shipment,                                                                                                    |
|                           |                                                          | • Dislocation Allowance (DLA) and                                                                                                    |
|                           |                                                          | • Temporary Lodging Expense (TLE)                                                                                                    |
|                           |                                                          | Note 1: Although the JTR authorizes TLE advances, Advance TLE is not<br>ordinarily disbursed. TLE entitlements are ordinarily processed<br>through/during the PCS travel claim settlement process.                                                                                                    |
|                           |                                                          | Note 2: Advance Pay ( <mark>DD Form 2560</mark> ) and TLA advances are NOT disbursed through WINIATS.                                                                                                    |
| 2.6.1                     | Complete<br>Application<br>for Transfer<br>and Advances  | Service Member completes Application for Transfer and Advances                                                                                                    |
|                           |                                                          | Obtain Application for Transfer and Advances at:                                                                                                    |
|                           |                                                          | https://www.mynavyhr.navy.mil/References/Forms/NPPSC-Forms/                                                                                                    |
|                           |                                                          | Note 1: For Single DLA for E5 and below on Shore Duty: Entitlement for<br>the advance will be approved only if it has been established that<br>government quarters will not be assigned at the new permanent duty<br>station. Service Member must obtain approval from the next ultimate duty<br>station and include a copy of the certification with the advance DLA<br>request. |

| MILPCS TRAVEL ADVANCE SOP |                                                                                                    |                                                                                                    |  |
|---------------------------|----------------------------------------------------------------------------------------------------|----------------------------------------------------------------------------------------------------|--|
| SERVICE MEMBER            |                                                                                                    |                                                                                                    |  |
| STEP #                    | FLOW TEXT                                                                                                    | ADDITIONAL TEXT                                                                                                    |  |
|                           |                                                                                                    | Note 2: Pay special attention to the Single DLA requests for Service<br>Members assigned to a ship. Single DLA is NOT payable to a geographical<br>bachelor assigned to a ship.                                                                                                    |  |
| 2.6.2                     | Complete<br>Advance<br>Payment for a<br>Personally<br>Procured<br>Move, if<br>applicable                                    | <pre>Service Member completes Advance Payment for a Personally Procured Move (PPM)/Do It Yourself Move (DITY), if applicable Advance payment of an operating allowance is authorized for personally procured HHG transportation depending on the move type the Service Member elects. Funds Advance limitations:     Navy Service Members separating in a "non-pay status" are not     eligible for an advance payment.     "First-time Movers" are not eligible for an advance payment.</pre> |  |
|                           |                                                                                                    | <ul> <li>Locations serviced by the One-Time-Only rate program are not eligible<br/>to do a PPM.</li> <li>All other Navy Service Members eligible for funds advance must provide a<br/>copy of a vehicle rental reservation or Transportation Service<br/>Provider's estimate to be eligible for a funds advance.</li> </ul>                                                                                                    |  |
| 2.6.2.1                   | Make<br>arrangement<br>for<br>Personally<br>Procured Move<br>with<br>servicing<br>Defense<br>Personal<br>Property<br>Office | <ul> <li>Service Member makes arrangements for Personally Procured Move with servicing Defense Personal Property Office</li> <li>Personally Procured Moves: <ul> <li>The Service Member must make the necessary arrangements for the HHG move and pay for the move.</li> <li>Reimbursement is limited to actual expenses incurred by the employee, not to exceed (NTE) the cost of a government arranged move for the same HHG weight.</li> </ul> </li> </ul>                                  |  |
| 2.6.2.2                   | Obtain<br>documentation                                                                                                    | Service Member obtains documentation from servicing Defense Personal Property Office to support funds advance.                                                                                                    |  |

| MILPCS TRAVEL ADVANCE SOP |                                                                  |                                                                                                    |  |
|---------------------------|------------------------------------------------------------------|----------------------------------------------------------------------------------------------------|--|
| SERVICE MEMBER            |                                                                  |                                                                                                    |  |
| STEP #                    | FLOW TEXT                                                        | ADDITIONAL TEXT                                                                                                    |  |
|                           | from<br>servicing<br>Defense<br>Personal<br>Property<br>Office   | Notification will ordinarily be forwarded by e-mail that funds advance<br>documentation is complete.<br>Documentation will include:<br>• <u>DD 2278</u> Application for Do It Yourself Move and Counseling Checklist<br>• Personally Procured Move (PPM) Checklist and Expense Certification<br>Service Member signs DD 2278 in Block 10.                                                                                                    |  |
| 2.6.3                     | Complete<br>Advance TLE<br>request                               | <pre>Service Member completes Advance TLE request, if applicable An advance may be authorized for the average number of days for which TLE is paid in conjunction with a PCS to a PDS. The following limitations apply: • CONUS Advance: The advance is limited to the maximum amount for 14 days if the new PDS is in CONUS. • OCONUS Advance: The advance is limited to the maximum amount for 7 days if the new PDS is OCONUS. Complete Temporary Lodging Expense (TLE) Certification https://www.mynavyhr.navy.mil/References/Forms/NPPSC-Forms/ Note: Although the JTR authorizes TLE advances, advance TLE is not ordinarily disbursed. TLE entitlements are ordinarily processed through/during PCS travel claim settlement process. Only under extraordinary/unusual circumstances will TLE advances be disbursed.</pre> |  |
| 2.6.4                     | Submit<br>Application<br>for Transfer<br>and Advances<br>to CPPA | <ul> <li>Service Member submits Application for Transfer and Advances in accordance with form instructions to CPPA, as required.</li> <li>Travel Advance Request documents may include:</li> <li>NPPSC 1300/1, Application for Transfer and Advances.</li> </ul>                                                                                                    |  |

| MILPCS TRAVEL ADVANCE SOP |           |                                                                                                    |
|---------------------------|-----------|----------------------------------------------------------------------------------------------------|
| SERVICE MEMBER            |           |                                                                                                    |
| STEP #                    | FLOW TEXT | ADDITIONAL TEXT                                                                                                    |
|                           |           | <ul> <li>Temporary Lodging Expense (TLE) Certification, <u>NPPSC 7220/2</u>.</li> </ul>                                                    |
|                           |           | • Copy of PCS Orders and any modifications.                                                                                                |
|                           |           | <ul> <li>Copy of Port Call/Travel Itinerary, specifically for mixed mode<br/>travel, in order to properly account for per diem.</li> </ul> |
|                           |           | • DD 2278 Application for Do It Yourself Move and Counseling Checklist.                                                                    |
| STOP                      |           |                                                                                                    |

| MILPCS TRAVEL ADVANCE SOP |                                                                                               |                                                                                                    |  |
|---------------------------|-----------------------------------------------------------------------------------------------|----------------------------------------------------------------------------------------------------|--|
| COMMAND LEADERSHIP        |                                                                                               |                                                                                                    |  |
| STEP #                    | FLOW TEXT                                                                                     | ADDITIONAL TEXT                                                                                                    |  |
| 1                         | Receive PCS<br>Transfer<br>Directive<br>(PCS Orders)                                          | Receive PCS Transfer Directive (PCS Orders)<br>Permanent Change of Station (PCS):<br>The assignment, detail, or transfer of a Service Member, or unit to a<br>different Permanent Duty Station (PDS) under a competent travel order<br>that does not specify the duty as temporary, provide for further<br>assignment to a new PDS, or direct return to the old PDS.<br>A transfer directive (PCS orders) can be received from Naval Personnel<br>Command (NPC) through Navy Standard Integrated Personnel System<br>(NSIPS); downloaded from Bureau of Naval Personnel (BUPERS) Online<br>(BOL); via Naval Message or forwarded by the Customer Command via<br>Transaction Online Processing System (eCRM).<br>For the purpose of this SOP, the term "orders" applies to both NPC and<br>NSIPS generated PCS transfer directives, as applicable. |  |
|                           |                                                                                               | Refer to <u>Transfers SOP</u> , as required, for complete transfer<br>requirements.<br>Refer also to <u>NPPSC PCS Transfer Checklist</u> , as required.                                                                                                    |  |
| 1.3                       | Receive PCS<br>transfer<br>order from<br>NPC or TSC                                           | Service Member, Command Leadership, CPPA receive PCS transfer order from NPC or TSC/Personnel Office                                                                                                    |  |
| 2                         | Prepare<br>supporting<br>documentation<br>to support<br>PCS Travel<br>Advance<br>requirements | Prepare supporting documentation to support PCS Travel Advance<br>requirements.<br>Refer to <u>Transfers SOP</u> , as required, for complete transfer<br>requirements.<br>Refer also to <u>NPPSC PCS Transfer Checklist</u> , as required.                                                                                                    |  |

| MILPCS TRAVEL ADVANCE SOP                   |                               |                                                                                                    |  |
|---------------------------------------------|-------------------------------|----------------------------------------------------------------------------------------------------|--|
| COMMAND LEADERSHIP                          |                               |                                                                                                    |  |
| STEP #                                      | FLOW TEXT                     | ADDITIONAL TEXT                                                                                                    |  |
| 2.1                                         | Review and<br>verify orders   | Service Member, Command Leadership, and CPPA review and verify orders.                                                                                                    |  |
|                                             |                               | Read orders in their entirety. Review all "Comply with Items" on orders and identify action items and travel entitlements.                                                                                                    |  |
|                                             |                               | Travel Type and Advance Entitlements include:                                                                                                    |  |
|                                             |                               | Permanent Change of Station (PCS) Transfer Orders:                                                                                                    |  |
|                                             |                               | • Member POC Mileage and PCS Flat Rate Per Diem                                                                                                    |  |
|                                             |                               | <ul> <li>Dependent POC Mileage and PCS Flat Rate Per Diem (verified Dependency<br/>Application required)</li> </ul>                                                                                                    |  |
|                                             |                               | <ul> <li>Dependent Dislocation Allowance (DLA) - verified Dependency<br/>Application required/also identify married MIL to MIL, if applicable</li> </ul>                                                                                                    |  |
|                                             |                               | • Single DLA (See Note below)                                                                                                    |  |
|                                             |                               | • Travel overseas via POC Shipping Port (Name of Port)<br>OR                                                                                                    |  |
|                                             |                               | • Travel via Old PDS Location (ZIP and/or City and State)                                                                                                    |  |
|                                             |                               | Note: For Single DLA for E5 and below on Shore Duty: Entitlement for<br>the advance will be approved only if it has been established that<br>government quarters will not be assigned at the new permanent duty<br>station. Service Member must obtain approval from the next ultimate<br>duty station and include a copy of the certification with the advance<br>DLA request. |  |
| 2.2 Does Se<br>Member<br>PCS tra<br>advance | Does Service<br>Member desire | Does Service Member desire travel advances?                                                                                                    |  |
|                                             | PCS travel<br>advances?       | Refer to <b>NAVADMIN 129/22 and NAVADMIN 291/22</b> for most recent policy regarding use of the GTCC for PCS travel and Travel Advances. Refer to subject NAVADMINs for exceptions, as required.                                                                                                    |  |
|                                             |                               | GTCC Policy                                                                                                    |  |

| MILPCS TRAVEL ADVANCE SOP |           |                                                                                                    |
|---------------------------|-----------|----------------------------------------------------------------------------------------------------|
| COMMAND LEADERSHIP        |           |                                                                                                    |
| STEP #                    | FLOW TEXT | ADDITIONAL TEXT                                                                                                    |
|                           |           | <ul> <li>a. On 01 Jan 2022, Phase I of the mandatory use of the MyPCS Travel<br/>Voucher and GTCC for PCS travel was implemented for all Active Duty<br/>(AD) and Training and Administration of the Reserve (TAR) in<br/>paygrades E-9 and O-6 and above.</li> <li>b. GTCC Phase II: 01 Jul 2022, all Service Members in paygrades E-7 and<br/>above and O-4 and above will be required to use the GTCC for PCS<br/>travel expenses.</li> </ul> |
|                           |           | c. GTCC Phase III: 01 Jan 2023, all Service Members in all paygrades<br>will be required to use the GTCC for PCS travel expenses. (This<br>requirement is on hold. Refer to NAVADMIN 291/22)                                                                                                    |
|                           |           | Travel Advance Guidance.                                                                                                    |
|                           |           | a. If desired and qualified, a Service Member under PCS orders may request advanced DLA. If issued, the GTCC shall not be used for DLA expenses.                                                                                                    |
|                           |           | b. Service Members may request an Advance Operating Allowance for<br>Household Goods (HHG) PPMs and Advance Basic Pay and still use their<br>GTCC for all authorized travel expenses.                                                                                                    |
|                           |           | c. All other travel advances (per diem, mileage, Temporary Additional<br>Duty (TAD) travel) are not authorized with concurrent use of the GTCC.<br>Qualified exceptions will be restricted to non-concurrent travel of<br>dependents and Service Members not eligible to receive a GTCC.                                                                                                    |
|                           |           | d. Use of the GTCC and receipt of travel advances for the same<br>entitlement could result in indebtedness to the Government through over<br>expenditure of entitlements, and Service Members may be subject to<br>administrative and disciplinary action.                                                                                                    |
|                           |           | Travel advances are prepayments of estimated travel expenses in the<br>form of a loan. All advances must be closed out with the travel claim<br>liquidation upon the completion of Service Member's and authorized<br>dependents travel.                                                                                                    |
|                           |           | Note: If multiple I-Stops are required per orders and Service Member<br>desires Advance Travel for each I-Stop then a separate Application for                                                                                                    |

| MILPCS TRAVEL ADVANCE SOP |           |                                                                                                    |
|---------------------------|-----------|----------------------------------------------------------------------------------------------------|
| COMMAND LEADERSHIP        |           |                                                                                                    |
| STEP #                    | FLOW TEXT | ADDITIONAL TEXT                                                                                                    |
|                           |           | Transfer and Advances, NPPSC 1300/1, needs to be completed for the second and each subsequent I-Stop. The request for travel advance for first I-Stop would be included with the initial (first) Application for Transfer and Advances, NPPSC 1300/1 form. |
|                           |           | If Yes, go to 2.3                                                                                                    |
|                           |           | If No, go to 8.2                                                                                                    |
| STOP                      |           |                                                                                                    |

| MILPCS TRAVEL ADVANCE SOP |                                                                                               |                                                                                                    |  |
|---------------------------|-----------------------------------------------------------------------------------------------|----------------------------------------------------------------------------------------------------|--|
| CPPA                      |                                                                                               |                                                                                                    |  |
| STEP #                    | FLOW TEXT                                                                                     | ADDITIONAL TEXT                                                                                                    |  |
| 1                         | Receive PCS<br>Transfer<br>Directive<br>(PCS Orders)                                          | <pre>Receive PCS Transfer Directive (PCS Orders) Permanent Change of Station (PCS): The assignment, detail, or transfer of a Service Member, or unit to a different Permanent Duty Station (PDS) under a competent travel order that does not specify the duty as temporary, provide for further assignment to a new PDS, or direct return to the old PDS. A transfer directive (PCS orders) can be received from Naval Personnel Command (NPC) through Navy Standard Integrated Personnel System (NSIPS); downloaded from Bureau of Naval Personnel (BUPERS) Online (BOL); via Naval Message or forwarded by the Customer Command via Transaction Online Processing System (eCRM). For the purpose of this SOP, the term "orders" applies to both NPC and NSIPS generated PCS transfer directives, as applicable. Refer to Transfers SOP, as required, for complete transfer requirements. Befer also to NPPSC PCS Transfer Checklist, as required.</pre> |  |
| 1.3                       | Receive PCS<br>transfer<br>order from<br>NPC or TSC                                           | Service Member, Command Leadership, CPPA receive PCS transfer order from NPC or TSC/Personnel Office                                                                                                    |  |
| 2                         | Prepare<br>supporting<br>documentation<br>to support<br>PCS Travel<br>Advance<br>requirements | Prepare supporting documentation to support PCS Travel Advance<br>requirements.<br>Refer to <u>Transfers SOP</u> , as required, for complete transfer requirements.<br>Refer also to <u>NPPSC PCS Transfer Checklist</u> , as required.                                                                                                    |  |

| MILPCS TRAVEL ADVANCE SOP |                               |                                                                                                    |  |
|---------------------------|-------------------------------|----------------------------------------------------------------------------------------------------|--|
| Срра                      |                               |                                                                                                    |  |
| STEP #                    | FLOW TEXT                     | ADDITIONAL TEXT                                                                                                    |  |
| 2.1                       | Review and<br>verify orders   | Service Member, Command Leadership, and CPPA review and verify orders.                                                                                                    |  |
|                           |                               | Read orders in their entirety. Review all "Comply with Items" on orders and identify action items and travel entitlements.                                                                                                    |  |
|                           |                               | Travel Type and Advance Entitlements include:                                                                                                    |  |
|                           |                               | Permanent Change of Station (PCS) Transfer Orders:                                                                                                    |  |
|                           |                               | • Member POC Mileage and PCS Flat Rate Per Diem                                                                                                    |  |
|                           |                               | <ul> <li>Dependent POC Mileage and PCS Flat Rate Per Diem (verified Dependency<br/>Application required)</li> </ul>                                                                                                    |  |
|                           |                               | <ul> <li>Dependent Dislocation Allowance (DLA) - verified Dependency<br/>Application required/also identify married MIL to MIL, if applicable</li> </ul>                                                                                                    |  |
|                           |                               | • Single DLA (See Note below)                                                                                                    |  |
|                           |                               | • Travel overseas via POC Shipping Port (Name of Port)                                                                                                    |  |
|                           |                               | OR                                                                                                    |  |
|                           |                               | • Travel via Old PDS Location (ZIP and/or City and State)                                                                                                    |  |
|                           |                               | Note: For Single DLA for E5 and below on Shore Duty: Entitlement for the advance will be approved only if it has been established that government quarters will not be assigned at the new permanent duty station. Service Member must obtain approval from the next ultimate duty station and include a copy of the certification with the advance DLA request. |  |
| 2.2                       | Does Service<br>Member desire | Does Service Member desire travel advances?                                                                                                    |  |
|                           | PCS travel advances?          | Refer to <b>NAVADMIN 129/22 and NAVADMIN 291/22</b> for most recent policy regarding use of the GTCC for PCS travel and Travel Advances. Refer to subject NAVADMINs for exceptions, as required.                                                                                                    |  |
|                           |                               | GTCC Policy<br>a.On 01 Jan 2022, Phase I of the mandatory use of the MyPCS Travel<br>Voucher and GTCC for PCS travel was implemented for all Active Duty                                                                                                    |  |

| MILPCS TRAVEL ADVANCE SOP |           |                                                                                                    |
|---------------------------|-----------|----------------------------------------------------------------------------------------------------|
| CPPA                      |           |                                                                                                    |
| STEP #                    | FLOW TEXT | ADDITIONAL TEXT                                                                                                    |
|                           |           | (AD) and Training and Administration of the Reserve (TAR) in paygrades E-9 and O-6 and above.                                                                                                    |
|                           |           | b. GTCC Phase II: 01 Jul 2022, all Service Members in paygrades E-7 and<br>above and O-4 and above will be required to use the GTCC for PCS<br>travel expenses.                                                                                                    |
|                           |           | c. GTCC Phase III: 01 Jan 2023, all Service Members in all paygrades<br>will be required to use the GTCC for PCS travel expenses. (This<br>requirement is on hold. Refer to NAVADMIN 291/22)                                                                                                    |
|                           |           | Travel Advance Guidance.                                                                                                    |
|                           |           | a. If desired and qualified, a Service Member under PCS orders may request advanced DLA. If issued, the GTCC shall not be used for DLA expenses.                                                                                                    |
|                           |           | b. Service Members may request an Advance Operating Allowance for<br>Household Goods (HHG) PPMs and Advance Basic Pay and still use their<br>GTCC for all authorized travel expenses.                                                                                                    |
|                           |           | c. All other travel advances (per diem, mileage, Temporary Additional<br>Duty (TAD) travel) are not authorized with concurrent use of the GTCC.<br>Qualified exceptions will be restricted to non-concurrent travel of<br>dependents and Service Members not eligible to receive a GTCC.              |
|                           |           | d. Use of the GTCC and receipt of travel advances for the same<br>entitlement could result in indebtedness to the Government through over<br>expenditure of entitlements, and Service Members may be subject to<br>administrative and disciplinary action.                                            |
|                           |           | Travel advances are prepayments of estimated travel expenses in the form<br>of a loan. All advances must be closed out with the travel claim<br>liquidation upon the completion of Service Member's and authorized<br>dependents travel.                                                              |
|                           |           | Note: If multiple I-Stops are required per orders and Service Member<br>desires Advance Travel for each I-Stop then a separate Application for<br>Transfer and Advances, <u>NPPSC 1300/1</u> , needs to be completed for the<br>second and each subsequent I-Stop. The request for travel advance for |

| MILPCS TRAVEL ADVANCE SOP |                                                                          |                                                                                                    |
|---------------------------|--------------------------------------------------------------------------|----------------------------------------------------------------------------------------------------|
| CPPA                      |                                                                          |                                                                                                    |
| STEP #                    | FLOW TEXT                                                                | ADDITIONAL TEXT                                                                                                    |
|                           |                                                                          | first I-Stop would be included with the initial (first) Application for Transfer and Advances, NPPSC 1300/1 form.                                                                                                    |
|                           |                                                                          | If Yes, go to 2.3                                                                                                    |
|                           |                                                                          | If No, go to 8.2                                                                                                    |
| 2.3                       | Initiate<br>NPPSC 1300/1,<br>Application<br>for Transfer<br>and Advances | CPPA initiates NPPSC 1300/1, Application for Transfer and Advances<br>Following the interview with the CPPA, Sailors choosing to participate<br>in the GTCC pilot program should inform their command GTCC Agency<br>Program Coordinator (APC).                                                 |
|                           |                                                                          | Comply with the following requirements when submitting a Travel Advance for Permanent Change of Station (PCS):                                                                                                    |
|                           |                                                                          | <ul> <li>NPPSC 1300/1, Application for Transfer and Advances.</li> </ul>                                                                                                    |
|                           |                                                                          | <ul> <li>Initial Orders including all modifications.</li> </ul>                                                                                                    |
|                           |                                                                          | <ul> <li>If the Service Member is E5 and below, and requesting an advance<br/>payment of Single DLA, a letter from the gaining command indicating<br/>that government quarters will not be assigned is required.</li> </ul>                                                                     |
|                           |                                                                          | • A Passenger Reservation Request (PRR)/Port Call is required for overseas/sea duty travel. Squadrons are considered sea duty.                                                                                                    |
|                           |                                                                          | • CTO (SATO) endorsement, if applicable.                                                                                                    |
|                           |                                                                          | • Authorized DD 2278 (Application for DITY move), if applicable.                                                                                                    |
|                           |                                                                          | Note 1: If dependents are moving, a current NAVPERS 1070/602 (verified Dependency Application) signed and dated is required to determine computations for their advance travel payment IAW MPM 1070-270.                                                                                        |
|                           |                                                                          | Note 2: If multiple I-Stops are required per orders and Service Member<br>desires Advance Travel for each I-Stop then a separate Application for<br>Transfer and Advances, NPPSC 1300/1, needs to be completed for the<br>second and each subsequent I-Stop. The request for travel advance for |

| MILPCS TRAVEL ADVANCE SOP |                                             |                                                                                                    |  |  |  |
|---------------------------|---------------------------------------------|----------------------------------------------------------------------------------------------------|--|--|--|
| CPPA                      |                                             |                                                                                                    |  |  |  |
| STEP #                    | FLOW TEXT                                   | ADDITIONAL TEXT                                                                                                    |  |  |  |
|                           |                                             | first I-Stop would be included with the initial (first) Application for Transfer and Advances, NPPSC 1300/1 form.                                                                                                    |  |  |  |
|                           |                                             | Obtain Application for Transfer and Advances from the following web location: <a href="https://www.mynavyhr.navy.mil/References/Forms/NPPSC-Forms/">https://www.mynavyhr.navy.mil/References/Forms/NPPSC-Forms/</a>                                    |  |  |  |
| 2.4                       | Verify/Update<br>NAVPERS<br>1070/602        | Service Member/CPPA verify/update NAVPERS 1070/602<br>Note: This requirement is part of the Transfers SOP but is also<br>necessary to support PCS Travel Advance processing.                                                                           |  |  |  |
|                           |                                             | Legacy Page 2 / RED/DA SOP                                                                                                    |  |  |  |
| 2.4.1                     | Provide CPPA<br>with verified<br>or updated | Service Member provides CPPA with verified or updated NAVPERS 1070/602, if required                                                                                                    |  |  |  |
|                           | NAVPERS<br>1070/602                         | Note: If NAVPERS 1070/602 is verified/updated by Service Member in<br>NSIPS RED/DA, then NAVPERS 1070/602 (Dependency Application)<br>verification/update and any supporting documentation are submitted to<br>the servicing TSC through NSIPS RED/DA. |  |  |  |
|                           |                                             | The individual Service Member is solely responsible for the accuracy of the information recorded on his or her NAVPERS 1070/602.                                                                                                    |  |  |  |
|                           |                                             | All Service Members shall verify the accuracy of data on the newest NAVPERS 1070/602 in their OMPF, and the data contained on both the emergency contact and dependency data panels within their Electronic Service Record (ESR).                      |  |  |  |
|                           |                                             | At a minimum, commands must ensure Service members perform this<br>verification annually in NSIPS RED/DA application via self-service;<br>however, additional verifications are also required under the<br>following conditions:                       |  |  |  |

| MILPCS TRAVEL ADVANCE SOP |                                                                   |                                                                                                    |  |  |  |
|---------------------------|-------------------------------------------------------------------|----------------------------------------------------------------------------------------------------|--|--|--|
| CPPA                      |                                                                   |                                                                                                    |  |  |  |
| STEP #                    | FLOW TEXT                                                         | ADDITIONAL TEXT                                                                                                    |  |  |  |
|                           |                                                                   | <ul> <li>Upon reporting to a new duty station under permanent change of<br/>station (PCS) orders;</li> </ul>                                                                                                    |  |  |  |
|                           |                                                                   | • Prior to departure on PCS orders;                                                                                                    |  |  |  |
|                           |                                                                   | <ul> <li>Prior to deployment, regardless of length;</li> </ul>                                                                                                    |  |  |  |
|                           |                                                                   | <ul> <li>When ordered to periods of temporary duty or temporary additional<br/>duty away from permanent duty station in excess of 30 days;</li> </ul>                                                                                                    |  |  |  |
|                           |                                                                   | <ul> <li>On each occasion when an inactive duty Service member comes on<br/>active duty, including active duty training;</li> </ul>                                                                                                    |  |  |  |
|                           |                                                                   | <ul> <li>When a Service member applies for and upon assignment of Government<br/>housing;</li> </ul>                                                                                                    |  |  |  |
|                           |                                                                   | <ul> <li>Upon recertification for secondary dependents; or</li> </ul>                                                                                                    |  |  |  |
|                           |                                                                   | <ul> <li>At least 30 days prior to requesting dependent related travel,<br/>transportation, pay, benefits, or allowances (e.g., advanced or<br/>delayed dependent travel, dependent travel advances, early return of<br/>dependents, etc.).</li> </ul>                                                                                                    |  |  |  |
|                           |                                                                   | Selected Reserve members must verify this information within the 365-<br>day period immediately prior to reporting for annual training or<br>active-duty training.                                                                                                    |  |  |  |
| 2.5                       | Do PCS Travel                                                     | Do PCS Travel Orders require CTO (SATO) action?                                                                                                    |  |  |  |
|                           | Orders<br>require CTO<br>(SATO)<br>action?                        | If Yes, <b>go to 2.5.1</b><br>If No, <b>go to 2.6</b>                                                                                                    |  |  |  |
| 2.5.1                     | Contact CTO<br>to initiate<br>Port<br>Call/travel<br>reservations | CPPA/Service Member contact CTO to initiate Port Call/travel reservations as directed by PCS orders.                                                                                                    |  |  |  |
|                           |                                                                   | Port Call is an official notification or instructions that require a traveler to report for transoceanic transportation. It designates the port of embarkation, identifies the carrier with flight number or sailing assignment, specifies the reporting time and date, and provides instructions relevant to the transportation arrangements. This will act as an official change to the report date of the orders. |  |  |  |

| MILPCS TRAVEL ADVANCE SOP |                                                                         |                                                                                                    |  |  |  |
|---------------------------|-------------------------------------------------------------------------|----------------------------------------------------------------------------------------------------|--|--|--|
| CPPA                      |                                                                         |                                                                                                    |  |  |  |
| STEP #                    | FLOW TEXT                                                               | ADDITIONAL TEXT                                                                                                    |  |  |  |
|                           |                                                                         | CTO (SATO) Endorsement: An itinerary received from the agency used by<br>the government to confirm a reservation for a traveler. SATO endorsement<br>provides the reservation information on the air fare, hotel and rental<br>car and should be issued prior to the traveler(s) departing. An<br>endorsement from NAVPTO may also be obtained after travel has been<br>completed; however, this is not the norm. The reimbursement amount<br>authorized may be less than the traveler paid if the ticket would have<br>cost the government less.                                                                                                    |  |  |  |
| 2.5.2                     | Receive Port<br>Call/travel<br>itinerary<br>from CTO                    | CPPA/Service Member receives Port Call/travel itinerary from CTO                                                                                                    |  |  |  |
| 2.6                       | Complete<br>Application<br>for Transfer<br>and Advances,<br>as required | <ul> <li>Service Member/CPPA complete Application for Transfer and Advances, as required.</li> <li>The Joint Travel Regulations (JTR) authorizes travel and transportation allowance advance payment for: <ul> <li>A Service Member and dependents, Mileage in Lieu of Transportation (MALT) and Per Diem,</li> <li>HHG and mobile home transportation,</li> <li>POV storage and shipment,</li> <li>Dislocation Allowance (DLA) and</li> <li>Temporary Lodging Expense (TLE)</li> </ul> </li> <li>Note 1: Although the JTR authorizes TLE advances, Advance TLE is not ordinarily disbursed. TLE entitlements are ordinarily processed through/during the PCS travel claim settlement process.</li> <li>Note 2: Advance Pay (DD Form 2560) and TLA advances are NOT disbursed through WINIATS.</li> </ul> |  |  |  |

| MILPCS TRAVEL ADVANCE SOP |                                                                                                    |                                                                                                    |  |  |  |  |
|---------------------------|----------------------------------------------------------------------------------------------------|----------------------------------------------------------------------------------------------------|--|--|--|--|
| CPPA                      |                                                                                                    |                                                                                                    |  |  |  |  |
| STEP #                    | FLOW TEXT                                                                                                    | ADDITIONAL TEXT                                                                                                    |  |  |  |  |
| 2.6.5                     | Verify<br>accuracy of<br>Application<br>for Transfer<br>and Advances<br>Form and<br>validity of<br>the PCS<br>orders<br>presented for<br>payment | CPPA verifies accuracy of Application for Transfer and Advances Form and<br>validity of the PCS orders presented for payment.<br>CPPA verifies:                                                                                                    |  |  |  |  |
|                           |                                                                                                    | In addition to other form data verify Service Member signature and<br>EFT information accuracy (RTN, Account Number and type of account).                                                                                                    |  |  |  |  |
|                           |                                                                                                    | <ul> <li>Initial Orders including all modifications.</li> </ul>                                                                                                    |  |  |  |  |
|                           |                                                                                                    | • Temporary Lodging Expense (TLE) Certification, if applicable.                                                                                                    |  |  |  |  |
|                           |                                                                                                    | <ul> <li>If the Service Member is E5 and below, and requesting an advance<br/>payment of Single DLA, a letter from the gaining command indicating<br/>that government quarters will not be assigned is required.</li> </ul>                                                                                                    |  |  |  |  |
|                           |                                                                                                    | • A Passenger Reservation Request (PRR)/Port Call is required for overseas/sea duty travel. Squadrons are considered sea duty.                                                                                                    |  |  |  |  |
|                           |                                                                                                    | • CTO (SATO) endorsement, if applicable.                                                                                                    |  |  |  |  |
|                           |                                                                                                    | <ul> <li>Authorized DD 2278 (Application for DITY move) with Service Member<br/>signature, if applicable.</li> </ul>                                                                                                    |  |  |  |  |
|                           |                                                                                                    | Note 1: If dependents are moving, a current NAVPERS 1070/602 (verified Dependency Application) signed and dated is required to determine computations for their advance travel payment IAW MPM 1070-270.                                                                                                    |  |  |  |  |
|                           |                                                                                                    | Note 2: If multiple I-Stops are required per orders, and Service Member<br>desires Advance Travel for each I-Stop then a separate Application for<br>Transfer and Advances, <u>NPPSC 1300/1</u> , needs to be completed for the<br>second and each subsequent I-Stop. The request for travel advance for<br>first I-Stop would be included with the initial (first) Application for<br>Transfer and Advances, NPPSC 1300/1 form. |  |  |  |  |
| 2.6.6                     | Is<br>Application<br>for Transfer<br>and Advances<br>form and                                                                                    | Is Application for Transfer and Advances form and supporting documentation complete and accurate?                                                                                                    |  |  |  |  |
|                           |                                                                                                    | Incomplete and/or inaccurate form data and/or supporting documentation are returned to the Service Member for correction.                                                                                                    |  |  |  |  |
| MILPCS TRAVEL ADVANCE SOP |                                                                                                    |                                                                                                    |  |
|---------------------------|----------------------------------------------------------------------------------------------------|----------------------------------------------------------------------------------------------------|--|
| CPPA                      |                                                                                                    |                                                                                                    |  |
| STEP #                    | FLOW TEXT                                                                                                    | ADDITIONAL TEXT                                                                                                    |  |
|                           | supporting<br>documentation<br>complete and<br>accurate?                                                                 | If No, go to 2.6.1<br>If Yes, go to 2.7                                                                                                    |  |
| 2.7                       | Forward<br>Application<br>for Transfer<br>and Advances<br>form and<br>supporting<br>documents to<br>Travel<br>Office/TSC | CPPA forwards Application for Transfer and Advances form and supporting documents to the Travel Claim Processing Center No Earlier Than 60 days but No Later Than 30 days from Departure Date. Effective 01 Dec 2021, all personnel and pay documents that trigger pay entitlements must comply with the new file naming convention. The new file naming structure is: <ul> <li>Last Name, then space</li> <li>First Name, then space</li> <li>Name of Entitlement</li> </ul> CPPA initiates eCRM case and uploads documentation to Travel Office/TSC. Travel Advance Request documents may include: <ul> <li>NPPSC 1300/1, Application for Transfer and Advances.</li> <li>Temporary Lodging Expense (TLE) Certification, NPPSC 7220/2.</li> <li>Copy of PCS Orders and any modifications.</li> <li>Copy of Port Call/Travel Itinerary, specifically for mixed mode travel, in order to properly account for per diem. DD2278 Application for Do It Yourself Move and Counseling Checklist. Note 1: For Single DLA for E5 and below on Shore Duty: Entitlement for the advance will be approved only if it has been established that government quarters will not be assigned at the new permanent duty station. Service Member must obtain approval from the next ultimate duty station and include a copy of the certification with the advance DLA request. Note 2: Pay special attention to the Single DLA requests for Service Members assigned to a ship.</li></ul> |  |

| MILPCS TRAVEL ADVANCE SOP |                                                                               |                                                                                                    |
|---------------------------|-------------------------------------------------------------------------------|----------------------------------------------------------------------------------------------------|
| CPPA                      |                                                                               |                                                                                                    |
| STEP #                    | FLOW TEXT                                                                     | ADDITIONAL TEXT                                                                                                    |
|                           |                                                                               | Important Note: For all Pay, Personnel, and Travel/Transportation<br>transactions which impact pay that are NOT certified by the Commanding<br>Officer, an approved <u>DD Form 577</u> for the "certifying officer" must be<br>submitted with the eCRM case.                                                                                                    |
| 8                         | Counsel<br>Service<br>Member<br>regarding<br>traveler<br>responsibilit<br>ies | Counsel Service Member regarding traveler responsibilities                                                                                                    |
| 8.1                       | Receive<br>notification<br>of disbursed<br>Travel<br>Advance<br>processing    | CPPA receives notification of disbursed Travel Advance processing from<br>Travel Office System Administrator, only if Travel Advance was<br>requested.<br>Note: If the Service Member decides to use the Government Travel Charge<br>Card (GTCC) for their PCS Travel Expenses, then they will NOT receive<br>any Advances for PCS Travel unless they are not traveling concurrently<br>with their dependents.                                                                                                    |
| 8.2                       | Counsel<br>Service<br>Member on<br>travel<br>requirements                     | <pre>CPPA councils Service Member on travel requirements If Service Member opts to use the Government Travel Charge Card (GTCC) for their PCS Travel Expenses, refer to NAVADMIN 176/20 for Command and Service Member program participation requirements. Participating Service Members are required to check-out with the GTCC APC prior to departing on PCS orders. Per NAVADMIN 101/16, Military Permanent Change of Station Travel Voucher Due Within Five Working Days, and PPIB 16-09, Travel Claim Control and Submission Procedures:     CPPA ensures Service Member is aware of orders endorsement     requirements at all I-Stops and ultimate duty station per MPM 1320- 310.</pre> |

| MILPCS TRAVEL ADVANCE SOP |                                                           |                                                                                                    |
|---------------------------|-----------------------------------------------------------|----------------------------------------------------------------------------------------------------|
| CPPA                      |                                                           |                                                                                                    |
| STEP #                    | FLOW TEXT                                                 | ADDITIONAL TEXT                                                                                                    |
|                           |                                                           | <ul> <li>CPPA ensures Service Member is aware of the five -ay submission<br/>requirement for travel claim voucher upon arrival at ultimate duty<br/>stations per DoD FMR Vol 9 Chap 8.</li> </ul>                                                                                                    |
|                           |                                                           | CPPA provides traveler with copy of following checklists and forms and provides instructions to traveler:                                                                                                    |
|                           |                                                           | <ul> <li>NPPSC 1300/2, Permanent Change Station (PCS) Traveler Checklist</li> </ul>                                                                                                    |
|                           |                                                           | • DD 1351-2 Travel Voucher or Subvoucher                                                                                                    |
|                           |                                                           | The <b>DoD FMR 7000.14-R, Volume 9</b> , based on an IRS requirement, requires that each traveler provide receipt(s) for:                                                                                                    |
|                           |                                                           | • Lodging:                                                                                                    |
|                           |                                                           | o Daily hotel room costs;                                                                                                    |
|                           |                                                           | o Daily hotel taxes; and                                                                                                    |
|                           |                                                           | o Daily miscellaneous fees, if applicable                                                                                                    |
|                           |                                                           | • Individual official travel expenses of \$75 or more                                                                                                    |
|                           |                                                           | Note: A receipt must be submitted for each transportation ticket of \$75<br>or more for which reimbursement is desired regardless of how acquired,<br>except that a ticket received in exchange for frequent traveler benefits<br>is not reimbursable and should not be submitted.                                             |
| 8.3                       | Ensure<br>Service<br>Member                               | CPPA ensures Service Member obtains hardcopy of official NAVPERS<br>1070/602.                                                                                                    |
|                           | obtains<br>hardcopy of<br>official<br>NAVPERS<br>1070/602 | CPPAs ensure the Service Member obtains the official copy of the NAVPERS 1070/602 from the Service Member's RED DA Inquire or BOL OMPF before PCS Transfer. Advise the Service member to provide the NAVPERS 1070/602 to the gaining CPPA upon check-in in order to expedite processing of the dependent's travel entitlement. |
|                           |                                                           | STOP                                                                                                    |

| MILPCS TRAVEL ADVANCE SOP |                                                             |                                                                                                    |
|---------------------------|-------------------------------------------------------------|----------------------------------------------------------------------------------------------------|
| CLERK                     |                                                             |                                                                                                    |
| STEP #                    | FLOW TEXT                                                   | ADDITIONAL TEXT                                                                                                    |
| 1                         | Receive PCS<br>Transfer<br>Directive<br>(PCS Orders)        | <pre>Receive PCS Transfer Directive (PCS Orders) Permanent Change of Station (PCS): The assignment, detail, or transfer of a Service Member, or unit to a different Permanent Duty Station (PDS) under a competent travel order that does not specify the duty as temporary, provide for further assignment to a new PDS, or direct return to the old PDS. A transfer directive (PCS orders) can be received from Naval Personnel Command (NPC) through Navy Standard Integrated Personnel System (NSIPS); downloaded from Bureau of Naval Personnel (BUPERS) Online (BOL); via Naval Message or forwarded by the Customer Command via Transaction Online Processing System (eCRM). For the purpose of this SOP, the term "orders" applies to both NPC and NSIPS generated PCS transfer directives, as applicable. Refer to Transfers SOP, as required, for complete transfer requirements. Refer also to NPPSC PCS Transfer Checklist, as required.</pre> |
| 1.1                       | Does an NSIPS<br>Transfer<br>Order need to<br>be generated? | Does an NSIPS Transfer Order need to be generated?<br>NAVADMIN 244/14 announced the rollout of the Navy Standard Integrated<br>Personnel System (NSIPS) order writing module, which will be utilized to<br>generate all orders authorizing permanent change of station (PCS)<br>transfer of Service Members for unit moves, unit decommissioning, base<br>realignment and closure (BRAC) moves, overseas tour extension incentive<br>program, and enlisted separation and retirements. All other PCS orders<br>will be written by Commander, Navy Personnel Command (CNPC) (appropriate<br>detailer).                                                                                                    |

| MILPCS TRAVEL ADVANCE SOP |                                    |                                                                                                    |  |
|---------------------------|------------------------------------|----------------------------------------------------------------------------------------------------|--|
|                           | CLERK                              |                                                                                                    |  |
| STEP #                    | FLOW TEXT                          | ADDITIONAL TEXT                                                                                                    |  |
|                           |                                    | NAVADMIN 244/14 also canceled Separation Order Writing Form (NAVPERS<br>Form 1900/2), thereby cancelling all versions of Standard Transfer<br>Orders (STOs).                                                                                                    |  |
|                           |                                    | If Yes, go to 1.2.                                                                                                    |  |
|                           |                                    | If No, go to 1.3.                                                                                                    |  |
| 1.2                       | Prepare NSIPS<br>Transfer<br>Order | Clerk prepares NSIPS Transfer Order<br>• Prepare NSIPS Transfer Order in accordance with (IAW) <u>NAVADMIN 244/14</u><br>• Enderse are conv of orders as "Original"                                                                                                    |  |
|                           |                                    | • Endorse one copy of orders as "Original"<br>Note: Commanding Officers and Officers in Charge do not have<br>authorization to write command/field-generated PCS orders allocating<br>CNPC appropriated funds outside the NSIPS order writing module. Any<br>order utilizing CNPC funds shall be written in CNPC order writing<br>systems or NSIPS. |  |
| STOP                      |                                    |                                                                                                    |  |

| MILPCS TRAVEL ADVANCE SOP |                                                                                                    |                                                                                                    |
|---------------------------|----------------------------------------------------------------------------------------------------|----------------------------------------------------------------------------------------------------|
| eCRM SUPERVISOR           |                                                                                                    |                                                                                                    |
| STEP #                    | FLOW TEXT                                                                                                    | ADDITIONAL TEXT                                                                                                    |
| 3                         | Receive,<br>dispatch and<br>review Travel<br>Advance                                                                                    | Receive, dispatch and review Travel Advance<br>Travel Advances will be processed no more than 30 days prior to<br>transfer date. When complete, forward any transfer documentation/<br>notifications to the CPPA.                                                                                                    |
| 3.1                       | Receive eCRM<br>Travel<br>Advance                                                                                                    | eCRM Supervisor receives and logs in eCRM Travel Advance case.<br>Note: eCRM Supervisor is the individual or individuals within Travel<br>Office/TPC/TSC travel section responsible for managing the travel<br>office eCRM queue. This person(s) may go by a different title.                                           |
| 3.2                       | Dispatch eCRM<br>case to<br>Examiner                                                                                                    | eCRM Supervisor dispatches eCRM case to Examiner for processing                                                                                                    |
| 3.5                       | Mark eCRM<br>case for<br>"CPPA action"<br>to obtain<br>missing<br>documents<br>and/or<br>correct<br>erroneous<br>data/discrepa<br>ncies | eCRM Supervisor/Examiner marks eCRM case for "CPPA action" to obtain<br>missing documents and/or correct erroneous data/discrepancies.<br>Go to 3.1<br>Note: eCRM case with status update to "CPPA Action" with no response<br>or feedback within ten business days will be closed with appropriate<br>remarks to CPPA. |

| MILPCS TRAVEL ADVANCE SOP |                                                                             |                                                                                                    |
|---------------------------|-----------------------------------------------------------------------------|----------------------------------------------------------------------------------------------------|
| EXAMINER                  |                                                                             |                                                                                                    |
| STEP #                    | FLOW TEXT                                                                   | ADDITIONAL TEXT                                                                                                    |
| 3                         | Receive,<br>dispatch and<br>review Travel<br>Advance                        | Receive, dispatch and review Travel Advance<br>Travel Advances will be processed no more than 30 days prior to<br>transfer date. When complete, forward any transfer documentation/<br>notifications to the CPPA.                                                                                                    |
| 3.3                       | Review Travel<br>Advance                                                    | <pre>Examiner reviews Travel Advance Examiner opens eCRM case and verifies transaction type and all supporting documentation present. NPPSC 1300/1, Application for Transfer and Advances Note: It is incumbent upon the eCRM Supervisor/Examiner to promptly and accurately screen all incoming travel advances submitted to the TSC/Travel Office so that incomplete/erroneous advances are promptly returned for appropriate corrective action. Important Note: For all Pay, Personnel, and Travel/Transportation transactions which impact pay that are NOT certified by the Commanding Officer, an approved DD Form 577 for the "certifying officer" must be submitted with the oCEM case</pre> |
| 3.4                       | Is Travel<br>Advance<br>complete and<br>accurate?                           | Is Travel Advance complete and accurate?<br>If No, go to 3.5.<br>If Yes, go to 3.6.                                                                                                    |
| 3.5                       | Mark eCRM<br>case for<br>"CPPA action"<br>to obtain<br>missing<br>documents | eCRM Supervisor/Examiner marks eCRM case for "CPPA action" to obtain missing documents and/or correct erroneous data/discrepancies.<br>Go to 3.1                                                                                                    |

| MILPCS TRAVEL ADVANCE SOP |                                                          |                                                                                                    |  |
|---------------------------|----------------------------------------------------------|----------------------------------------------------------------------------------------------------|--|
| EXAMINER                  |                                                          |                                                                                                    |  |
| STEP #                    | FLOW TEXT                                                | ADDITIONAL TEXT                                                                                                    |  |
|                           | and/or<br>correct<br>erroneous<br>data/discrepa<br>ncies | Note: eCRM case with status update to "CPPA Action" with no response<br>or feedback within ten business days will be closed with appropriate<br>remarks to CPPA.                                                                                                    |  |
| 3.6                       | Download eCRM<br>case and<br>supporting<br>documentation | Examiner downloads eCRM case and supporting documentation.<br>Note: Examiner downloads eCRM case and organizes transactions into<br>common types to support WINIATS Block processing of similar advances.                                                                                                    |  |
| 4                         | Process PCS<br>Travel<br>Advance                         | Process PCS Travel Advance<br>For the purposes of this SOP a Travel Advance log-in Clerk and Voucher<br>Examiner are synonymous positions.                                                                                                    |  |
| 4.1                       | Log into<br>WINIATS                                      | <ul> <li>Examiner logs into WINIATS</li> <li>Open Windows Explorer and click on the CITRIX web address saved in your favorites.</li> <li>Hit the Enter key to be re-directed to the CITRIX Portal. <ul> <li>The CITRIX Portal will begin to open.</li> <li>Your Certificates will populate.</li> <li>Click on your Authentication Certificate</li> <li>Click the OK button to proceed.</li> </ul> </li> <li>You are now connected to the CNIC-CITRIX Portal.</li> <li>Click the OK button to proceed.</li> <li>At the next screen, you will see folders for the applications within the CITRIX Portal you can access.</li> <li>Click on the WINIATS folder to proceed.</li> </ul> |  |

| MILPCS TRAVEL ADVANCE SOP |                   |                                                                                                    |
|---------------------------|-------------------|----------------------------------------------------------------------------------------------------|
| EXAMINER                  |                   |                                                                                                    |
| STEP #                    | FLOW TEXT         | ADDITIONAL TEXT                                                                                                    |
|                           |                   | At the next screen, you will see all the application icons you have<br>access to within WINIATS. The icons showing on your WINIATS profile<br>are specific to the databases you are assigned access to within<br>WINIATS.                                                                                                    |
|                           |                   | <ul> <li>Click on the applicable WINIATS application/icon to proceed.<br/>The WINIATS Application will begin to open and a US Department of<br/>Defense Warning Statement will appear.</li> <li>Click the OK button to proceed</li> </ul>                                                                                                    |
|                           |                   | o CAC enabled                                                                                                    |
|                           |                   | o Select correct cert for log in<br>o Click the OK button to proceed.                                                                                                    |
|                           |                   | Note: It is recommended that you copy and paste password from either<br>Microsoft Word or the Notepad feature in Outlook to avoid entering in<br>the incorrect password and locking your account. If this occurs, you<br>will need to contact NPPSC HQ to reset your password.                                                                                                   |
|                           |                   | • Accept License/Terms of Use will display                                                                                                    |
|                           |                   | • Click the Yes, Proceed Button.                                                                                                    |
|                           |                   | You are now connected to WINIATS. Your Username and assigned travel office will appear at the top of the screen.                                                                                                    |
| 4.2                       | Log<br>Request(s) | Examiner logs Request(s)                                                                                                    |
|                           |                   | After logging into IATS as an Examiner or changing the view to<br>Examiner Functions, the first step in the request processing cycle is<br>to log the incoming requests into IATS. This step is completed through<br>the logging module and consists of creating the traveler's account and<br>travel order (if they don't already exist) and entering the dates of<br>the trip. |
|                           |                   | At the Examiner View screen, click on the Log Requests button. The<br>Block Selection screen appears.                                                                                                    |

| MILPCS TRAVEL ADVANCE SOP |                                                   |                                                                                                    |
|---------------------------|---------------------------------------------------|----------------------------------------------------------------------------------------------------|
| EXAMINER                  |                                                   |                                                                                                    |
| STEP #                    | FLOW TEXT                                         | ADDITIONAL TEXT                                                                                                    |
|                           |                                                   | Note: Logging incoming requests is optional, but it is a good business<br>practice for recordkeeping since it provides for better workflow,<br>tracking and accountability. By logging the incoming requests, users<br>can easily determine if a request has been received when responding to<br>an inquiry.                                                                                                    |
| 4.2.1                     | Initiate a<br>New Block<br>Number or<br>select an | Examiner initiates a New Block Number or selects an existing Block<br>Number, as applicable.                                                                                                    |
|                           | existing<br>Block Number                          | new block. If the New button is clicked, the Create New Block screen appears next.                                                                                                    |
|                           |                                                   | Tip: At the Block Selection screen, any block in the status "Logged"<br>that is not already assigned to an Examiner is listed. Requests may be<br>added to an existing block, if any, or a new block may be created by<br>clicking the New button.                                                                                                    |
|                           |                                                   | Note: Most travel offices control settlement requests by using block<br>ticket numbers. As requests are received, block tickets are not to<br>exceed five claims per block. Throughout the workflow process, the<br>requests will normally remain in the batch. Because the blocking<br>process is common in most travel offices, IATS simulates this process.<br>With automatic block ticket numbering activated, users enter the word<br>"NEW" when creating a new block ticket. IATS generates the next<br>available number once a claim has been saved on the NEW block. |
| 4.2.2                     | Select<br>Advance<br>Request                      | Examiner selects Advance Request at the Block Type field.<br>At the Block Type field, the default value is Settlement. If wishing to<br>create a block for Advance Requests, press the down arrow key or click                                                                                                    |
|                           |                                                   | on the down arrow button. When Advance is displayed, press Enter or Tab<br>to continue.                                                                                                    |
| 4.2.3                     | Log Advance<br>Request                            | Examiner logs Advance Request                                                                                                    |

| MILPCS TRAVEL ADVANCE SOP |                                             |                                                                                                    |  |
|---------------------------|---------------------------------------------|----------------------------------------------------------------------------------------------------|--|
| EXAMINER                  |                                             |                                                                                                    |  |
| STEP #                    | FLOW TEXT                                   | ADDITIONAL TEXT                                                                                                    |  |
|                           |                                             | After selecting an existing block or creating a new block, the Logging of Requests screen appears.                                                                                                    |  |
| 4.2.3.1                   | Verify<br>traveler's<br>account             | Examiner verifies traveler's account                                                                                                    |  |
| 4.2.3.1.1                 | Enter<br>traveler's<br>SSN                  | Examiner enters traveler's SSN.<br>Type the traveler's SSN at the SSN/ID field and press Enter.<br>If the traveler's account exists, the name and SSN appears in the Name<br>field, and the cursor moves to the TONO/SDN field. If the travel account<br>does not exist, a message appears asking if you wish to create a new |  |
|                           |                                             | traveler profile.<br>At this point Select No to verify the traveler's name. Sometimes the<br>incorrect SSN may have been provided or entered for the traveler, and<br>this allows for a second check of the traveler's account.                                                                                               |  |
| 4.2.3.1.2                 | Enter<br>traveler's<br>name, if<br>required | Examiner enters traveler's name, if required<br>Provides redundant check in the event SSN previously entered was<br>incorrect.<br>If traveler's account appears, Examiner reconciles Account Name and SSN                                                                                                    |  |
|                           |                                             | information to make sure the correct information is entered in IATS.<br>If traveler's account doesn't exist, Examiner will create account.                                                                                                    |  |
| 4.2.3.2                   | Does<br>traveler's<br>account<br>exist?     | Does traveler's account exist?<br>If Yes, go to 4.2.3.3<br>If No, go to 4.2.3.4                                                                                                    |  |

| MILPCS TRAVEL ADVANCE SOP |                                                           |                                                                                                    |  |  |
|---------------------------|-----------------------------------------------------------|----------------------------------------------------------------------------------------------------|--|--|
|                           | EXAMINER                                                  |                                                                                                    |  |  |
| STEP #                    | FLOW TEXT                                                 | ADDITIONAL TEXT                                                                                                    |  |  |
| 4.2.3.3                   | Does<br>traveler's<br>account<br>require<br>modification? | Does traveler's account require modification?<br>Examiner determines if traveler's account is current or requires update<br>based upon submitted source documentation. |  |  |
|                           | mourreation:                                              | If Yes, <b>go to 4.2.3.4</b><br>If No, <b>go to 4.2.3.5</b>                                                                                                    |  |  |
| 4.2.3.4                   | Create/modify<br>traveler's<br>account                    | Examiner creates/modifies traveler's account from source documentation from eCRM case.                                                                                 |  |  |
|                           |                                                           | Enter data in appropriate fields from PCS Orders/NPPSC 1300/1,<br>Application for Transfer and Advances                                                                |  |  |
|                           |                                                           | • Enter Name                                                                                                    |  |  |
|                           |                                                           | <ul> <li>Soloct appropriate Employee Status</li> </ul>                                                                                                    |  |  |
|                           |                                                           | • Select appropriate Emproyee Status<br>• Enter Grade/Bank                                                                                                    |  |  |
|                           |                                                           | Caution: For Officers in pay grade 0-1 through 0-3 verify if prior<br>enlisted service in MMPA LOOG, select proper rank in drop down<br>accordingly.                   |  |  |
|                           |                                                           | • Enter Salutation, if applicable                                                                                                    |  |  |
|                           |                                                           | • Enter Position/Title, if appropriate                                                                                                    |  |  |
|                           |                                                           | • Security Clearance (Unknown)                                                                                                    |  |  |
|                           |                                                           | • DSSN (auto populates)                                                                                                    |  |  |
|                           |                                                           | • Select Create Card Status (Infrequent Traveler)                                                                                                    |  |  |
|                           |                                                           | <ul> <li>Enter Organization (issuing activity from orders)</li> <li>Select Financial Tab to continue:</li> </ul>                                                       |  |  |
|                           |                                                           | • Select EFT Status (Active)                                                                                                    |  |  |
|                           |                                                           | • Select EFT to be updated by (IATS Input)                                                                                                    |  |  |
|                           |                                                           | • Select Account type (Saving/Checking)                                                                                                    |  |  |

|         |                     | MILPCS TRAVEL ADVANCE SOP                                                                                                    |  |
|---------|---------------------|----------------------------------------------------------------------------------------------------|--|
|         | EXAMINER            |                                                                                                    |  |
| STEP #  | FLOW TEXT           | ADDITIONAL TEXT                                                                                                    |  |
|         |                     | <ul> <li>Enter Routing Number (enter twice/confirm)</li> </ul>                                                                                                    |  |
|         |                     | <ul> <li>Enter Account Number (enter twice/confirm)</li> </ul>                                                                                                    |  |
|         |                     | • If entered correctly auto advance to address tab                                                                                                    |  |
|         |                     | Address/Contact Tab:                                                                                                    |  |
|         |                     | Enter Mailing Address:                                                                                                    |  |
|         |                     | • Address                                                                                                    |  |
|         |                     | • City                                                                                                    |  |
|         |                     | • State/Country                                                                                                    |  |
|         |                     | • Zip                                                                                                    |  |
|         |                     | • Phone number                                                                                                    |  |
|         |                     | Enter Office Address and Email Address if pertinent (not required):                                                                                                    |  |
|         |                     | • Select OK                                                                                                    |  |
|         |                     | After creating a new traveler profile/modifying an existing profile, the cursor returns to the Travel Order Number (TONO)/Standard Document Number (SDN) field.                                                                                                    |  |
| 4.2.3.5 | Log Travel<br>Order | Examiner logs Travel Order                                                                                                    |  |
|         |                     | Refer to <b>PPIB 17-23 and PPIB 17-28</b> for modified Line of Accounting (LOA) and Standard Document Number (SDN) format effective 01 October 2017 and beyond.                                                                                                    |  |
|         |                     | At the TONO/SDN field (15 digits) a drop-down listing appears displaying<br>all orders existing in the database for the traveler. If wishing to log<br>an incoming request for one of these orders, double click on the desired<br>order number or highlight and click OK.                            |  |
|         |                     | To log a request for a new travel order, type the order number in this<br>field, obtained from source documentation (PCS Orders Accounting Data<br>Standard Document Number - SDN), and press Enter. If a new travel order<br>number is entered, a message appears asking if you wish to create a new |  |

| MILPCS TRAVEL ADVANCE SOP |                                                    |                                                                                                    |
|---------------------------|----------------------------------------------------|----------------------------------------------------------------------------------------------------|
| EXAMINER                  |                                                    |                                                                                                    |
| STEP #                    | FLOW TEXT                                          | ADDITIONAL TEXT                                                                                                    |
|                           |                                                    | order. After creating a new travel order, Examiner advances to the<br>Travel Order screen to select the Travel Order type.                                                                                                    |
|                           |                                                    | Note: Travel Order Number (TONO)/Standard Document Number (SDN) is a 15-<br>digit entry.                                                                                                    |
| 4.2.3.6                   | Select Travel<br>Order type                        | Examiner selects Travel Order type.                                                                                                    |
|                           |                                                    | After the TONO/SDN field is completed, the Examiner advances to the Travel Order screen to select the Travel Order type.                                                                                                    |
|                           |                                                    | When creating/logging-in travel orders, IATS requires the user to<br>specify what type of order is being created. The type of travel order<br>specified has a direct impact on the way IATS functions and the<br>computation of the entitlement.                                                                                                    |
|                           |                                                    | At the type of order drop down (Select PCS)                                                                                                    |
|                           |                                                    | Then, upon prompt, enter the Purpose Identification Code (PIC). PIC code<br>is the third digit of CIC or first character in PAA field of LOA. This<br>code ensures proper funds allocation for the travel.                                                                                                    |
|                           |                                                    | After making the PIC selection the Examiner has the opportunity to enter<br>SDNs for OM&N TEMDUINS. A separate SDN will be entered for each fiscal<br>year for TEMDUINS as provided on the Service Member's PCS order or<br>subsequent order modification for additional TEMDUINS.                                                                                                    |
|                           |                                                    | After selecting the PIC and entering the SDN(s) if applicable, click on the Close button. IATS will return you to the Travel Order screen.                                                                                                    |
| 4.2.3.7                   | Complete the<br>Travel Order<br>Description<br>tab | Examiner completes the Travel Order Description tab.<br>PCS Type defaults based upon previous PIC selection.                                                                                                    |
| 4.2.3.7                   | Complete the<br>Travel Order<br>Description<br>tab | After the TONO/SDN field is completed, the Examiner advances to the<br>Travel Order screen to select the Travel Order type.<br>When creating/logging-in travel orders, IATS requires the user to<br>specify what type of order is being created. The type of travel ord<br>specified has a direct impact on the way IATS functions and the<br>computation of the entitlement.<br>At the type of order drop down (Select PCS)<br>Then, upon prompt, enter the Purpose Identification Code (PIC). PIC<br>is the third digit of CIC or first character in PAA field of LOA. T<br>code ensures proper funds allocation for the travel.<br>After making the PIC selection the Examiner has the opportunity to<br>SDNs for OMAN TEMDUINS. A separate SDN will be entered for each fis<br>year for TEMDUINS as provided on the Service Member's PCS order or<br>subsequent order modification for additional TEMDUINS.<br>After selecting the PIC and entering the SDN(s) if applicable, clic<br>the Close button. IATS will return you to the Travel Order screen.<br>Examiner completes the Travel Order Description tab.<br>PCS Type defaults based upon previous PIC selection. |

|          |           | MILPCS TRAVEL ADVANCE SOP                                                                                                    |
|----------|-----------|----------------------------------------------------------------------------------------------------|
| EXAMINER |           |                                                                                                    |
| STEP #   | FLOW TEXT | ADDITIONAL TEXT                                                                                                    |
|          |           | Place cursor in Issuing Organization and Paying Organization fields,<br>IATS will populate fields based upon TONO/SDN entries.                                                                                                    |
|          |           | DSSN ITR and UIC are default fields based upon selection of parameters<br>in System Maintenance. These fields should not be changed.                                                                                                    |
|          |           | Enter Origin based upon detaching PDS from PCS orders:                                                                                                    |
|          |           | • Enter State (CONUS)/Country (OCONUS)                                                                                                    |
|          |           | • Enter City/Zip Code                                                                                                    |
|          |           | • Enter Locality (OCONUS only)                                                                                                    |
|          |           | Click OK to proceed.                                                                                                    |
|          |           | Enter Destination based upon ultimate PDS from PCS orders:                                                                                                    |
|          |           | • Enter State (CONUS)/Country (OCONUS)                                                                                                    |
|          |           | • Enter City/Zip Code                                                                                                    |
|          |           | • Enter Locality (OCONUS only)                                                                                                    |
|          |           | Click OK to proceed.                                                                                                    |
|          |           | Enter Issue Date of orders, select Date Time Group (DTG) orders were released.                                                                                                    |
|          |           | Caution: DLA and MALT entitlements are calendar year driven. When travel<br>claim is ultimately settled, Examiner will need to ensure that the DLA<br>and MALT entitlements correspond to the actual dates of travel to ensure<br>the traveler is paid the correct MALT and DLA rate. |
|          |           | Select Begin Date (EDD from orders or date traveler indicated travel would commence from NPPSC 1300/1, e.g., date detaching).                                                                                                    |

| MILPCS TRAVEL ADVANCE SOP |                                                  |                                                                                                    |
|---------------------------|--------------------------------------------------|----------------------------------------------------------------------------------------------------|
| EXAMINER                  |                                                  |                                                                                                    |
| STEP #                    | FLOW TEXT                                        | ADDITIONAL TEXT                                                                                                    |
|                           |                                                  | Select End Date (EDA from orders); IATS auto advances to What's<br>Authorized tab.                                                                                                    |
| 4.2.3.8                   | Complete<br>What's<br>Authorized<br>(MILPCS) tab | Examiner completes the What's Authorized (MILPCS) tab.<br>Select the appropriate advances based upon the source documentation and<br>traveler elections on the NPPSC 1300/1.                                                                                                    |
|                           |                                                  | DLA: The type of DLA selected affects the traveler's entitlements. Click<br>on the down arrow button to display a listing of various types and then<br>click on the desired choice. A selection can also be made by pressing<br>the Up/Down arrow keys on the keyboard to scroll through the listing of<br>various types. |
|                           |                                                  | Select None, Without Dependents, or With Dependents based upon traveler elections on the NPPSC 1300/1. Verify DLA entitlement against verified/signed NAVPERS 1070/602 (Dependency Application) and <u>JTR</u> Chapter 5.                                                                                                 |
|                           |                                                  | Note: Although a copy of the RED/DA or PG2 (Dependency Application) is<br>no longer required for the processing of travel claims, a verification<br>of the dependents claimed for dependent related travel entitlements will<br>still need to be completed.                                                               |
|                           |                                                  | Effective immediately, all travel claims (settlements and advances) will<br>need a verification of the dependents by reviewing the dependency data<br>in NSIPS and comparing it to the dependent related travel entitlements<br>that the Sailor is claiming.                                                              |
|                           |                                                  | Travel offices will only pay travel entitlements for dependents verified in NSIPS.                                                                                                    |
|                           |                                                  | TLE: Click in this box or press the space bar to activate this option if<br>the entitlement for Temporary Lodging Expense is authorized. IATS places<br>a check mark in this box when the TLE entitlement is activated.                                                                                                   |

| MILPCS TRAVEL ADVANCE SOP |                                                                 |                                                                                                    |
|---------------------------|-----------------------------------------------------------------|----------------------------------------------------------------------------------------------------|
| EXAMINER                  |                                                                 |                                                                                                    |
| STEP #                    | FLOW TEXT                                                       | ADDITIONAL TEXT                                                                                                    |
|                           |                                                                 | Note: Advance TLE is authorized per the JTR, however TLE is ordinarily<br>not authorized as an advance. If Advance TLE is requested, contact<br>supervisor before proceeding further.                                                                                                    |
|                           |                                                                 | Proceed Time: Click in this box or press the space bar to activate this<br>option if Proceed Time was authorized on the hardcopy travel order<br>attached to the request for advance.                                                                                                    |
|                           |                                                                 | Household Goods: In the Household Goods field, Select DITY (Do It<br>Yourself) if Service Member is executing a Personally Procured Move<br>(PPM) and a copy of DD 2278 was included in eCRM submission and local<br>Defense Personal Property Office computed the amount of the advance.                                                                                                    |
| 4.2.3.9                   | Complete the<br>Dependents<br>tab, if<br>applicable             | Examiner completes the Dependents tab, if applicable<br>Enter dependents data from NPPSC 1300/1 and verify against source<br>document, NAVPERS 1070/602 (verified Dependency Application).<br>Spouse entry does not require a Date of Birth (DOB).<br>Caution: Be careful if the Service Member's name is the same as a<br>dependent's name. Need to distinguish between the Service Member and<br>dependent through suffixes of just middle initial versus entire middle<br>name. |
| 4.2.3.10                  | Complete the<br>Remarks tab,<br>if applicable                   | Examiner completes the Remarks tab, if applicable<br>Click Ok.                                                                                                    |
| 4.2.3.11                  | Are there<br>additional<br>Travel<br>Advances/<br>Orders to log | Are there additional Travel Advances/Orders to log within the block?<br>If Yes, go to 4.2.3.12<br>If No, go to 4.2.4                                                                                                    |

| MILPCS TRAVEL ADVANCE SOP |                                                                        |                                                                                                    |
|---------------------------|------------------------------------------------------------------------|----------------------------------------------------------------------------------------------------|
| EXAMINER                  |                                                                        |                                                                                                    |
| STEP #                    | FLOW TEXT                                                              | ADDITIONAL TEXT                                                                                                    |
|                           | within the<br>block?                                                   |                                                                                                    |
| 4.2.3.12                  | Log<br>additional<br>Travel<br>Advances/Orde<br>rs within the<br>block | <pre>Examiner logs additional Travel Advances/Orders within the block.<br/>After completing all of the input fields and pressing Enter, the cursor<br/>returns to the SSN/ID field. Follow the steps above to continue logging<br/>additional requests to the block if desired.<br/>Tip: If you wish to return or delete a request that has been logged in,<br/>click in the check box at the Flagged for Return or Flagged for Delete<br/>column to the left of the SSN/ID field for the claim you wish to return<br/>or delete. When you click on OK, the Return Voucher or Reason for Delete<br/>screen will appear. If you wish to simply clear/remove a request from<br/>the logging screen you would click on the Clear button. A request may be<br/>cleared/removed as long as the block has not been saved and a claim has<br/>not been saved to the block.<br/>Go to 4.2.3.1</pre> |
| 4.2.4                     | Do any logged<br>requests need<br>to be<br>cleared?                    | Do any logged requests need to be cleared?<br>On occasion you may wish to clear/remove a request from the Logging of<br>Requests screen.<br>This is only allowed if the request has not been saved to a block.<br>If No, go to 4.2.5 (Generate the block order ticket number)<br>If Yes, go to 4.2.4.1                                                                                                    |
| 4.2.4.1                   | Clear logged<br>requests                                               | Examiner clears Logged Requests<br>Complete the following steps to "clear" a logged request:                                                                                                    |

| MILPCS TRAVEL ADVANCE SOP |                                          |                                                                                                    |
|---------------------------|------------------------------------------|----------------------------------------------------------------------------------------------------|
| EXAMINER                  |                                          |                                                                                                    |
| STEP #                    | FLOW TEXT                                | ADDITIONAL TEXT                                                                                                    |
|                           |                                          | <ol> <li>At the Logging of Requests screen, click on the request you wish to<br/>remove.</li> <li>After selecting the desired request, click on the Clear button. A<br/>pop-up message appears asking if you are sure.</li> <li>If you are sure, click on Yes. The selected request is then deleted.</li> </ol>                                                                                                    |
| 4.2.4.2                   | Notify CPPA<br>via eCRM                  | Examiner notifies CPPA via eCRM, as necessary.<br>Notify CPPA via eCRM as necessary for additional documentation required<br>to support travel advance processing or provide an explanation as to why<br>travel advance was cleared.                                                                                                    |
| 4.2.5                     | Generate the<br>block order<br>number    | Examiner generates the block order number.<br>When finished logging requests to the block, click the OK button to save<br>the entries. If the automatic block numbering feature is used, a message<br>appears at this time indicating the system generated block number.                                                                                                    |
| 4.2.6                     | Print Block<br>Number, if<br>appropriate | Examiner prints Block Number, if appropriate<br>Note: If Examiner does not print block number, Examiner makes note of<br>block number, so that Travel Advance request can be correlated against<br>an IATS block number for future processing.<br>Note: Some travel offices have IATS log-in Clerks who log-in travel<br>orders that Examiners then process for Advance or Settlement, as<br>appropriate. Other travel offices require the Examiner to log-in the<br>travel order and process the advance. |
| 4.3                       | Log out of<br>IATS, if<br>appropriate    | Examiner logs out of IATS, if appropriate<br>Note: Some travel offices have IATS log-in Clerks who log-in travel<br>orders that Examiners then process for Advance or Settlement, as<br>appropriate. Other travel offices require the Examiner to log-in the<br>travel order and process the advance.                                                                                                    |

| MILPCS TRAVEL ADVANCE SOP |                               |                                                                                                    |
|---------------------------|-------------------------------|----------------------------------------------------------------------------------------------------|
| EXAMINER                  |                               |                                                                                                    |
| STEP #                    | FLOW TEXT                     | ADDITIONAL TEXT                                                                                                    |
|                           |                               | To properly log-off WINIATS, complete the following steps:                                                                                                    |
|                           |                               | Click the "Exit" button at the bottom of the screen.                                                                                                    |
|                           |                               | A pop-up screen will appear, "Are You Sure You Wish to Quit IATS"<br>Select the "Yes" button.                                                                                                    |
|                           |                               | In the far right-hand corner of your desktop taskbar, you will see a triangular-shaped symbol. Click here to show your hidden icons.                                                                                                    |
|                           |                               | Note: For Windows XP users, you will see a blue circle with two white<br>folders on the far right-hand side of your desktop. Once you click<br>this icon, you will follow the same process listed for the final three<br>(3) steps below:                                                    |
|                           |                               | • Double click the CITRIX Receiver icon.                                                                                                    |
|                           |                               | • Once the CITRIX Receiver opens, click on the "Advanced" option.                                                                                                    |
|                           |                               | • Then click on the "Connection Center" link.                                                                                                    |
|                           |                               | • The CITRIX Connection Center will open and will list all active connections.                                                                                                    |
|                           |                               | • Select the server folder you were logged into and then select the "Disconnect" button. A menu prompt will appear, "Are You Sure You Want to Disconnect From XXXX"? Select the "Yes" button.                                                                                                |
|                           |                               | • Examiner's CITRIX Connection Center should not show any active connections. Click the "Close" button.                                                                                                    |
|                           |                               | You have successfully logged off WINIATS.                                                                                                    |
| 4.4                       | Complete<br>processing        | Examiner completes processing MILPCS Advance Requests                                                                                                    |
|                           | MILPCS<br>Advance<br>Requests | Note: Before a MILPCS Request for Advance can be processed using IATS,<br>a travel order must be logged-in/created. Travel order information<br>determines the specific entitlements, trip dates and establishes the<br>limitations necessary for correct computation of the travel advance. |

| MILPCS TRAVEL ADVANCE SOP |                                                                                                    |                                                                                                    |
|---------------------------|----------------------------------------------------------------------------------------------------|----------------------------------------------------------------------------------------------------|
| EXAMINER                  |                                                                                                    |                                                                                                    |
| STEP #                    | FLOW TEXT                                                                                                 | ADDITIONAL TEXT                                                                                                    |
|                           |                                                                                                    | Complete the following steps to complete "processing" a MILPCS Advance<br>Request.                                                                                                    |
| 4.4.1                     | Login to IATS<br>in the<br>Examiner View<br>mode or<br>change the<br>View to<br>Examiner, if<br>necessary | Examiner logs in to IATS in the Examiner View mode or changes the View to Examiner, if necessary<br>Refer to <b>step 4.1</b> , as required.                                                                                                    |
| 4.4.2                     | Select a<br>Block for<br>processing                                                                       | <ul> <li>Examiner selects a block for processing through one of the following methods:</li> <li>Method 1: Click the Grab Blocks button and select a block from the Logged Pool.</li> <li>Method 2: Double click on the desired block listed under the To Do section or by clicking on the block once and then clicking the Process Block button.</li> <li>Tip: Users may select all of the blocks listed by clicking on the Select All button. To void a selection, click the Unselect All button.</li> <li>Note: After selecting a block, the Confirmation Password screen appears. Complete the process by typing assigned Confirmation Password at the Enter Password field and then click the OK button or press Enter.</li> <li>After selecting a block using one of the methods listed above, the Request Selection screen appears. At this screen, any request for advance already logged to the block is listed under the Select Request(s) section.</li> </ul> |

| MILPCS TRAVEL ADVANCE SOP |                                                           |                                                                                                    |
|---------------------------|-----------------------------------------------------------|----------------------------------------------------------------------------------------------------|
| EXAMINER                  |                                                           |                                                                                                    |
| STEP #                    | FLOW TEXT                                                 | ADDITIONAL TEXT                                                                                                    |
| 4.4.3                     | Select an<br>Advance<br>Request for                       | Examiner selects an Advance Request for processing from assigned workload.                                                                                                    |
|                           | processing                                                | At the Request Selection screen, select a request through one of the following methods:                                                                                                    |
|                           |                                                           | • Method 1: Double click on the desired request.                                                                                                    |
|                           |                                                           | <ul> <li>Method 2: Click on the request once and then click the View/Modify<br/>button.</li> </ul>                                                                                                    |
|                           |                                                           | After selecting a request using one of the methods listed above, the<br>Request for an Advance Against an Order screen appears.                                                                                                    |
| 4.4.4                     | Process<br>Requests for<br>Advance<br>against<br>orders   | Examiner processes Requests for Advance against orders<br>After grabbing a block and selecting a request for processing, the<br>Request for an Advance Against an Order screen appears. At this<br>screen, the particular details for the trip are entered into IATS for<br>the calculation of an advance request.<br>Use the following steps to "complete" the MILPCS Advance Request for<br>Settlement Against an Order screen.                                                                                                    |
| 4.4.4.1                   | Make<br>appropriate<br>Transient<br>Traveler<br>selection | Examiner makes appropriate Transient Traveler selection.<br>If the Travel claim will be settled by the same office processing the<br>advance, leave the box unchecked, otherwise check the box.<br>Type of Settlement field defaults to Full Advance.<br>Note: Most MILPCS advances are issued at one travel office and settled<br>at another. Often times IATS users forget to check the Transient<br>Traveler option and the advance amount is erroneously added to the<br>suspense file. Numerous travel offices have excessively large suspense |

| MILPCS TRAVEL ADVANCE SOP |                                                   |                                                                                                    |
|---------------------------|---------------------------------------------------|----------------------------------------------------------------------------------------------------|
| EXAMINER                  |                                                   |                                                                                                    |
| STEP #                    | FLOW TEXT                                         | ADDITIONAL TEXT                                                                                                    |
|                           |                                                   | added to IATS that will appear when saving the advance (if the user does not check the Transient Traveler option) when entering the advance.                                                                                                    |
| 4.4.4.2                   | Verify<br>traveler's<br>address                   | Examiner verifies traveler's address.<br>When the Advance Request for Settlement Against an Order screen<br>appears, the Remit To tab is displayed. At this tab, the traveler's<br>address defaults from the address entered at the Maintain Traveler<br>Account screen when the traveler's profile was created. Compare this<br>address to the address appearing on the Request for Advance submitted<br>by the traveler and make any necessary changes. If the IATS user<br>changes the Remit To address at this tab, the change will appear with<br>a red background.<br>Note: Any Changes to the address made on the Remit to Tab once the<br>Examiner clicks on the Update Traveler button will update the Remit To<br>Tab and the Address Tab under the Maintain Traveler Account.<br>After verifying the address at the Remit To tab, click on the<br>Entitlements tab or the Next button to proceed. |
| 4.4.4.3                   | Identify PCS<br>Travel<br>Advance<br>Entitlements | Examiner identifies PCS Travel Advance Entitlements<br>The Entitlements tab is the beginning point for capturing the specific<br>details pertaining to what is authorized on the travel order with<br>regard to the authorized PCS expenses, transportation allowances, and<br>itinerary for the trip, and any reimbursable expenses.<br>Note: Refer to the Help topic, "MILPCS Advance Entitlements tab" in<br>the WINIATS User Manual for additional instructions, if required.                                                                                                    |
| 4.4.4.3.1                 | Select Add<br>Entitlements<br>Button              | Examiner selects "Add Entitlements" button.<br>Add Entitlement button: Click on this button to select the types of<br>expenses for the requested advance. A drop-down listing appears and                                                                                                    |

| MILPCS TRAVEL ADVANCE SOP |                                                               |                                                                                                    |
|---------------------------|---------------------------------------------------------------|----------------------------------------------------------------------------------------------------|
| EXAMINER                  |                                                               |                                                                                                    |
| STEP #                    | FLOW TEXT                                                     | ADDITIONAL TEXT                                                                                                    |
|                           |                                                               | displays the expenses that were authorized when the travel order was<br>created/ logged in. The following is a list of possible MILPCS Advance<br>expense types and a Help topic, in the WINIATS User Manual, to<br>additional instructions for processing each particular expense type: |
|                           |                                                               | • Enroute: If the user clicks on the Enroute option, the What's<br>Authorized tab appears, and the user must specify who is traveling<br>and how many cars will be used. Refer to the Help topic, "PCS<br>Advance What's Authorized tab", for additional instructions.                   |
|                           |                                                               | • TLE: If the user clicks on the TLE option, the Temporary Lodging<br>Entitlement screen appears, and the user must complete this screen<br>to specify the anticipated TLE expenses. Refer to the Help topic,<br>"Completing the TLE Screen" for additional instructions.                |
|                           |                                                               | <ul> <li>DLA: If the user clicks on the DLA option, IATS automatically<br/>calculates the advance Dislocation Allowance payment.</li> </ul>                                                                                                    |
|                           |                                                               | • DITY: If the user clicks on the DITY option, the DITY Worksheet<br>screen appears, and the user must complete this screen to specify<br>the anticipated DITY entitlement. Refer to the Help topic,<br>"Completing the PCS DITY Worksheet", for additional instructions.                |
|                           |                                                               | Click on the desired expense type and complete the associated input<br>screen to calculate the advance entitlement for the selected expense.<br>When finished adding expenses, proceed to the Calculations, Financial,<br>and Remarks tabs to finish processing the advance.             |
| 4.4.4.3.2                 | Process<br>Enroute<br>Entitlements<br>description/d<br>etails | Examiner processes Enroute Entitlements description/details                                                                                                    |
| 4.4.4.3.2.1               | Complete the<br>What's<br>Authorized<br>tab                   | Examiner completes the What's Authorized tab.<br>After clicking on the Add Expense and selecting the Enroute option at<br>the Entitlements tab, the What's Authorized tab appears. At the What's                                                                                         |

| MILPCS TRAVEL ADVANCE SOP |                                       |                                                                                                    |
|---------------------------|---------------------------------------|----------------------------------------------------------------------------------------------------|
| EXAMINER                  |                                       |                                                                                                    |
| STEP #                    | FLOW TEXT                             | ADDITIONAL TEXT                                                                                                    |
|                           |                                       | Authorized tab, the Examiner must specify that the traveler is the<br>owner/ operator of the POV, the number of cars used, and which<br>travelers are to be included in the advance calculation. Refer to the<br>traveler's NPPSC 1300/1 for details regarding travel itinerary.                               |
|                           |                                       | Use the following steps to "complete" the PCS Advance What's<br>Authorized tab:                                                                                                    |
|                           |                                       | <ul> <li>Owner/Operator of POV: At this field, click in the box if the<br/>traveler was the owner and operator of the POV used in the<br/>performance of the trip.</li> </ul>                                                                                                    |
|                           |                                       | <ul> <li>Number of Cars: At this field, type the number representing how<br/>many POV's are to be used in the calculation of the advance.</li> </ul>                                                                                                    |
|                           |                                       | • Who is being paid for this trip: At this section, the Examiner must<br>specify which of the listed travelers are to be included in the<br>calculation of the advance. If all of the listed travelers should<br>be included, click on the Select All button. If not, click on the<br>desired name.            |
|                           |                                       | Note: Service Member and dependents may travel separately. If so<br>separate Owner/Operators of multiple vehicles must be selected so<br>separate travel itineraries can be established.                                                                                                    |
|                           |                                       | After completing this tab, the Examiner must then click on the<br>Expected Itinerary tab or click on the Next button to continue. Refer<br>to the Help topic, "Expected Itinerary tab" in the WINIATS User<br>Manual, for additional instructions.                                                             |
| 4.4.4.3.2.2               | Complete<br>Expected<br>Itinerary tab | Examiner completes the Expected Itinerary tab.<br>The Expected Itinerary tab is used to capture the anticipated details<br>for the trip itinerary. While completing this screen, refer to the<br>prompt line at the bottom. The prompt line will explain what<br>information is requested at each input field. |

| MILPCS TRAVEL ADVANCE SOP |           |                                                                                                    |  |
|---------------------------|-----------|----------------------------------------------------------------------------------------------------|--|
| EXAMINER                  |           |                                                                                                    |  |
| STEP #                    | FLOW TEXT | ADDITIONAL TEXT                                                                                                    |  |
|                           |           | Use the following steps to "complete" the Expected Itinerary tab:<br>1. Expected Duration: At this field, click on the down arrow. Refer to<br>NPPSC 1300/1, but ordinarily a trip duration greater than or equal to<br>24 hours is the appropriate selection for a PCS Advance.                                                         |  |
|                           |           | 2. Depart Date: The departure date on the first line of the itinerary<br>automatically defaults from the Begin Date entered when the travel<br>order was created. Press Enter to continue or type a different date,<br>in MMDDYY format, if necessary.                                                                                   |  |
|                           |           | 3. Depart Location: At this field, the Location Selection screen<br>automatically appears. At the State/Country field, type the first two<br>letters of the state or country name. If necessary, click the Up/Down<br>arrows until the desired name is displayed. Click on the highlighted<br>name or press Enter to make the selection. |  |
|                           |           | 4. At the City/Locality field, type the first two letters of the city/locality name. This displays a listing of city/locality names, for the previously selected state or country, beginning with those letters. Use the procedures described in step (3) above to make the selection.                                                   |  |
|                           |           | Tip: If the traveler is departing from an OCONUS location, click in<br>the Locality field and use the procedures described in step (3) above<br>to make the Locality selection.                                                                                                    |  |
|                           |           | 5. When the correct State/Country and City/Locality is selected, click<br>on the DTOD button if you wish to have IATS look-up and automatically<br>populate the Miles field in the itinerary with the official distance<br>from the Defense Official Table of Distances.                                                                 |  |
|                           |           | 6. Transportation: At this field, a drop-down listing of various<br>transportation modes appears. Click the Up/Down arrows until the<br>desired mode is displayed and then click on the correct mode to make a<br>selection.                                                                                                    |  |
|                           |           | 7. Local?: When the mode PA is selected for the transportation, a prompt asking if travel was to/from a local transportation terminal appears. If so, click in this box. If not, press Enter to continue.                                                                                                    |  |
|                           |           | 8. Arrival Date: The date at the previous Departure Date field<br>defaults to the Arrival Date field. Press Enter to accept this date or<br>type a new date, in MMDDYY format, if necessary.                                                                                                    |  |

| MILPCS TRAVEL ADVANCE SOP |                                        |                                                                                                    |  |
|---------------------------|----------------------------------------|----------------------------------------------------------------------------------------------------|--|
| EXAMINER                  |                                        |                                                                                                    |  |
| STEP #                    | FLOW TEXT                              | ADDITIONAL TEXT                                                                                                    |  |
|                           |                                        | 9. Arrive Location: This is the location where the traveler stops to<br>perform official duty, change modes of transportation, or to rest<br>overnight. Use the same method explained at the Depart Location field<br>to select the arrival and DTOD locations.                                                                                                    |  |
|                           |                                        | 10. Reason for Stop: At this field, a drop-down listing of various<br>reasons for stopping appears. The default value for this field is TD -<br>Temporary Duty. Press Enter if this is correct. If not, click the<br>Up/Down arrows until the desired reason is displayed. Click on the<br>correct reason to make a selection. Click on the definitions button in<br>WINIATS for an explanation of the various reason for stop codes. |  |
|                           |                                        | 11. Miles: If not automatically populated by the DTOD look-up feature,<br>type the number of miles claimed by the traveler, if a privately owned<br>vehicle was used. The Defense Table of Official Distances (DTOD) is<br>the official source for worldwide distance information used by the<br>Department of Defense (DoD).                                                                                                    |  |
|                           |                                        | Note 1: Use the procedures previously explained to complete the return travel leg or additional travel legs for the itinerary.                                                                                                    |  |
|                           |                                        | Note 2: When finished with the itinerary, the Reimbursable tab appears<br>next. However, reimbursable expenses are not normally advanced. If an<br>advance for reimbursable travel expenses is requested, Examiner should<br>contact supervisor for additional guidance.                                                                                                    |  |
|                           |                                        | Return to the Entitlements Add Expense button.                                                                                                    |  |
| 4.4.4.3.3                 | Process TLE<br>Advance, if<br>required | Examiner processes TLE Advance, if required<br>If the Examiner clicks on the TLE option, the Temporary Lodging<br>Entitlement screen appears, and the user must complete this screen to<br>specify the anticipated TLE expenses. Refer to the Help topic,<br>"Completing the TLE Screen" in the WINIATS User Manual for additional<br>instructions.                                                                                   |  |

| MILPCS TRAVEL ADVANCE SOP |                                                               |                                                                                                    |  |
|---------------------------|---------------------------------------------------------------|----------------------------------------------------------------------------------------------------|--|
| EXAMINER                  |                                                               |                                                                                                    |  |
| STEP #                    | FLOW TEXT                                                     | ADDITIONAL TEXT                                                                                                    |  |
|                           |                                                               | Note: TLE expenses are not normally advanced. If an advance for TLE travel expenses is requested, Examiner should contact supervisor for additional guidance.                                                                                                    |  |
|                           |                                                               | Return to the Entitlements Add Expense button.                                                                                                    |  |
| 4.4.4.3.4                 | Process DLA<br>entitlement,<br>if authorized<br>and requested | Examiner processes DLA entitlement, if authorized and requested<br>If the Examiner clicks on the DLA option, IATS automatically<br>calculates the advance Dislocation Allowance payment. Examiner<br>responds to system prompts as required.                                                                                                    |  |
| 4.4.4.3.5                 | Process DITY<br>Advance, if<br>authorized<br>and requested    | Examiner processes DITY Advance, if authorized and requested<br>Completing the DITY Advance screen:<br>Service Members who are authorized to personally move their household<br>goods are entitled to receive an advance payment of the entitlement to<br>assist with the rental of a moving vehicle and the purchase of packing<br>supplies. The DITY Advance screen is used for this purpose.<br>If the Examiner clicks on the DITY option, the DITY Advance screen<br>appears and the Amount to be advanced for DITY move appears.<br>At this screen, type the pre-computed dollar amount for the DITY<br>advance from the DD 2278 at the Amount to be advanced for DITY Move<br>field and press Enter. After entering the advance amount, click on the<br>OK button to save the entry. |  |
| 4.4.4.4                   | Complete PCS<br>Advance<br>Calculations                       | Examiner completes PCS Advance Calculations<br>After processing the specific authorized advances, IATS returns to the<br>Request for an Advance Against an Order screen. To view a summary of<br>the calculations for the advance request, click on the Calculations<br>tab.                                                                                                    |  |

| MILPCS TRAVEL ADVANCE SOP |                                          |                                                                                                    |  |
|---------------------------|------------------------------------------|----------------------------------------------------------------------------------------------------|--|
| EXAMINER                  |                                          |                                                                                                    |  |
| STEP #                    | FLOW TEXT                                | ADDITIONAL TEXT                                                                                                    |  |
|                           |                                          | Note: At this tab, a summary of the calculations is displayed by<br>expense category. In the %Adv column, a percentage is shown that<br>corresponds to the percentage established at the TDY, MILPCS, or<br>CIVPCS Parameters tabs on the Maintain Advance Percents screen in the<br>IATS Maintenance module. This establishes a limit that may be advanced<br>to the traveler for a particular expense category. The Total column<br>reflects the amount that may be advanced after the limitation is<br>applied. Use the following steps to "complete" the Advance<br>Calculations tab: |  |
|                           |                                          | • Date Advance Due: The current date defaults to this field. If this date is correct, no action is necessary. If not, click in this field and type the desired date in MMDDYY format.                                                                                                    |  |
|                           |                                          | • Advance Authorized: Click in this field, and the Allocate PCS<br>Advance screen appears. At this screen, the amount calculated by<br>IATS for the particular entitlements appears in the Outstanding<br>field. Examiners should apply all the IATS calculated amounts<br>simply by clicking on the Default button. After applying all of the<br>desired amounts, click on the OK button.                                                                                                    |  |
|                           |                                          | After completing the Calculations tab, click on Next button or the Financial tab to proceed.                                                                                                    |  |
| 4.4.4.5                   | Complete the<br>Financial tab<br>entries | Examiner completes the Financial tab entries.<br>The Financial tab is used to specify the method of payment, a split<br>payment amount, and to add the accounting information.<br>Refer to <b>PPIB 17-23 and PPIB 17-28</b> for modified Line of Accounting<br>(LOA) and Standard Document Number (SDN) format effective 01 October<br>2017 and beyond.                                                                                                    |  |
|                           |                                          | Use the following steps to "complete" the Financial tab:                                                                                                    |  |

| MILPCS TRAVEL ADVANCE SOP |                              |                                                                                                    |
|---------------------------|------------------------------|----------------------------------------------------------------------------------------------------|
| EXAMINER                  |                              |                                                                                                    |
| STEP #                    | FLOW TEXT                    | ADDITIONAL TEXT                                                                                                    |
|                           |                              | <ul> <li>Method of Payment: Press the Up/Down arrows on the keyboard to<br/>scroll through a list of payment options or click on the down arrow<br/>to the right of this field. Select EFT unless otherwise directed.</li> </ul>                                                                                                    |
|                           |                              | <ul> <li>Modify Accounting: Click this button to access the Accounting<br/>screen and enter the accounting information. The appropriation will<br/>default depending upon the TONO entry. Click Generate (System<br/>Generate).</li> </ul>                                                                                                    |
|                           |                              | <ul> <li>Verify Line(s) of Accounting against orders.</li> </ul>                                                                                                    |
|                           |                              | After completing the Accounting lines, click the OK button to save the<br>entries. IATS returns to the Financial tab. If desired, click on the<br>Next button or the Remarks tab and add any necessary remarks. Refer to<br>the Help topic, "Remarks tab", in the WINIATS User Manual, for<br>additional instructions. If no remarks are needed, click the OK button<br>to return to the Request Selection screen.                                                                       |
|                           |                              | Note: Remarks are intended as an aid to the Auditor, Travel Office processing the advance, and/or the traveler to draw attention to any out of the ordinary advance processing.                                                                                                    |
| 4.4.4.6                   | Complete the<br>Remarks tab, | Examiner completes the Remarks tab, if required                                                                                                    |
|                           | if required                  | After verifying the accounting lines to a Request for Advance, the<br>user may want to add some optional Remarks to the printed travel<br>voucher, the traveler's historical record, or both. If desired, click<br>on the Next button or the Remarks tab and add any necessary remarks.<br>Refer to the Help topic, "Remarks tab" in the WINIATS User Manual for<br>additional instructions. If no remarks are needed, click the OK button<br>to return to the Request Selection screen. |
|                           |                              | Use the following steps to "complete" the Remarks tab:                                                                                                    |
|                           |                              | Click on the Remarks tab. The following screen appears:                                                                                                    |

| MILPCS TRAVEL ADVANCE SOP |                                                                                                |                                                                                                    |
|---------------------------|------------------------------------------------------------------------------------------------|----------------------------------------------------------------------------------------------------|
| EXAMINER                  |                                                                                                |                                                                                                    |
| STEP #                    | FLOW TEXT                                                                                      | ADDITIONAL TEXT                                                                                                    |
|                           |                                                                                                | <ul> <li>Remarks in History: If wishing to add remarks to the traveler's historical record, click in this box and type the desired remarks.</li> <li>Remarks on Voucher: If wishing to add remarks to the traveler's printed voucher, click in this box and type the desired remarks.</li> </ul>                                                                                                    |
|                           |                                                                                                | Note: If you wish to add a standard remark from the Standard Voucher<br>Remarks table, click on the Get Standard Voucher Remarks button. The<br>Standard Voucher Remarks screen appears. At the Standard Voucher<br>Remarks screen, click on the down arrow to display a list of remarks<br>and then click on the desired remark. The selected remark will be<br>displayed in the Remarks text box. If you are satisfied with the<br>remark, click on OK. Repeat above steps if you wish to add additional<br>standard remarks.<br>Tip: Any remarks typed in the "Remarks in History" box are<br>automatically copied to the "Remarks on Voucher" box if the user<br>clicks on the Copy button. |
|                           |                                                                                                | When finished adding remarks, click on the OK button to save the entries and return to the Request Selection screen.                                                                                                    |
| 4.4.5                     | Are there<br>additional<br>Travel<br>Advance<br>requests to<br>process<br>within the<br>block? | Are there additional Travel Advance requests to process within the block?<br>If Yes, go to 4.4.6<br>If No, go to 4.4.7                                                                                                    |
| 4.4.6                     | Process<br>additional<br>Travel<br>Advance<br>requests                                         | Examiner processes additional Travel Advance requests within the block<br>After completing all of the input fields and pressing Enter, the cursor<br>returns to the SSN/ID field. Follow the steps above to continue logging<br>additional requests to the block if desired.                                                                                                    |

| MILPCS TRAVEL ADVANCE SOP |                                                                                                    |                                                                                                    |
|---------------------------|----------------------------------------------------------------------------------------------------|----------------------------------------------------------------------------------------------------|
| EXAMINER                  |                                                                                                    |                                                                                                    |
| STEP #                    | FLOW TEXT                                                                                                 | ADDITIONAL TEXT                                                                                                    |
|                           | within the<br>block                                                                                       | Tip: If you wish to return or delete a request that has been logged in, click in the check box at the Flagged for Return or Flagged for Delete column to the left of the SSN/ID field for the claim you wish to return or delete. When you click on OK, the Return Voucher or Reason for Delete screen will appear.<br>Go to 4.4.3                                                                                                    |
| 4.4.7                     | Do any<br>processed<br>Travel<br>Advance<br>requests need<br>to be deleted<br>or returned?                | Do any processed Travel Advance requests need to be deleted or returned?<br>If No, go to 4.4.8 (Release Block for Auditing)<br>If Yes, go to 4.4.7.1                                                                                                    |
| 4.4.7.1                   | Do processed<br>advance<br>requests need<br>to be<br>returned to<br>traveler or<br>deleted from<br>block? | Do processed advance requests need to be returned to traveler or<br>deleted from block?<br>Tip: If you wish to return or delete a request that has been logged<br>in, click in the check box at the Flagged for Return or Flagged for<br>Delete column to the left of the SSN/ID field for the claim you wish<br>to return or delete. When you click on OK, the Return Voucher or<br>Reason for Delete screen will appear.<br>Note: This feature to initiate the process to return or delete a claim<br>from the Logging of Requests screen cannot occur unless the block has<br>actually been saved and a claim has been saved to the block.<br>If Returned, go to 4.4.7.2<br>If Deleted, go to 4.4.7.3 |
| 4.4.7.2                   | Return<br>request to<br>Traveler                                                                          | Examiner returns request to Traveler.                                                                                                    |

| MILPCS TRAVEL ADVANCE SOP |           |                                                                                                    |
|---------------------------|-----------|----------------------------------------------------------------------------------------------------|
| EXAMINER                  |           |                                                                                                    |
| STEP #                    | FLOW TEXT | ADDITIONAL TEXT                                                                                                    |
|                           |           | Some requests received in the travel office cannot be processed. There are various reasons for this - no signature on the voucher, no attached travel orders, etc. Travel Offices frequently receive advance requests that cannot be processed and must be returned to the traveler. |
|                           |           | The following is a list of IATS Reason Codes for returning a request to a traveler:                                                                                                    |
|                           |           | <ul> <li>Mode of travel not consistent with orders</li> </ul>                                                                                                    |
|                           |           | • DD Form 1351-2 not signed                                                                                                    |
|                           |           | <ul> <li>Missing AO verification/approval</li> </ul>                                                                                                    |
|                           |           | • Approving Officer signature required                                                                                                    |
|                           |           | <ul> <li>Incomplete or improperly completed itinerary</li> </ul>                                                                                                    |
|                           |           | <ul> <li>Block 16 of DD Form 1351-2 does not reflect own/operate or<br/>passengers</li> </ul>                                                                                                    |
|                           |           | • Complete highlighted blocks of DD 1351-2                                                                                                    |
|                           |           | <ul> <li>Block 6 of DD Form 1351-2 (address) traveler's not commands</li> </ul>                                                                                                    |
|                           |           | ullet SSN on orders and DD 1351-2 do not match                                                                                                    |
|                           |           | • TLE form required                                                                                                    |
|                           |           | • EFT information required                                                                                                    |
|                           |           | • Missing travel orders                                                                                                    |
|                           |           | <ul> <li>Additional pages (beyond first page) of orders missing</li> </ul>                                                                                                    |
|                           |           | • Travel orders already liquidated/duplicate claim                                                                                                    |
|                           |           | <ul> <li>Missing detaching/reporting endorsements</li> </ul>                                                                                                    |
|                           |           | •Local travel requires a OF 1164 vice a DD 1351-2                                                                                                    |
|                           |           | <ul> <li>Missing certificate of non-availability</li> </ul>                                                                                                    |
|                           |           | ullet Need to obtain CBQ memo of non-occupancy of government quarters                                                                                                    |
|                           |           | <ul> <li>Missing lodging receipts or explanation for missing receipts</li> </ul>                                                                                                    |
|                           |           | ullet Original lodging receipts (or faxed receipts from hotel) required                                                                                                    |

| MILPCS TRAVEL ADVANCE SOP          |                        |                                                                                                    |  |
|------------------------------------|------------------------|----------------------------------------------------------------------------------------------------|--|
| EXAMINER                           |                        |                                                                                                    |  |
| STEP #                             | FLOW TEXT              | ADDITIONAL TEXT                                                                                      |  |
|                                    |                        | • Receipts required for reimbursement over \$75.00                                                   |  |
|                                    |                        | <ul> <li>Missing valid receipts for reimbursables or explanation for missing<br/>receipts</li> </ul> |  |
|                                    |                        | • Official telephone charges must be authorized                                                      |  |
|                                    |                        | • Specify whether meals were included in registration/conference fees                                |  |
|                                    |                        | • Incorrect name on voucher                                                                          |  |
|                                    |                        | • Incorrect fund site                                                                                |  |
|                                    |                        | • Incorrect document number/Standard Document Number not complete                                    |  |
|                                    |                        | • Incorrect itinerary                                                                                |  |
|                                    |                        | • Date(s) of travel incorrect                                                                        |  |
|                                    |                        | • Orders reflect erroneous or no accounting data                                                     |  |
|                                    |                        | ullet Full reimbursement for commercial air must be substantiated                                    |  |
|                                    |                        | • Rental car requires command authorization                                                          |  |
|                                    |                        | ullet Rental car requires SATO endorsement for reimbursement and approval                            |  |
|                                    |                        | • DD Form 1351-3 not signed for actual expense                                                       |  |
|                                    |                        | • Missing separation travel order                                                                    |  |
|                                    |                        | <ul> <li>Missing separation travel allowance election</li> </ul>                                     |  |
|                                    |                        | • Distance of travel exceeds authorized distance for separation                                      |  |
|                                    |                        | • Missing retirement travel order                                                                    |  |
|                                    |                        | • Missing retirement home of selection certificate                                                   |  |
|                                    |                        | <ul> <li>Missing extension approval for late retirement</li> </ul>                                   |  |
|                                    |                        |                                                                                                    |  |
|                                    |                        | Other (Use narrative remarks to specify reason for return)                                           |  |
| 4.4.7.2.1 Init<br>returned<br>requ | Initiate<br>return     | Examiner initiates return request to traveler.                                                       |  |
|                                    | request to<br>traveler | There are (3) methods you can choose for returning a request to the traveler:                        |  |
|                                    |                        | Method 1: Return a request from the Logging of Requests screen.                                      |  |

| MILPCS TRAVEL ADVANCE SOP |                        |                                                                                                    |
|---------------------------|------------------------|----------------------------------------------------------------------------------------------------|
| EXAMINER                  |                        |                                                                                                    |
| STEP #                    | FLOW TEXT              | ADDITIONAL TEXT                                                                                                    |
|                           |                        | Click in the check box at the Flagged for Return column to the left of<br>the SSN/ID field for the claim you wish to return. When you click on OK,<br>the Return Voucher screen will appear.                                           |
|                           |                        | Method 2: Return a request from the Examiner View screen.                                                                                                    |
|                           |                        | At the Examiner View screen, click on the File menu and then click on the Return Requests option. The Traveler Selection screen appears.                                                                                               |
|                           |                        | At the Traveler Selection screen, type the traveler's SSN for the<br>request being returned at the Find ID field. When the account<br>information appears, click the OK button. The Return Voucher Record<br>Selection screen appears. |
|                           |                        | At this screen, click on the order number for the request being returned and then click the OK button. The Return Voucher screen will appear.                                                                                          |
|                           |                        | Method 3: Initiate the process to return a request from the Request Selection screen.                                                                                                    |
|                           |                        | At the Request Selection screen, click on the claim you wish to return.<br>When the desired claim has been selected, click on the Return Request<br>button. The Return Voucher screen will appear.                                     |
| 4.4.7.2.2                 | Complete<br>return     | Examiner completes return request to traveler.                                                                                                    |
|                           | request to<br>traveler | From the Returning Claims to Traveler screen complete the following fields:                                                                                                    |
|                           |                        | 1. Send To: When this screen appears, the traveler's address is<br>displayed. If this information is correct, no action is necessary. If<br>not, click in the appropriate fields and type the desired changes.                         |
|                           |                        | 2. Parent Organization: If wishing to route the return through the traveler's parent organization, click in the appropriate fields and type the parent organization's address.                                                         |
|                           |                        | 3. Reason(s) for Return: At the first Reason for Return field, click on<br>the down arrow button to display a list of the reasons for return from<br>the Reasons for Return Codes table in the Maintenance module. When the            |

| MILPCS TRAVEL ADVANCE SOP |                                     |                                                                                                    |  |
|---------------------------|-------------------------------------|----------------------------------------------------------------------------------------------------|--|
| EXAMINER                  |                                     |                                                                                                    |  |
| STEP #                    | FLOW TEXT                           | ADDITIONAL TEXT                                                                                                    |  |
|                           |                                     | list is displayed, click on the desired reason to make a selection (Refer to <b>Step 4.4.7.2</b> as required).                                                                                                    |  |
|                           |                                     | 4. Users may add up to (5) reasons for returning a request. If<br>additional reasons are needed, click in the next available Reason for<br>Return field, and repeat the instructions from step (3) above to add<br>additional reasons.                                                     |  |
|                           |                                     | 5. Remarks: Click in this field and type a remark if desired.                                                                                                    |  |
|                           |                                     | Click Ok.                                                                                                    |  |
| 4.4.7.2.3                 | Notify CPPA<br>via eCRM             | Examiner notifies CPPA via eCRM.                                                                                                    |  |
|                           |                                     | Notify CPPA via eCRM as necessary for additional documentation required to support claim processing.                                                                                                    |  |
|                           |                                     | Go to 4.4.7                                                                                                    |  |
| 4.4.7.3                   | Delete an<br>Advance<br>Request for | Examiner deletes an Advance Request for Settlement from the block.                                                                                                    |  |
|                           | Settlement<br>from the<br>block     | On occasion, a request for advance must be deleted from a block. For<br>example, a claim may have been logged to the wrong block, or was<br>computed, but cannot be disbursed because of a missing receipt. Complete<br>the following steps to "delete" an Advance Request for Settlement: |  |
|                           |                                     | 1. At the Examiner View screen, select a block through one of the following methods:                                                                                                    |  |
|                           |                                     | Method 1: Double click on the desired block listed under the To Do section or by clicking on the block once and then clicking the Process Block button.                                                                                                    |  |
|                           |                                     | Method 2: Click on the desired block listed under the To Do section and<br>then click on the File menu at the top left corner of the screen. A<br>drop-down menu appears listing several options. Click on the Process<br>Block option.                                                    |  |
|        |           | MILPCS TRAVEL ADVANCE SOP                                                                                                    |
|--------|-----------|----------------------------------------------------------------------------------------------------|
|        |           | EXAMINER                                                                                                    |
| STEP # | FLOW TEXT | ADDITIONAL TEXT                                                                                                    |
|        |           | Note: After selecting a block using one of the (2) methods listed above,<br>the Request Selection screen appears. At this screen, all requests<br>assigned to the block are listed under the Select Request(s) section.                                                                     |
|        |           | 2. At the Request Selection screen, click on the request to be deleted.                                                                                                    |
|        |           | 3. When the correct request is highlighted, click the Delete button. The Delete this Request for a Settlement Against an Order screen appears.                                                                                                    |
|        |           | 4. At this screen, click the Delete button. A message will appear asking if you are sure you wish to delete the request. Click the Yes button.                                                                                                    |
|        |           | 5. If the option in the IATS Maintenance module has been activated to generate the "Deleted Details Report," the Reason For Deletion of Claim screen appears.                                                                                                    |
|        |           | Note: The Reason for Deletion of Claim screen only appears when the option "Reason for Delete" has been enabled in the Maintenance module. If this screen does not appear, proceed to step 10.                                                                                              |
|        |           | 6. At the Reason for Deletion of Claim screen, you have the option of placing up to four reasons for deleting the request by clicking on the Down arrow button at the Reason fields.                                                                                                    |
|        |           | Tip: At the Reason for Deletion of Claim screen, you have the option of<br>either selecting a reason or simply entering a remark into the Remarks<br>text box. One or the other is required. You may also do both - select a<br>reason from the drop-down list and add a remark if desired. |
|        |           | 7. If you click on the Down arrow button, a list of all of the reasons<br>that were previously entered into the "Reasons for Claim Deletion" table<br>in the Maintenance module, will be displayed.                                                                                         |
|        |           | 8. Click on the desired reason from the drop-down list of reasons that will appear after you click on the Down arrow button. Or click in the Remarks text box and type the reason the request is being deleted.                                                                             |
|        |           | 9. After selecting a reason, entering a remark, or both, click on OK.                                                                                                    |
|        |           | 10. The Confirmation Password screen appears next. Type your confirmation password at the Enter Password field and press Enter or click the OK button. IATS deletes the request and returns to the Request Selection screen.                                                                |

| MILPCS TRAVEL ADVANCE SOP |                                          |                                                                                                    |  |
|---------------------------|------------------------------------------|----------------------------------------------------------------------------------------------------|--|
|                           | EXAMINER                                 |                                                                                                    |  |
| STEP #                    | FLOW TEXT                                | ADDITIONAL TEXT                                                                                                    |  |
| 4.4.7.4                   | Notify CPPA<br>via eCRM, as<br>pecessary | Examiner notifies CPPA via eCRM, as necessary.                                                                                                    |  |
|                           |                                          | Notify CPPA via eCRM as necessary to explain reason for Deleting the<br>Advance Request for Settlement and for additional documentation required<br>to support advance processing, if required.                                                           |  |
|                           |                                          | Go to 4.4.7                                                                                                    |  |
| 4.4.8                     | Release block<br>for auditing            | Examiner releases block for auditing                                                                                                    |  |
|                           |                                          | From the Request Selection screen, select done, which returns Examiner to their queued work screen:                                                                                                    |  |
|                           |                                          | • Select (highlight) block for release.                                                                                                    |  |
|                           |                                          | • Select "Release Block" button.                                                                                                    |  |
|                           |                                          | • Enter Confirmation Code.                                                                                                    |  |
|                           |                                          | <ul> <li>Print block number, attach all the advances in block-to-block number<br/>and deliver to the Auditor.</li> </ul>                                                                                                    |  |
| 4.5                       | Log out of<br>IATS                       | Examiner logs out of IATS, if appropriate                                                                                                    |  |
|                           |                                          | Refer to <b>Step 4.3,</b> if required.                                                                                                    |  |
| 5                         | Audit Travel<br>Advance                  | Audit Travel Advance Request                                                                                                    |  |
|                           | Request                                  | Note: Current NPPSC policy requires 100% audit and certification so<br>the entire block of PCS travel advance requests must be audited before<br>the block can be released for further processing by an individual with<br>Auditor Function capabilities. |  |
|                           |                                          | Auditing Overview:                                                                                                    |  |
|                           |                                          | <ul> <li>After an advance is entered into IATS, an audit is required before<br/>the transaction can be released for further processing. Travel<br/>claims are often complex, and Voucher Examiners are not always</li> </ul>                              |  |

| MILPCS TRAVEL ADVANCE SOP |                                  |                                                                                                    |
|---------------------------|----------------------------------|----------------------------------------------------------------------------------------------------|
| EXAMINER                  |                                  |                                                                                                    |
| STEP #                    | FLOW TEXT                        | ADDITIONAL TEXT                                                                                                    |
|                           |                                  | experienced. For these reasons, it is a good idea to have a<br>supervisor, or experienced Voucher Examiner audit certain claims<br>prior to payment.                                                                                                    |
|                           |                                  | • Since NPPSC policy requires 100% audit and certification of all<br>advances and settlements after a block is released by the Voucher<br>Examiner, the status of the block changes to "Awaiting Audit".<br>Before a block can be audited, however, it must be grabbed by the<br>Auditor or assigned to the Auditor by the System Administrator.                                                              |
|                           |                                  | • Then, if any errors are found, the Auditor must reassign the block<br>back to the Voucher Examiner for corrections. After the corrections<br>are made, the Voucher Examiner must again release the block for<br>further processing.                                                                                                    |
|                           |                                  | • Once all claims in a block are audited and any required corrections<br>are made, the block must be released by the Auditor for further<br>processing. Releasing blocks in the status Awaiting Audit and the<br>audit function, can only be performed by individuals with Auditor<br>privileges. This privilege is established when the usernames and<br>passwords are assigned by the System Administrator. |
| 5.4                       | Perform a<br>forced audit        | Auditor performs a forced audit.                                                                                                    |
|                           |                                  | Using the forced method, the Auditor must view all of the input<br>screens for the advance request flagged for audit. If the Auditor<br>discovers an error requiring correction, the block must be returned to<br>the Examiner and the Examiner must modify the previously entered<br>request for advance.                                                                                                    |
| 5.4.8                     | Make<br>corrections<br>to travel | Examiner makes corrections to travel advance request and then releases block back to Auditor.                                                                                                    |
|                           | advance<br>request               | After Auditor reassigns the block back to the Voucher Examiner for corrections, the Examiner reviews Auditor's remarks and makes corrections to travel advance request(s) as required by performing appropriate actions detailed in <b>Step 4</b> .                                                                                                    |

|          |                                              | MILPCS TRAVEL ADVANCE SOP                                                                                                    |
|----------|----------------------------------------------|----------------------------------------------------------------------------------------------------|
| EXAMINER |                                              |                                                                                                    |
| STEP #   | FLOW TEXT                                    | ADDITIONAL TEXT                                                                                                    |
|          |                                              | After the corrections are made, the voucher examiner must again release the block to the Auditor for further processing.                                                                             |
|          |                                              | Go to 5.1                                                                                                    |
|          |                                              | Note: Once all of the travel advance requests within a block are<br>audited and any required corrections are made, the block can be<br>released by the Auditor to disbursing for further processing. |
| 5.4.9    | Do request(s)<br>within the<br>audited block | Do request(s) within the audited block need to be returned for correction?                                                                                                    |
|          | need to be<br>returned for<br>correction?    | If Yes, go to 5.4.9.1<br>If No, go to 5.4.10                                                                                                    |
|          |                                              | The following is a list of IATS Reason Codes for returning a request:                                                                                                    |
|          |                                              | <ul> <li>Mode of travel not consistent with orders</li> </ul>                                                                                                    |
|          |                                              | • DD Form 1351-2 not signed                                                                                                    |
|          |                                              | • Missing AO verification/approval                                                                                                    |
|          |                                              | • Approving Officer signature required                                                                                                    |
|          |                                              | • Incomplete or improperly completed itinerary                                                                                                    |
|          |                                              | <ul> <li>Block 16 of DD Form 1351-2 does not reflect own/operate or<br/>passengers</li> </ul>                                                                                                    |
|          |                                              | • Complete highlighted blocks of DD 1351-2                                                                                                    |
|          |                                              | • Block 6 of DD Form 1351-2 (address) Service Member's not commands                                                                                                    |
|          |                                              | • SSN on orders and DD 1351-2 do not match                                                                                                    |
|          |                                              | • TLE form required                                                                                                    |
|          |                                              | • EFT information required                                                                                                    |
|          |                                              | • Missing travel orders                                                                                                    |
|          |                                              | <ul> <li>Additional pages (beyond first page) of orders missing</li> </ul>                                                                                                    |

|        |           | MILPCS TRAVEL ADVANCE SOP                                                           |
|--------|-----------|-------------------------------------------------------------------------------------|
|        |           | EXAMINER                                                                            |
| STEP # | FLOW TEXT | ADDITIONAL TEXT                                                                     |
|        |           | • Travel orders already liquidated/duplicate claim                                  |
|        |           | <ul> <li>Missing detaching/reporting endorsements</li> </ul>                        |
|        |           | • Local travel requires a OF 1164 vice a DD 1351-2                                  |
|        |           | • Missing certificate of non-availability                                           |
|        |           | <ul> <li>Need to obtain CBQ memo of non-occupancy of government quarters</li> </ul> |
|        |           | <ul> <li>Missing lodging receipts or explanation for missing receipts</li> </ul>    |
|        |           | • Original lodging receipts (or faxed receipts from hotel) required                 |
|        |           | <ul> <li>Receipts required for reimbursement over \$75.00</li> </ul>                |
|        |           | • Missing valid receipts for reimbursables or explanation for missing receipts      |
|        |           | <ul> <li>Official telephone charges must be authorized</li> </ul>                   |
|        |           | • Specify whether meals were included in registration/conference fees               |
|        |           | • Incorrect name on voucher                                                         |
|        |           | • Incorrect fund site                                                               |
|        |           | • Incorrect document number/Standard Document Number not complete                   |
|        |           | • Incorrect itinerary                                                               |
|        |           | • Date(s) of travel incorrect                                                       |
|        |           | <ul> <li>Orders reflect erroneous or no accounting data</li> </ul>                  |
|        |           | • Full reimbursement for commercial air must be substantiated                       |
|        |           | • Rental car requires command authorization                                         |
|        |           | • Rental car requires SATO endorsement for reimbursement and approval               |
|        |           | • DD Form 1351-3 not signed for actual expense                                      |
|        |           | • Missing separation travel order                                                   |
|        |           | <ul> <li>Missing separation travel allowance election</li> </ul>                    |
|        |           | • Distance of travel exceeds authorized distance for separation                     |
|        |           | • Missing retirement travel order                                                   |
|        |           | <ul> <li>Missing retirement home of selection certificate</li> </ul>                |

| MILPCS TRAVEL ADVANCE SOP |                                     |                                                                                                    |
|---------------------------|-------------------------------------|----------------------------------------------------------------------------------------------------|
| EXAMINER                  |                                     |                                                                                                    |
| STEP #                    | FLOW TEXT                           | ADDITIONAL TEXT                                                                                                    |
|                           |                                     | • Missing extension approval for late retirement                                                                                                    |
|                           |                                     | Other (Use narrative remarks to specify reason for return)                                                                                                    |
| 5.4.9.6                   | Make<br>corrections                 | Examiner makes corrections and returns request to Auditor.                                                                                                    |
|                           | and return<br>request to<br>Auditor | Examiner makes corrections to travel advance request and then returns request back to Auditor.                                                                                                    |
|                           |                                     | After Auditor reassigns the block/request back to the voucher Examiner for corrections, the Examiner reviews Auditor's remarks and makes corrections to travel advance request(s) as required by performing appropriate actions detailed in <b>Step 4</b> .                                                      |
|                           |                                     | After the corrections are made, the voucher Examiner must again release the block to the Auditor for further processing.                                                                                                    |
|                           |                                     | Go to 5.4.1                                                                                                    |
|                           |                                     | Note: Once all of the travel advance requests within the block are<br>audited and any required corrections are made, the block can be<br>released by the Auditor to disbursing for further processing.                                                                                                    |
| 5.5                       | Review blocks<br>for                | Disbursing Clerk reviews blocks for disbursement processing.                                                                                                    |
|                           | disbursement<br>processing          | Once the Disbursing Clerk has received and grabbed a block for<br>Disbursement Processing, a review should be performed to ensure that<br>the block is ready for disbursement. If a problem is discovered, the<br>block may have to be returned to the Voucher Examiner or Auditor for<br>corrections or review. |
| 5.5.5                     | Make<br>corrections<br>to travel    | Examiner/Auditor makes corrections to travel advance request and then releases block back to the disbursing clerk.                                                                                                    |

| MILPCS TRAVEL ADVANCE SOP |                                                              |                                                                                                    |  |  |
|---------------------------|--------------------------------------------------------------|----------------------------------------------------------------------------------------------------|--|--|
|                           | EXAMINER                                                     |                                                                                                    |  |  |
| STEP #                    | FLOW TEXT                                                    | ADDITIONAL TEXT                                                                                                    |  |  |
|                           | advance<br>request                                           | Examiner/Auditor makes corrections to travel advance request in accordance with disbursing clerk remarks.                                                                                                    |  |  |
|                           |                                                              | After the corrections are made, the Voucher Examiner/Auditor must<br>again release the block to the disbursing clerk for further<br>processing.                                                                                    |  |  |
|                           |                                                              | Go to 5.5.1                                                                                                    |  |  |
| 7                         | Download and<br>process files<br>from DFAS ADS<br>system via | Download and process files from DFAS ADS system via SFTP to make<br>corrections and update WINIATS.                                                                                                    |  |  |
|                           | SFTP to make<br>corrections<br>and update<br>WINIATS         | downloaded from ADS to make corrections and pass the disbursing information back to IATS.                                                                                                    |  |  |
| 7.13                      | Close eCRM<br>case(s)                                        | Examiner closes eCRM case(s)                                                                                                    |  |  |
|                           |                                                              | Examiner logs into eCRM, identifies dispatched eCRM Travel Advance<br>transactions from the current days download, informs CPPA claim paid<br>by posting remark on the eCRM case, and changes transaction status to<br>"complete". |  |  |
|                           |                                                              | STOP                                                                                                    |  |  |

|                  |                                    | MILPCS TRAVEL ADVANCE SOP                                                                                                    |
|------------------|------------------------------------|----------------------------------------------------------------------------------------------------|
| DISBURSING CLERK |                                    |                                                                                                    |
| STEP #           | FLOW TEXT                          | ADDITIONAL TEXT                                                                                                    |
| 5                | Audit Travel<br>Advance<br>Request | <ul> <li>Audit Travel Advance Request</li> <li>Note: Current NPPSC policy requires 100% audit and certification so the entire block of PCS travel advance requests must be audited before the block can be released for further processing by an individual with Auditor Function capabilities.</li> <li>Auditing Overview: <ul> <li>After an advance is entered into IATS, an audit is required before the transaction can be released for further processing. Travel claims are often complex, and Voucher Examiners are not always experienced. For these reasons, it is a good idea to have a supervisor, or experienced Voucher Examiner audit certain claims prior to payment.</li> </ul> </li> </ul>                                                                                                    |
|                  |                                    | <ul> <li>advances and settlements after a block is released by the Voucher Examiner, the status of the block changes to "Awaiting Audit". Before a block can be audited, however, it must be grabbed by the Auditor or assigned to the Auditor by the System Administrator.</li> <li>Then, if any errors are found, the Auditor must reassign the block back to the Voucher Examiner for corrections. After the corrections are made, the Voucher Examiner must again release the block for further processing.</li> <li>Once all claims in a block are audited and any required corrections are made, the block must be released by the Auditor for further processing. Releasing blocks in the status Awaiting Audit and the audit function, can only be performed by individuals with Auditor privileges. This privilege is established when the usernames and passwords are assigned by the System Administrator.</li> </ul> |
| 5.4              | Perform a<br>forced audit          | Auditor performs a forced audit.<br>Using the forced method, the Auditor must view all of the input<br>screens for the advance request flagged for audit. If the Auditor                                                                                                    |

|        |                                                                                               | MILPCS TRAVEL ADVANCE SOP                                                                                                    |  |
|--------|-----------------------------------------------------------------------------------------------|----------------------------------------------------------------------------------------------------|--|
|        | DISBURSING CLERK                                                                              |                                                                                                    |  |
| STEP # | FLOW TEXT                                                                                     | ADDITIONAL TEXT                                                                                                    |  |
|        |                                                                                               | discovers an error requiring correction, the block must be returned to<br>the Examiner and the Examiner must modify the previously entered<br>request for advance.                                                                                                    |  |
| 5.4.11 | Does the same<br>individual<br>have Auditor<br>and<br>Disbursing<br>Clerk role<br>assignment? | Does the same individual have Auditor and Disbursing Clerk role<br>assignment?<br>If Yes, <b>go to 5.6</b><br>If No, <b>go to 5.5</b>                                                                                                    |  |
| 5.5    | Review blocks<br>for<br>disbursement<br>processing                                            | Disbursing Clerk reviews blocks for disbursement processing.<br>Once the Disbursing Clerk has received and grabbed a block for<br>Disbursement Processing, a review should be performed to ensure that<br>the block is ready for disbursement. If a problem is discovered, the<br>block may have to be returned to the Voucher Examiner or Auditor for<br>corrections or review.                                                                                                    |  |
| 5.5.1  | View blocks                                                                                   | <ul> <li>Disbursing Clerk views blocks in the Disbursing View</li> <li>Before processing a block, the disbursing clerk should view the block to determine what types of payments the block contains. Complete the following steps to "view" a block:</li> <li>At the Disbursing View screen, click on the listed block that you wish to view and then click the View Block button. The Request Selection screen appears.</li> <li>At the Request Selection screen, all requests assigned to the block are listed.</li> <li>If finished reviewing the block, click the Done button.</li> <li>Tip: The user may also view the input screens for the requests if desired.</li> </ul> |  |
| 5.5.2  | View requests                                                                                 | Disbursing Clerk views requests                                                                                                    |  |

| MILPCS TRAVEL ADVANCE SOP |                                                                                      |                                                                                                    |  |  |
|---------------------------|--------------------------------------------------------------------------------------|----------------------------------------------------------------------------------------------------|--|--|
|                           | DISBURSING CLERK                                                                     |                                                                                                    |  |  |
| STEP #                    | FLOW TEXT                                                                            | ADDITIONAL TEXT                                                                                                    |  |  |
|                           |                                                                                      | <ul> <li>Complete the following steps to "view" a request:</li> <li>At the Request Selection screen, select a request through one of the following methods: <ul> <li>Method 1: Double click on the desired request.</li> <li>Method 2: Click on the request once and then click the View/Modify button.</li> </ul> </li> <li>After selecting a request using one of the methods listed above, the Request for Advance Against an Order screen appears.</li> <li>At this screen, click on the appropriate tab to view the necessary input screen.</li> <li>Tip: If needing to view the Itinerary or Reimbursables tab, click on the Entitlements tab, click on the listed entitlement or expense, and then click on the View/Modify button. The Itinerary and Reimbursables tab will then be visible.</li> </ul> |  |  |
|                           |                                                                                      | <ul> <li>When finished viewing the desired input screens, click on the OK button at the Request for Advance Against an Order screen. IATS returns to the Request Selection screen.</li> <li>Click the Done button to return to the Disbursing View screen if</li> </ul>                                                                                                    |  |  |
|                           |                                                                                      | finished viewing the block.                                                                                                    |  |  |
| 5.5.3                     | Does block<br>need to be<br>returned to<br>Examiner or<br>Auditor for<br>correction? | Does block need to be returned to Examiner or Auditor for correction?<br>Yes, go to 5.5.4<br>No, go to 5.6                                                                                                    |  |  |
| 5.5.4                     | Return<br>block(s) for<br>correction                                                 | Disbursing Clerk returns block(s) for correction.<br>Once the Disbursing clerk has received and grabbed a block for<br>Disbursement Processing, a review should be performed to be sure that<br>the block is ready for disbursement. If a problem is discovered, the                                                                                                    |  |  |

| MILPCS TRAVEL ADVANCE SOP |                                                  |                                                                                                    |
|---------------------------|--------------------------------------------------|----------------------------------------------------------------------------------------------------|
| DISBURSING CLERK          |                                                  |                                                                                                    |
| STEP #                    | FLOW TEXT                                        | ADDITIONAL TEXT                                                                                                    |
|                           |                                                  | block may have to be returned to the Voucher Examiner or Auditor for corrections or review.                                                                                                    |
|                           |                                                  | Complete the following steps to "return" a block:                                                                                                    |
|                           |                                                  | <ul> <li>At the Disbursing View screen, click on the Send to Disbursing tab<br/>and then click desired block listed under the heading "Blocks<br/>Available for Upload to Disbursing".</li> </ul>                                                                                                    |
|                           |                                                  | <ul> <li>After selecting a block, click on the File menu and then click on<br/>the Return Block(s) option. The Confirmation Password screen<br/>appears.</li> </ul>                                                                                                    |
|                           |                                                  | <ul> <li>Type the confirmation password at the Enter Password field and then<br/>click the OK button. The Return Message screen appears.</li> </ul>                                                                                                    |
|                           |                                                  | <ul> <li>At this screen, type a brief message explaining why the block is<br/>being returned and what action to take, then click the OK button.<br/>The Return to Whom screen appears next.</li> </ul>                                                                                                    |
|                           |                                                  | <ul> <li>At the Return to Whom screen, click in the circle next to the<br/>option you wish to choose and then click on the OK button. IATS<br/>returns the block to the individual selected.</li> </ul>                                                                                                    |
|                           |                                                  | Tip: When the Voucher Examiner/Auditor sees the returned block listed<br>at the Examiner View or Auditor View screen, the message that was<br>entered by the disbursing clerk is displayed at the bottom of the<br>screen.                                                                                                    |
| 5.6                       | Grab blocks,<br>print Block<br>Selection         | Disbursing Clerk grabs blocks, prints Block Selection Screen and releases Blocks to Disbursing                                                                                                    |
|                           | Screen and<br>release<br>Blocks to<br>Disbursing | All block(s) that have been assigned to the disbursing clerk are<br>listed at the Disbursing View screen. Initially, the block status is<br>shown as "Awaiting Release". The disbursing clerk must release the<br>blocks(s) and change the status to "Released For Disbursement" before<br>attempting to perform the various disbursing processes. |
| 5.6.1                     | Grab blocks<br>for Release<br>to Disbursing      | Disbursing Clerk grabs blocks for Release to Disbursing and prints Block Selection Screen                                                                                                    |

|                                  | MILPCS TRAVEL ADVANCE SOP |                                                                                                    |  |
|----------------------------------|---------------------------|----------------------------------------------------------------------------------------------------|--|
| DISBURSING CLERK                 |                           |                                                                                                    |  |
| STEP # FLO                       | OW TEXT                   | ADDITIONAL TEXT                                                                                                    |  |
|                                  |                           | Blocks that have been released by the Auditor will be in an "awaiting<br>release" status in IATS. Select Disbursing Functions, click on "Grab<br>Blocks" button. Select each block to be disbursed by holding the CTRL<br>button and clicking on each block individually (below right); if all<br>blocks displayed are to be released, you may simply select the "Select<br>All" button. Once the blocks to be released have been selected, click<br>the "Print" button, and select "Print Block Selection Screen". Then,<br>click the "OK" button.                                                                                                    |  |
| 5.6.2 Releas<br>blocks<br>Disbut | ase<br>to<br>arsing       | <ul> <li>Disbursing Clerk releases blocks to Disbursing.</li> <li>Complete the following steps to "release" a block: <ul> <li>At the Disbursing View screen, click on the Send to Disbursing tab. All blocks in the status "Awaiting Release" will be listed.</li> <li>Click on the listed block that you wish to release.<br/>Tip: If there is more than one block you wish to release, multiple blocks can be selected by pressing and holding down the Shift key and clicking on the additional blocks.</li> <li>When the desired block(s) selection is complete, click on the Release Block(s) button. The Confirmation Password screen will appear.</li> <li>At the Confirmation Password screen, type your confirmation password at the Enter Password field and then click the OK button or press Enter.</li> </ul> </li> <li>Once entered, the block(s) will be released to the "Uploading to Disbursing" file.</li> </ul> |  |

|        |                                                                  | MILPCS TRAVEL ADVANCE SOP                                                                                                    |
|--------|------------------------------------------------------------------|----------------------------------------------------------------------------------------------------|
|        |                                                                  | AUDITOR                                                                                                    |
| STEP # | FLOW TEXT                                                        | ADDITIONAL TEXT                                                                                                    |
| 5      | Audit Travel<br>Advance<br>Request                               | Audit Travel Advance Request<br>Note: Current NPPSC policy requires 100% audit and certification so<br>the entire block of PCS travel advance requests must be audited before<br>the block can be released for further processing by an individual with<br>Auditor Function capabilities.                                                                                                    |
|        |                                                                  | <ul> <li>Auditing Overview:</li> <li>After an advance is entered into IATS, an audit is required before the transaction can be released for further processing. Travel claims are often complex, and Voucher Examiners are not always experienced. For these reasons, it is a good idea to have a supervisor, or experienced Voucher Examiner audit certain claims prior to payment.</li> <li>Since NPPSC policy requires 100% audit and certification of all advances and settlements after a block is released by the Voucher Examiner, the status of the block changes to "Awaiting Audit". Before a block can be audited, however, it must be grabbed by the Auditor or assigned to the Auditor by the System Administrator.</li> <li>Then, if any errors are found, the Auditor must reassign the block back to the Voucher Examiner for corrections. After the corrections are made, the Voucher Examiner must again release the block for further processing.</li> <li>Once all claims in a block are audited and any required corrections are made the block must be released by the Auditor for further</li> </ul> |
|        |                                                                  | are made, the block must be released by the Auditor for further<br>processing. Releasing blocks in the status Awaiting Audit and the<br>audit function, can only be performed by individuals with Auditor<br>privileges. This privilege is established when the usernames and<br>passwords are assigned by the System Administrator.                                                                                                    |
| 5.1    | Login to IATS<br>in the<br>Auditor View<br>mode or<br>change the | Auditor logs in to IATS in the Auditor View mode or changes the View<br>to Auditor, if necessary<br>Refer to <b>Step 4.1</b> , as required.                                                                                                    |

|        |                                     | MILPCS TRAVEL ADVANCE SOP                                                                                                    |
|--------|-------------------------------------|----------------------------------------------------------------------------------------------------|
|        |                                     | AUDITOR                                                                                                    |
| STEP # | FLOW TEXT                           | ADDITIONAL TEXT                                                                                                    |
|        | View to<br>Auditor, if<br>necessary |                                                                                                    |
| 5.2    | Select block<br>for audit           | Auditor selects block for audit.                                                                                                    |
|        |                                     | Before a block of requests can be audited, the block must be assigned<br>to an Auditor. The most common method of assigning a block is for the<br>Auditor to "grab" the desired block from those available. After<br>incoming claims are logged to a block or when a block is released for<br>further processing, the block resides in a pool awaiting assignment.<br>Alternatively, the block requiring audit is assigned to the Auditor.<br>The process begins at the Auditor View screen. At this screen, select<br>the block requiring audit. |
|        |                                     | Complete the following steps to "grab" a block:                                                                                                    |
|        |                                     | <ul> <li>At the Auditor View screen, click on the Grab Blocks button and the<br/>Block Selection screen appears.</li> </ul>                                                                                                    |
|        |                                     | <ul> <li>Select a block by double clicking on the desired block or by<br/>clicking on the block once and then clicking the OK button.</li> <li>Tip: Users may select all of the blocks listed by clicking on the<br/>Select All button. To void a selection, click the Unselect All button.</li> </ul>                                                                                                    |
|        |                                     | • After selecting a block, the Confirmation Password screen appears.<br>Complete the process by typing your assigned Confirmation Password<br>at the Enter Password field and then click the OK button or press<br>Enter.                                                                                                    |
| 5.3    | Select<br>requests for<br>audit     | Auditor selects requests for audit.<br>Note: After selecting a block the Request Selection screen appears. At<br>this screen, all requests assigned to the block are listed under the<br>Select Request(s) section. Current NPPSC policy requires a 100% audit<br>and certification of all advance and settlement requests.<br>At the Request Selection screen, select a request through one of the<br>following methods:                                                                                                    |

|        |                                                       | MILPCS TRAVEL ADVANCE SOP                                                                                                    |
|--------|-------------------------------------------------------|----------------------------------------------------------------------------------------------------|
|        |                                                       | AUDITOR                                                                                                    |
| STEP # | FLOW TEXT                                             | ADDITIONAL TEXT                                                                                                    |
|        |                                                       | • Method 1: Double click on the desired request.                                                                                                    |
|        |                                                       | <ul> <li>Method 2: Click on the request once and then click the View/Audit<br/>button.</li> </ul>                                                                                                    |
| 5.4    | Perform a<br>forced audit                             | Auditor performs a forced audit.                                                                                                    |
|        |                                                       | Using the forced method, the Auditor must view all of the input<br>screens for the advance request flagged for audit. If the Auditor<br>discovers an error requiring correction, the block must be returned to<br>the Examiner and the Examiner must modify the previously entered<br>request for advance.                              |
| 5.4.1  | Conduct audit<br>of PCS Travel<br>Advance<br>requests | <ul><li>Auditor conducts audit of PCS Travel Advance requests.</li><li>Complete the following steps to "audit" previously entered advance requests by viewing the input screens:</li><li>Once a request from the block is selected for audit. The Request</li></ul>                                                                     |
|        |                                                       | <ul> <li>for Advance Against an Order screen will appear.</li> <li>View all the input screens and verify data entries against the source documentation in the eCRM travel advance request. These are the five tabs that have to be viewed in their entirety:</li> <li>o Remit To</li> <li>o Entitlements (What's Authorized)</li> </ul> |
|        |                                                       | <ul> <li>o Calculations</li> <li>o Financial</li> <li>o Remarks</li> <li>Make notes of any errors during the review of the entire advance.</li> </ul> Note 1: The Auditor must review all input screens in order for WINIATS                                                                                                    |
|        |                                                       | to allow Auditor to complete audit.                                                                                                    |

|        |                                                       | MILPCS TRAVEL ADVANCE SOP                                                                                                    |
|--------|-------------------------------------------------------|----------------------------------------------------------------------------------------------------|
|        |                                                       | AUDITOR                                                                                                    |
| STEP # | FLOW TEXT                                             | ADDITIONAL TEXT                                                                                                    |
|        |                                                       | Note 2: The Auditor cannot make corrections to the travel advance request. Corrections can only be made by the Examiner.                                                                                                    |
|        |                                                       | Note 3: If during a forced audit, the Auditor attempts to exit the travel advance prior to the review of all required screen inputs, WINIATS will prompt the Auditor that the audit is not completed and identify the remaining screens that require audit.                                                                                                    |
|        |                                                       | When finished viewing all the input screens, click on the OK button at<br>the Request for Advance Against an Order screen. IATS returns to the<br>Request Selection screen.                                                                                                    |
| 5.4.2  | View Travel<br>Account<br>information,<br>if required | <ul> <li>Auditor views Travel Account information, if required</li> <li>Viewing Travel Accounts:</li> <li>While WINIATS does not force the Auditor to view the traveler's account information (e.g., verify suspect EFT information), it is a good business practice since the Auditor assumes the pecuniary responsibility for all elements of the MILPCS Advance once the audit is complete.</li> <li>Complete the following steps to "view" a travel account:</li> <li>At the Auditor View screen, click on the Tools menu. A drop-down list of options appears.</li> <li>Click on the Traveler Profile option and the Traveler Selection screen appears.</li> <li>At the Traveler Selection screen type the Social Security Number (SSN), for the traveler whose account you wish to view, at the Find ID field and press Enter or click on the OK button. The Traveler Account screen appears.</li> <li>View Traveler Account screen tabs as appropriate and make any processories constantions appears are provided</li> </ul> |

|        |                                                                                                    | MILPCS TRAVEL ADVANCE SOP                                                                                                    |
|--------|----------------------------------------------------------------------------------------------------|----------------------------------------------------------------------------------------------------|
|        |                                                                                                    | AUDITOR                                                                                                    |
| STEP # | FLOW TEXT                                                                                                    | ADDITIONAL TEXT                                                                                                    |
|        |                                                                                                    | • When finished viewing the travel account, click on the OK or Cancel button.                                                                                                    |
| 5.4.3  | View Daily<br>Calculations<br>information<br>to identify<br>any travel<br>advance<br>computational<br>errors | <ul> <li>Auditor views Daily Calculations information to identify any travel advance computational errors.</li> <li>Complete the following steps to "display" the daily calculations: <ul> <li>Click on the Entitlements tab at the Request for Advance screen.</li> <li>At the Entitlements tab, click on the entitlement or expense you wish to display the daily calculations for.</li> <li>When the entitlement or expense is highlighted, click on the Daily Calcs button. The Daily Calculations screen appears.</li> </ul> </li> <li>When finished reviewing this screen, click the OK button to return to the previous screen.</li> </ul> |
| 5.4.4  | Mark request<br>as being<br>audited                                                                          | Auditor marks request as being audited.<br>Note: If Auditor selects No, then travel advance request will have to<br>be re-audited in its entirety.                                                                                                    |
| 5.4.5  | Do additional<br>PCS travel<br>advance<br>requests<br>within the<br>block require<br>audit?                  | Do additional PCS travel advance requests within the block require<br>audit?<br>If Yes, <b>go to 5.3</b><br>If No, <b>go to 5.4.6</b>                                                                                                    |
| 5.4.6  | Does the<br>audited block<br>need to be<br>returned to<br>Examiner for<br>correction?                        | Does the audited block need to be returned to Examiner for correction?<br>If Yes, go to 5.4.7<br>If No, go to 5.4.9                                                                                                    |

|        |                                                            | MILPCS TRAVEL ADVANCE SOP                                                                                                    |
|--------|------------------------------------------------------------|----------------------------------------------------------------------------------------------------|
|        |                                                            | AUDITOR                                                                                                    |
| STEP # | FLOW TEXT                                                  | ADDITIONAL TEXT                                                                                                    |
| 5.4.7  | Return block<br>to Examiner<br>for<br>correction           | Auditor returns block to Examiner for correction.<br>After auditing all the advance requests within a block, it may be<br>necessary to return the block to the Examiner for correction. Complete<br>the following steps to "return" a block to the Examiner for<br>correction: |
|        |                                                            | <ul> <li>At the Auditor View screen, click on the Return Block button or<br/>click on the File menu and select the Return Block(s) option. The<br/>Confirmation Password screen appears.</li> </ul>                                                                            |
|        |                                                            | <ul> <li>At the Confirmation Password screen, type the confirmation password<br/>at the Enter Password field and click the OK button. The Return<br/>Message screen appears.</li> </ul>                                                                                        |
|        |                                                            | At this screen, type a brief message explaining why the block is being<br>returned and then click the OK button. IATS returns the block back to<br>the Examiner who originally had it.                                                                                         |
| 5.4.9  | Do request(s)<br>within the<br>audited block<br>need to be | Do request(s) within the audited block need to be returned for correction?                                                                                                    |
|        | correction?                                                | If No, go to 5.4.10                                                                                                    |
|        |                                                            | The following is a list of IATS Reason Codes for returning a request:                                                                                                    |
|        |                                                            | <ul> <li>Mode of travel not consistent with orders</li> <li>DD Form 1251 2 not cigned</li> </ul>                                                                                                    |
|        |                                                            | <ul> <li>DD Form 1351-2 not signed</li> <li>Missing AO worification (approval)</li> </ul>                                                                                                    |
|        |                                                            | <ul> <li>Approving Officer signature required</li> </ul>                                                                                                    |
|        |                                                            | <ul> <li>Incomplete or improperly completed itinerary</li> </ul>                                                                                                    |
|        |                                                            | <ul> <li>Block 16 of DD Form 1351-2 does not reflect own/operate or<br/>passengers</li> </ul>                                                                                                    |
|        |                                                            | • Complete highlighted blocks of DD 1351-2                                                                                                    |

|        |           | MILPCS TRAVEL ADVANCE SOP                                                                        |
|--------|-----------|--------------------------------------------------------------------------------------------------|
|        |           | AUDITOR                                                                                          |
| STEP # | FLOW TEXT | ADDITIONAL TEXT                                                                                  |
|        |           | • Block 6 of DD Form 1351-2 (address) Service Member's not commands                              |
|        |           | • SSN on orders and DD 1351-2 do not match                                                       |
|        |           | • TLE form required                                                                              |
|        |           | • EFT information required                                                                       |
|        |           | • Missing travel orders                                                                          |
|        |           | <ul> <li>Additional pages (beyond first page) of orders missing</li> </ul>                       |
|        |           | • Travel orders already liquidated/duplicate claim                                               |
|        |           | • Missing detaching/reporting endorsements                                                       |
|        |           | • Local travel requires a OF 1164 vice a DD 1351-2                                               |
|        |           | • Missing certificate of non-availability                                                        |
|        |           | <ul> <li>Need to obtain CBQ memo of non-occupancy of government quarters</li> </ul>              |
|        |           | <ul> <li>Missing lodging receipts or explanation for missing receipts</li> </ul>                 |
|        |           | • Original lodging receipts (or faxed receipts from hotel) required                              |
|        |           | <ul> <li>Receipts required for reimbursement over \$75.00</li> </ul>                             |
|        |           | <ul> <li>Missing valid receipts for reimbursables or explanation for missing receipts</li> </ul> |
|        |           | <ul> <li>Official telephone charges must be authorized</li> </ul>                                |
|        |           | • Specify whether meals were included in registration/conference fees                            |
|        |           | • Incorrect name on voucher                                                                      |
|        |           | • Incorrect fund site                                                                            |
|        |           | • Incorrect document number/Standard Document Number not complete                                |
|        |           | • Incorrect itinerary                                                                            |
|        |           | • Date(s) of travel incorrect                                                                    |
|        |           | <ul> <li>Orders reflect erroneous or no accounting data</li> </ul>                               |
|        |           | • Full reimbursement for commercial air must be substantiated                                    |
|        |           | • Rental car requires command authorization                                                      |
|        |           | • Rental car requires SATO endorsement for reimbursement and approval                            |

|         |                                                                                                    | MILPCS TRAVEL ADVANCE SOP                                                                                                    |
|---------|----------------------------------------------------------------------------------------------------|----------------------------------------------------------------------------------------------------|
|         |                                                                                                    | AUDITOR                                                                                                    |
| STEP #  | FLOW TEXT                                                                                             | ADDITIONAL TEXT                                                                                                    |
|         |                                                                                                    | <ul> <li>DD Form 1351-3 not signed for actual expense</li> <li>Missing separation travel order</li> </ul>                                                                                                    |
|         |                                                                                                    | <ul> <li>Missing separation travel allowance election</li> </ul>                                                                                                    |
|         |                                                                                                    | • Distance of travel exceeds authorized distance for separation                                                                                                    |
|         |                                                                                                    | • Missing retirement travel order                                                                                                    |
|         |                                                                                                    | • Missing retirement home of selection certificate                                                                                                    |
|         |                                                                                                    | <ul> <li>Missing extension approval for late retirement</li> </ul>                                                                                                    |
|         |                                                                                                    | Other (Use narrative remarks to specify reason for return)                                                                                                    |
| 5.4.9.1 | Do request(s)<br>within the<br>audited block<br>need to be<br>returned to<br>Examiner or<br>Traveler? | Do request(s) within the audited block need to be returned to Examiner<br>or Traveler?<br>If Traveler, go to 5.4.9.2<br>If Examiner, go to 5.4.9.4                                                                                                    |
| 5.4.9.2 | Return<br>request to a<br>traveler                                                                    | Auditor returns request to a traveler. While performing an audit, the Auditor may determine that it is necessary to return the claim back to the traveler. A feature was added to IATS that allows the Auditor to perform this task instead of sending the block back to the Examiner and having the Examiner return the claim. Complete the following steps to "return" a request to the Traveler: 1. If it is determined that the request must be returned to the Traveler, click on the Return Request button. A sub-menu appears. 2. Click on the Return Request to Traveler option. The Return Voucher screen appears. |

|         |                         | MILPCS TRAVEL ADVANCE SOP                                                                                                    |
|---------|-------------------------|----------------------------------------------------------------------------------------------------|
|         |                         | AUDITOR                                                                                                    |
| STEP #  | FLOW TEXT               | ADDITIONAL TEXT                                                                                                    |
|         |                         | 3. Send To: When this screen appears, the traveler's address is<br>displayed. If this information is correct, no action is necessary.<br>If not, click in the appropriate fields and type the desired<br>changes.                                                                                     |
|         |                         | <ol> <li>Parent Organization: If wishing to route the return through the<br/>traveler's parent organization, click in the appropriate fields and<br/>type the parent organization's address.</li> </ol>                                                                                               |
|         |                         | 5. Reason(s) for Return: At the first Reason for Return field, click<br>on the down arrow button to display a list of the reasons for<br>return from the Reasons for Return Codes table in the Maintenance<br>module. When the list is displayed, click on the desired reason to<br>make a selection. |
|         |                         | 6. Users may add up to (5) reasons for returning a request. If<br>additional reasons are needed, click in the next available Reason<br>for Return field, and repeat the instructions from step (5) above<br>to add additional reasons.                                                                |
|         |                         | <ol> <li>Remarks: Click in this field and type a remark if desired.</li> <li>Click on OK to save. When finished saving the Request Selection screen appears allowing you to return a request for a different person, if desired, or continue auditing the block.</li> </ol>                           |
|         |                         | If you do not want to return a request for another individual, or<br>continue auditing the block, click on the Done button to return to the<br>Auditor View screen.                                                                                                    |
| 5.4.9.3 | Notify CPPA<br>via eCRM | Auditor notifies CPPA via eCRM.                                                                                                    |
|         |                         | Notify CPPA via eCRM as necessary for additional documentation required to support claim processing.                                                                                                    |
|         |                         | When CPPA returns documentation, continue audit.                                                                                                    |
|         |                         | Go to 5.4.1                                                                                                    |

|         |                      | MILPCS TRAVEL ADVANCE SOP                                                                                                    |
|---------|----------------------|----------------------------------------------------------------------------------------------------|
|         |                      | AUDITOR                                                                                                    |
| STEP #  | FLOW TEXT            | ADDITIONAL TEXT                                                                                                    |
| 5.4.9.4 | Return<br>request to | Auditor returns request to the Examiner.                                                                                                    |
|         | the Examiner         | While performing an audit, the Auditor may determine that it is<br>necessary to return the claim back to the Examiner. A feature was<br>added to IATS that allows the Auditor to perform this task instead of<br>sending the entire block back to the Examiner and holding up the other<br>claims on the block.                                                           |
|         |                      | Complete the following steps to "return" a request to an Auditor or an Examiner:                                                                                                    |
|         |                      | 1. If it is determined that the request must be returned to an Auditor<br>or an Examiner, click on the Return Request button. A sub-menu<br>appears.                                                                                                    |
|         |                      | 2. Click on the Return Request to Auditor/Examiner option. The Return Request screen appears.                                                                                                    |
|         |                      | 3. Assign to: Click in the circle next to Examiner                                                                                                    |
|         |                      | 4. At the Find field, you can type the number of the block you wish to transfer a claim from and then press Enter.                                                                                                    |
|         |                      | 5. Move to Block: Click on the down arrow button. A drop-down listing<br>appears displaying all of the blocks that match the criteria for the<br>block selected. Click on the desired block number to make a selection<br>or type the number to create a new block. If automatic block numbering<br>is activated, type the word New to create a new block, if applicable. |
|         |                      | 6. Enter confirmation password: After making your required selections.<br>Click in the Enter confirmation password field and type your<br>confirmation password.                                                                                                    |
|         |                      | 7. Click on the Return button.                                                                                                    |
|         |                      | 8. IATS returns the request, and the Request Selection screen appears allowing you to return another request or continue auditing the block.                                                                                                    |
|         |                      | If you do not want to return another request or continue auditing the block, click on the Done button to return to the Auditor View screen.                                                                                                    |

|         |                                             | MILPCS TRAVEL ADVANCE SOP                                                                                                    |
|---------|---------------------------------------------|----------------------------------------------------------------------------------------------------|
|         |                                             | AUDITOR                                                                                                    |
| STEP #  | FLOW TEXT                                   | ADDITIONAL TEXT                                                                                                    |
| 5.4.9.5 | Enter Auditor<br>Remarks/Comme<br>nts       | Auditor enters Auditor Remarks/Comments                                                                                                    |
|         |                                             | comments that the Examiner will need to see so that all of the required changes are made.                                                                                                    |
|         |                                             | The Reasons For Auditor Return screen is used for this purpose.<br>Complete the following steps to "enter" Auditor Remarks:                                                                                                    |
|         |                                             | 1. When performing an audit, you will see an Auditor Remark button on the Request for Settlement or Advance screen.                                                                                                    |
|         |                                             | 2. Click on the Auditor Remark button. The Reasons For Auditor Return screen will appear.                                                                                                    |
|         |                                             | 3. Reason(s) for Return: At the first Reason for Return field, click on<br>the down arrow button to display a list of the reasons for return<br>from the Reasons for Return Codes table in the Maintenance module.<br>When the list is displayed, click on the desired reason to make a<br>selection. |
|         |                                             | 4. Users may add up to (3) reasons for returning a request. If<br>additional reasons are needed, click in the next available Reason<br>for Return field, and repeat the instructions from step (3) above to<br>add additional reasons.                                                                |
|         |                                             | 5. Auditor Comments: Click in this field and type a remark if desired.<br>Click on the Save Reasons Now button when you are finished.                                                                                                    |
| 5.4.10  | Release block<br>to Disbursing<br>Clerk for | Auditor releases block to Disbursing Clerk for further processing.                                                                                                    |
|         | further<br>processing                       | Once the Auditor is certain that there are no outstanding logged<br>requests within the block, the next step is to release it for further<br>processing. Complete the following steps to "release" a block:                                                                                           |
|         |                                             | At the Auditor View screen, click on the listed block that you wish to release.                                                                                                    |
|         |                                             | Note: Before attempting to release a block, it's good idea to<br>determine that all requests on the block have been processed. This is<br>accomplished by double clicking on the desired block. The Request                                                                                           |

| the<br>ssed or<br>ple                                    |
|----------------------------------------------------------|
| ne<br>n the<br>ssed or<br>.ple                           |
| ne<br>1 the<br>3sed or<br>.ple                           |
| iple                                                     |
| icy and                                                  |
| e<br>11                                                  |
| password<br>press                                        |
| asking                                                   |
| cicket<br>to the<br>t the<br>ed into<br>se the<br>exists |
| e that<br>1, the<br>or for                               |
|                                                          |

| MILPCS TRAVEL ADVANCE SOP |                                  |                                                                                                    |
|---------------------------|----------------------------------|----------------------------------------------------------------------------------------------------|
| AUDITOR                   |                                  |                                                                                                    |
| STEP #                    | FLOW TEXT                        | ADDITIONAL TEXT                                                                                                    |
| 5.5.5                     | Make<br>corrections<br>to travel | Examiner/Auditor makes corrections to travel advance request and then releases block back to the disbursing clerk.                              |
|                           | advance<br>request               | Examiner/Auditor makes corrections to travel advance request in accordance with disbursing clerk remarks.                                       |
|                           |                                  | After the corrections are made, the Voucher Examiner/Auditor must<br>again release the block to the disbursing clerk for further<br>processing. |
|                           |                                  | Go to 5.5.1                                                                                                    |
|                           |                                  | STOP                                                                                                    |

## MILPCS TRAVEL ADVANCE SOP

SYSTEM ADMINISTRATOR

| STEP # | FLOW TEXT                                                                                      | ADDITIONAL TEXT                                                                                                    |
|--------|------------------------------------------------------------------------------------------------|----------------------------------------------------------------------------------------------------|
| 6      | Prepare and<br>upload<br>WINIATS files<br>via SFTP to<br>the DFAS ADS<br>system for<br>payment | System Administrator prepares and uploads WINIATS files via SFTP to<br>the DFAS ADS system for payment.<br>Note: It is a good business practice to ensure that the upload file is<br>deleted each day immediately following receipt of the DFAS<br>acknowledgement file showing that DFAS has received the upload file<br>for processing. This best practice will prevent duplicate uploading of<br>claims.                                                                                                    |
| 6.1    | Prepare<br>WINIATS for<br>file upload<br>to disbursing<br>system                               | System Administrator prepares WINIATS for file upload to disbursing<br>system.<br>After disbursing clerk has released the block(s) and changed the<br>status to "Released For Disbursement" the following disbursing<br>functions may be performed:<br>Change to the System Administrator view, expand "Upload to Mainframe",<br>and select "Upload Transactions to Disbursing System". Make sure that<br>the "Upload File of Size" block shows "0". If not, select the "Delete<br>Upload File from Disk" and follow the screen prompts.<br>Note: Regardless of Upload File of Size status, select "Delete Upload<br>File from Disk" and follow the screen prompts. This best practice<br>ensures that any stray or errant files from the last upload are not<br>inadvertently retransmitted/uploaded to the Disbursing System. |
| 6.2    | Append and<br>rename upload<br>file                                                            | System Administrator appends and renames upload file.<br>After the deletion of the previous files is complete, you will be<br>returned to the "Upload Data to ADS Disbursing System" display (below<br>left). Select the "Create/Append Upload File with Blocks Released to<br>Disbursing" button and click in the "Copy/Rename ASCII File" check box<br>(below right). You may now proceed with creating your upload file.                                                                                                    |
| 6.3    | Assign batch<br>number and                                                                     | System Administrator assigns batch number and completes block field file designations for upload.                                                                                                    |

| MILPCS TRAVEL ADVANCE SOP |                                                                       |                                                                                                    |
|---------------------------|-----------------------------------------------------------------------|----------------------------------------------------------------------------------------------------|
| SYSTEM ADMINISTRATOR      |                                                                       |                                                                                                    |
| STEP #                    | FLOW TEXT                                                             | ADDITIONAL TEXT                                                                                                    |
|                           | complete<br>block field<br>file<br>designations<br>for upload         | At the "Upload Data to ADS Disbursing System" display, click "OK". The<br>"ADS File & Header Information" display will appear. Assign the next<br>batch number (locally assigned batch number), fill the block field<br>with a zero and your TSC UIC (ex: 042574), and submission number (same<br>as the locally assigned batch number), and click ok. The ADS screen<br>will appear. Print the screen. This has your count and dollar value to<br>upload to the SFTP. If you don't print, the screen will not be<br>available to reprint later. This creates your (#####).tvl file to be<br>transmitted, i.e., 43339126.tvl (UIC and batch#.tvl).                                                                                                    |
| 6.4                       | Select blocks<br>for upload                                           | System Administrator selects blocks for upload.<br>The "Block Selection - Uploading to Disbursing" screen will be<br>displayed. Select only the blocks to be released for payments; all<br>blocks displayed should be blocks intended for upload/payment. If so,<br>you may click on the "Select All" button and click "OK". If not,<br>select each block that will be transmitted by holding the CTRL button<br>and clicking on each block individually; then click "OK". You will be<br>prompted to input your confirmation password.                                                                                                    |
| 6.5                       | Receive<br>acknowledgeme<br>nt file has<br>been created<br>for upload | <pre>System Administrator receives acknowledgement file has been created<br/>for upload.<br/>Per PPIB 16-09 for PDT travel the Certifying Official (CO) will be<br/>required to retain a copy of the Electronic File Certification screen<br/>shot and Travel Voucher Details Pages of WINIATS to evidence the<br/>payment approval (outlays/expenditures). Refer to PPIB 16-09 for<br/>details, if required.<br/>A pop-up will appear showing the file has been successfully created.<br/>Click "OK". The "ADS File Totals" display will appear; print the<br/>screen and retain it - this has the total number of and amount of<br/>payments contained in the upload file that you have created and will<br/>transmit via SFTP to the ADS system. Print it prior to clicking the<br/>"Exit" button: the screen will not be available to reprint later. This</pre> |

| MILPCS TRAVEL ADVANCE SOP |                                                                                                    |                                                                                                    |
|---------------------------|----------------------------------------------------------------------------------------------------|----------------------------------------------------------------------------------------------------|
| SYSTEM ADMINISTRATOR      |                                                                                                    |                                                                                                    |
| STEP #                    | FLOW TEXT                                                                                              | ADDITIONAL TEXT                                                                                                    |
|                           |                                                                                                    | creates your #####XXX.tvl file to be transmitted (##### = UIC and XXX<br>= batch number; ".TVL" is the file extension).                                                                                                    |
| 6.6                       | Sign into<br>SFTP and<br>transfer<br>batch file<br>from local<br>drive to DFAS<br>folder for<br>upload | System Administrator signs into SFTP and transfers batch file from<br>local drive to DFAS folder for upload<br>Sign into SFTP; on the left side of the SFTP Client window are your<br>local files, the right side are DFAS folders for upload and download<br>of data. Open the "Upload" folder from the C:\ drive, locate the batch<br>file to be uploaded, and click and drag it to the DFAS folder labelled<br>"ITS" on the right side of the window.                                                                                                    |
| 6.7                       | Receive<br>acknowledgeme<br>nt from DFAS                                                               | System Administrator receives acknowledgement from DFAS.<br>Within a few minutes of uploading the file to the ITS folder, an<br>acknowledgement file will be available for download from the DFAS<br>"ACK" folder. Open the "Download" file from the C:\ drive; then open<br>the "ACK" folder on the DFAS side. Locate the acknowledgement file by<br>UIC and Julian date. The file name will be #####XXX.ACT (##### = UIC,<br>XXX = Julian date, and ".ACT" is the file extension). Click and drag<br>the acknowledgement file to the C:\Download\ACK folder.                                                  |
| 6.8                       | Compare and<br>verify<br>WINIATS and<br>DFAS files                                                     | System Administrator compares and verifies WINIATS and DFAS files.<br>Open the acknowledgement file and compare it to your ADS file print;<br>ensure the number of transactions matches. Once verified that DFAS has<br>received the file for processing, go back to WINIATS and delete the<br>upload file.<br>Note: It is a good business practice to ensure that the upload file is<br>deleted each day immediately following receipt of the DFAS<br>acknowledgement file showing that DFAS has received the upload file<br>for processing. This best practice will prevent duplicate uploading of<br>claims. |
| 7                         | Download and process files                                                                             | Download and process files from DFAS ADS system via SFTP to make corrections and update WINIATS.                                                                                                    |

| MILPCS TRAVEL ADVANCE SOP |                                                                                     |                                                                                                    |
|---------------------------|-------------------------------------------------------------------------------------|----------------------------------------------------------------------------------------------------|
| SYSTEM ADMINISTRATOR      |                                                                                     |                                                                                                    |
| STEP #                    | FLOW TEXT                                                                           | ADDITIONAL TEXT                                                                                                    |
|                           | from DFAS ADS<br>system via<br>SFTP to make<br>corrections<br>and update<br>WINIATS | After ADS has processed the uploaded IATS payments, files must be<br>downloaded from ADS to make corrections and pass the disbursing<br>information back to IATS.                                                                                                    |
| 7.1                       | Log into SFTP<br>secure server                                                      | System Administrator logs into SFTP secure server                                                                                                    |
| 7.2                       | Download the<br>EFT<br>Correction<br>Listing file<br>from ADS                       | <pre>System Administrator downloads the EFT Correction Listing file (NOC<br/>file) from ADS, only if required.<br/>Once logged into SFTP, the IATS user must select the appropriate file<br/>location. On the left side of the SFTP Client window are your local<br/>files, the right side are DFAS folders for upload and download of<br/>data.<br/>Download EFT Correction Listing file (NOC file), only if required.<br/>• Open the NOC folder (DFAS folders) on the right and side of the<br/>screen.<br/>• Locate the EFT Error File for the Travel Office UIC, if any were<br/>generated from previous uploads (XXXXX.Y.NOC).<br/>• Move file(s) from right side (V:\ drive) to left side (C:\ drive)<br/>of the window.</pre> |
| 7.3                       | Download<br>Vouchers<br>Disbursed<br>Vouchers<br>Rejected file<br>from ADS          | System Administrator downloads Vouchers Disbursed Vouchers Rejected<br>file (305 file) from ADS.<br>Once logged into SFTP, the IATS user must select the appropriate file<br>location. On the left side of the SFTP Client window are your local<br>files, the right side are DFAS folders for upload and download of<br>data.                                                                                                    |

| MILPCS TRAVEL ADVANCE SOP |                                                          |                                                                                                    |
|---------------------------|----------------------------------------------------------|----------------------------------------------------------------------------------------------------|
| SYSTEM ADMINISTRATOR      |                                                          |                                                                                                    |
| STEP #                    | FLOW TEXT                                                | ADDITIONAL TEXT                                                                                                    |
|                           |                                                          | • Open the NOT folder (DFAS folders) on the right-hand side of the screen. After specifying the desired directory, the download file(s) will appear in the right portion of the screen.                                                                                                    |
|                           |                                                          | <ul> <li>Scroll to UIC and locate the XXXXX.305 file (Vouchers Disbursed<br/>Vouchers Rejected file) within the NOT folder.</li> </ul>                                                                                                    |
|                           |                                                          | • Click on the appropriate UIC.305 file.                                                                                                    |
|                           |                                                          | <ul> <li>Move file(s) from right side (V:\ drive) to left side (C:\ drive)<br/>of the window.</li> </ul>                                                                                                    |
| 7.4                       | Do NOC or 305<br>files require<br>further<br>processing? | Do NOC or 305 files require further processing?<br>If Yes, go to 7.5<br>If No, go to 7.9                                                                                                    |
| 7.5                       | Does 305 file<br>identify<br>rejected<br>transactions?   | Does 305 file identify rejected transactions?<br>Vouchers Disbursed Vouchers Rejected file (305 file) may show rejected<br>transactions from previous day upload.<br>If yes, go to 7.6<br>If No, go to 7.7                                                                                                    |
| 7.6                       | Process<br>rejected<br>transaction(s<br>)                | System Administrator processes rejected transaction(s)<br>System Administrator makes any corrections to reject transaction(s)<br>within MMPA RAVC and verifies that transaction(s) are processed in the<br>following day's download from the ADS.<br>System Administrator prints any MMPA RAVC corrections for Retain file. |
| 7.7                       | Did NOC file<br>identify any<br>EFT<br>corrections       | Did NOC file identify any EFT corrections for processing?                                                                                                    |

## MILPCS TRAVEL ADVANCE SOP

SYSTEM ADMINISTRATOR

| STEP # | FLOW TEXT                                                      | ADDITIONAL TEXT                                                                                                    |
|--------|----------------------------------------------------------------|----------------------------------------------------------------------------------------------------|
|        | for<br>processing?                                             | EFT Correction Listing file (NOC file) may identify<br>transactions/payments that were properly processed, but that may or<br>may not have been disbursed, based upon the nature of the EFT error.<br>If Yes, go to 7.8<br>If No, go to 7.9                                                                                                    |
| 7.8    | Make<br>corrections<br>to traveler<br>accounts, as<br>required | System Administrator makes corrections to traveler accounts, as required.                                                                                                    |
| 7.8.1  | Review EFT<br>correction<br>listing for<br>command             | System Administrator reviews EFT correction listing for command                                                                                                    |
| 7.8.2  | Was EFT<br>returned as<br>undeliverable<br>?                   | Was EFT returned as undeliverable?<br>If Yes, <b>go to 7.8.3</b><br>If No <b>, go to 7.8.5</b>                                                                                                    |
| 7.8.3  | Process<br>Undeliverable<br>EFT<br>transaction                 | System Administrator processes Undeliverable EFT transaction(s)<br>Corrections for payments that were undeliverable (e.g., Incorrect RTN)<br>so financial institution never received the disbursement for<br>processing require a Process Reissue request form.<br>Identify appropriate DFAS Technician based upon final two digits of<br>Service Member's SSN.<br>Complete the following information on the Reissue Request Form:<br>• Attention: DFAS Technician responsible to process the reissue<br>• Member's Name |

| MILPCS TRAVEL ADVANCE SOP |                                                                                                    |                                                                                                    |
|---------------------------|----------------------------------------------------------------------------------------------------|----------------------------------------------------------------------------------------------------|
| SYSTEM ADMINISTRATOR      |                                                                                                    |                                                                                                    |
| STEP #                    | FLOW TEXT                                                                                                    | ADDITIONAL TEXT                                                                                                    |
|                           |                                                                                                    | <ul> <li>Member's SSN</li> <li>Date of Payment (date of upload)</li> <li>Amount of Payment</li> <li>Correct Account Number</li> <li>Correct Routing Number</li> </ul>                                                                                                    |
|                           |                                                                                                    | <ul> <li>Correct Account Type (Checking of Savings)</li> <li>Requestor's Name (Navy Travel representative requesting the reissue)</li> <li>Requester's POC Phone/Email</li> <li>Date of Request</li> </ul>                                                                                                    |
| 7.8.4                     | Save and e-<br>mail Reissue<br>Request form<br>to DFAS<br>technician                                                   | System Administrator saves and e-mails Reissue Request form to DFAS<br>technician.<br>System Administrator verifies transaction is properly disbursed in<br>future ADS download.<br>System Administrator prints Reissue Request form and e-mail to DFAS<br>technician for Retain File.                                                    |
| 7.8.5                     | Process<br>corrections<br>to both<br>undelivered<br>and delivered<br>EFT<br>transaction(s<br>) in IATS, as<br>required | <pre>System Administrator processes corrections to both undelivered and<br/>delivered EFT transaction(s) in IATS, as required.<br/>Within System Administrator View:<br/>• Select Tools<br/>• Select Traveler Profile<br/>• Select Traveler Account (Enter SSN)<br/>• Make corrections, as required based upon source documentation</pre> |
| 7.9                       | Download ADS<br>transaction                                                                                            | System Administrator downloads ADS transaction file(s) (ordinarily previous day Block/Batch number) from ADS                                                                                                    |

| MILPCS TRAVEL ADVANCE SOP |                                               |                                                                                                    |
|---------------------------|-----------------------------------------------|----------------------------------------------------------------------------------------------------|
| SYSTEM ADMINISTRATOR      |                                               |                                                                                                    |
| STEP #                    | FLOW TEXT                                     | ADDITIONAL TEXT                                                                                                    |
|                           | file(s) from<br>ADS                           | Once logged into SFTP, the IATS user must select the appropriate file<br>location. On the left side of the SFTP Client window are your local<br>files, the right side are DFAS folders for upload and download of<br>data.                                                                                                    |
|                           |                                               | • Open the NOT folder (DFAS folders) on the right-hand side of the screen, if not already open. After specifying the desired directory, the download file(s) will appear in the right portion of the screen.                                                                                                    |
|                           |                                               | <ul> <li>Scroll to UIC and locate the download file(s) (UIC.Batch#.NOT)<br/>within the NOT folder.</li> </ul>                                                                                                    |
|                           |                                               | • Click on the desired download file(s).                                                                                                    |
|                           |                                               | <ul> <li>Move file(s) from right side (V:\ drive) to left side (C:\ drive)<br/>of the window.</li> </ul>                                                                                                    |
| 7.10                      | Process ADS<br>Download<br>File(s) in<br>IATS | System Administrator processes ADS Download File(s) in IATS<br>Complete the following steps to "process" the ADS Download File(s) in<br>IATS:                                                                                                    |
|                           |                                               | • At the System Administrator View screen, click on the plus sign to the left of the word, "Download from Mainframe". An expandable menu appears listing the options.                                                                                                    |
|                           |                                               | <ul> <li>Click on the Download Transactions from Disbursing System option.<br/>The Download from ADS screen appears.</li> </ul>                                                                                                    |
|                           |                                               | After the desired download file(s) are selected, click the Download button. IATS processes the download file and displays the results.                                                                                                    |
|                           |                                               | Tip: If rejects occur, the errors are written to the error file. A<br>pop-up appears asking if you wish to view the log file. It is a good<br>idea to view the download error report. This report should be analyzed<br>to determine the cause of the reject. Click on the Yes or No button to<br>view the log file as desired. |

| MILPCS TRAVEL ADVANCE SOP |                                                                               |                                                                                                    |
|---------------------------|-------------------------------------------------------------------------------|----------------------------------------------------------------------------------------------------|
| SYSTEM ADMINISTRATOR      |                                                                               |                                                                                                    |
| STEP #                    | FLOW TEXT                                                                     | ADDITIONAL TEXT                                                                                                    |
|                           |                                                                               | When finished processing the ADS download file, click the Exit button to return to the System Administrator View screen.                                                                                                    |
| 7.11                      | Print<br>previous day<br>transaction<br>files for<br>Retain File<br>archiving | <pre>System Administrator prints previous day transaction files for Retain File archiving. To print Voucher Report from previous day's upload, perform the following. From System Administrator View, go to:     Block Processing     View Blocks     Completed Blocks     Select Block Ticket Numbers to be printed     Print with Vouchers and Collection Letters from previous day upload Note: Select option to exclude SSN to protect PII.</pre>                                                                                                    |
| 7.12                      | Assemble<br>documentation<br>and compile<br>Retain File                       | <pre>System Administrator assembles documentation and compiles Retain File Per PPIB 16-09 for PDT travel the Certifying Official (CO) will be required to retain a copy of the Electronic File Certification screen shot and Travel Voucher Details Pages of WINIATS to evidence the payment approval (outlays/expenditures). Refer to PPIB 16-09 for details, if required. Retain file may include the following documentation, as applicable:     NPPSC 1300/1, Application for Transfer and Advances.     PCS Orders (originals + all modifications) with endorsements.</pre> |

| MILPCS TRAVEL ADVANCE SOP |           |                                                                                                    |
|---------------------------|-----------|----------------------------------------------------------------------------------------------------|
|                           |           | SYSTEM ADMINISTRATOR                                                                                                    |
| STEP #                    | FLOW TEXT | ADDITIONAL TEXT                                                                                                    |
|                           |           | <ul> <li>Temporary Lodging Expense (TLE) Certification, NPPSC 7220/2, if<br/>applicable.</li> </ul>                                                                                                    |
|                           |           | • DD2278 Application for Do It Yourself Move and Counseling Checklist, if applicable.                                                                                                    |
|                           |           | <ul> <li>Copy of Port Call/Travel Itinerary, specifically for mixed mode<br/>travel, in order to properly account for per diem.</li> </ul>                                                              |
|                           |           | • WinIATS Travel Voucher Summary (the settlement voucher from WINIATS showing the DOV and payment date). Currently Printed in <b>Step 7.11</b> of the SOP.                                              |
|                           |           | • WinIATS Travel Voucher Detail, also known as the .TVL file (to show which claims were in the batch that was certified in RCOL). Currently Printed in <b>Step 6.5</b> of the SOP.                      |
|                           |           | • IATS Electronic File Certification which is the RCOL screenshot AFTER the file has been certified (to show which batches were certified and by whom) Currently Printed in <b>Step 6.9</b> of the SOP. |
|                           |           | • DD 577 for the Certifying Official (the person who certified the batch file in RCOL).                                                                                                    |
|                           |           | STOP                                                                                                    |

## MILPCS TRAVEL ADVANCE SOP

CERTIFYING OFFICER

| STEP # | FLOW TEXT                                                                                      | ADDITIONAL TEXT                                                                                                    |
|--------|------------------------------------------------------------------------------------------------|----------------------------------------------------------------------------------------------------|
| 6      | Prepare and<br>upload<br>WINIATS files<br>via SFTP to<br>the DFAS ADS<br>system for<br>payment | System Administrator prepares and uploads WINIATS files via SFTP to<br>the DFAS ADS system for payment.<br>Note: It is a good business practice to ensure that the upload file is<br>deleted each day immediately following receipt of the DFAS<br>acknowledgement file showing that DFAS has received the upload file<br>for processing. This best practice will prevent duplicate uploading of<br>claims.                                                                                                    |
| 6.9    | Certify<br>payments for<br>release                                                             | Certifying Officer certifies payments for release.<br>Navy Activities submitting IATS request for payments to the UMIDS<br>Bulletin Board for processing through ADS are required to certify the<br>payment file(s) before the file(s) will be released for payment.<br>The Certifying Officer/Official (CO) is responsible for maintaining<br>documentation relied on to make a certification and the information<br>must be available for ten years.<br>Per <u>PPIB 16-09</u> for PDT travel the Certifying Official (CO) will be<br>required to retain a copy of the Electronic File Certification screen<br>shot and Travel Voucher Details Pages of WINIATS to evidence the<br>payment approval (outlays/expenditures). Refer to <u>PPIB 16-09</u> for<br>details, if required.<br>Note: For purposes of this SOP System Administrators officially<br>designated on DD 577 are Certifying Officers/Officials. |
| 6.9.1  | Log into ADS                                                                                   | Certifying Officer logs into ADS<br>After logging into ADS, the Certifying Officer (CO) will click on<br>"Payment" link and then click on Certifying Officer (RCOL) link.<br>Then click on "Travel Pay (IATS)" link.                                                                                                    |
| MILPCS TRAVEL ADVANCE SOP |                                                        |                                                                                                    |  |  |  |  |  |
|---------------------------|--------------------------------------------------------|----------------------------------------------------------------------------------------------------|--|--|--|--|--|
|                           | CERTIFYING OFFICER                                     |                                                                                                    |  |  |  |  |  |
| STEP #                    | FLOW TEXT                                              | ADDITIONAL TEXT                                                                                                    |  |  |  |  |  |
|                           |                                                        | Then click on "NAVY - INTEGRATED AUTOMATED TRAVEL SYSTEM (IATS)" link                                                                                                    |  |  |  |  |  |
| 6.9.2                     | Select batch<br>file for                               | Certifying Officer selects batch file for certification.                                                                                                    |  |  |  |  |  |
|                           | certrication                                           | On the next screen:                                                                                                    |  |  |  |  |  |
|                           |                                                        | • Enter "Unit Identification Code" (e.g.,43322)                                                                                                    |  |  |  |  |  |
|                           |                                                        | <ul> <li>Enter "Batch Submission Number" (e.g., 560 - Batch number used in<br/>IATS)</li> </ul>                                                                                                    |  |  |  |  |  |
|                           |                                                        | <ul> <li>Enter "Batch Submission Julian Date" (e.g., 032 - Julian date of<br/>release in IATS)</li> </ul>                                                                                                    |  |  |  |  |  |
|                           |                                                        | Then Click on "Submit" button                                                                                                    |  |  |  |  |  |
| 6.9.3                     | Certify batch<br>or individual<br>files for<br>payment | Certifying Officer certifies batch or individual files for payment.<br>The certification summary screen will show the list of all certified<br>and uncertified file(s). The CO should compare the data on the<br>certification screen with the ADS File Totals printout obtained during<br>preparation of the WINIATS file for upload; the data should match. |  |  |  |  |  |
|                           |                                                        | Certifying Officer will verify the following columns: "UIC", "Batch<br>Number", "Julian Date", "Items" (total release numbers from IATS), and<br>"Amount" (Batch release dollar amount from IATS)                                                                                                    |  |  |  |  |  |
|                           |                                                        | If everything matches, the Certifying Officer types "Y" for YES or "R"<br>for REJECT (incorrect or duplicate amount) in the box provided under<br>"Action (Y or R)" column then click on "Submit" button. This completes<br>the Travel Certification process.                                                                                                 |  |  |  |  |  |
|                           |                                                        | If there are multiple files to be certified, pressing the enter key<br>after completing the first file will display the next sequential batch<br>file for that UIC. Once displayed, follow the above procedures for<br>certification.                                                                                                    |  |  |  |  |  |

| MILPCS TRAVEL ADVANCE SOP |           |                                                                                                    |                                                                                                    |  |  |  |  |
|---------------------------|-----------|----------------------------------------------------------------------------------------------------|----------------------------------------------------------------------------------------------------|--|--|--|--|
| CERTIFYING OFFICER        |           |                                                                                                    |                                                                                                    |  |  |  |  |
| STEP #                    | FLOW TEXT |                                                                                                    | ADDITIONAL TEXT                                                                                                    |  |  |  |  |
|                           |           | Alternatively, the<br>screen will show th<br>Date, Total Number<br>certify or reject t<br>pressing the ENTER                                                                                                    | CO may certify via the individual file screen. This<br>ne individual file display, the Batch Number, Julian<br>of Payments, and the Total Amount. The CO can<br>the file by pressing the Y key or the R key then<br>key or do nothing and clear the screen. |  |  |  |  |
|                           |           | Once certification is complete, the status, CO's User ID, along with<br>the date the file was certified is shown. Print this screen to retain<br>with the upload file data.                                                                                                    |                                                                                                    |  |  |  |  |
|                           |           | Note: Per <b>PPIB 16-09</b> for PDT travel the Certifying Official (CO) will<br>be required to retain a copy of the Electronic File Certification<br>screen shot and Travel Voucher Details Pages of WINIATS to evidence<br>the payment approval (outlays/expenditures). Refer to <b>PPIB 16-09</b> for<br>details, if required. |                                                                                                    |  |  |  |  |
|                           |           | Files uploaded by 15 minutes after the hour are available for certification by approximately 1 - 5 minutes after the next hour. For example:                                                                                                    |                                                                                                    |  |  |  |  |
|                           |           | File Upload Time                                                                                                    | Availability for Certification                                                                                                    |  |  |  |  |
|                           |           | 1316 - 1415                                                                                                    | 1501 - 1505 until 2030 EST                                                                                                    |  |  |  |  |
|                           |           | 1416 - 1515                                                                                                    | 1601 - 1605 until 2030 EST                                                                                                    |  |  |  |  |
|                           |           | 1516 - 1615                                                                                                    | 1701 - 1706 until 2030 EST                                                                                                    |  |  |  |  |
|                           |           | 1616 - 1715                                                                                                    | 1801 - 1805 until 2030 EST                                                                                                    |  |  |  |  |
|                           |           | 1716 - 1815                                                                                                    | 1901 - 1905 until 2030 EST                                                                                                    |  |  |  |  |
|                           |           | 1816 - 1915                                                                                                    | 2001 - 2005 until 2030 EST                                                                                                    |  |  |  |  |
|                           |           | <ul> <li>The CO has until<br/>processed on tha<br/>"CERTIFY FILE".</li> </ul>                                                                                                    | 8:30 p.m. (2030) EST to certify the file(s) to be<br>t day by placing a "Y" next to the command line,                                                                                                    |  |  |  |  |
|                           |           | • A file can be re<br>"CERTIFY FILE".                                                                                                    | jected by placing an "R" next to the command line<br>Even though the CO has rejected the file they have                                                                                                    |  |  |  |  |

| MILPCS TRAVEL ADVANCE SOP |                             |                                                                                                    |  |  |  |  |
|---------------------------|-----------------------------|----------------------------------------------------------------------------------------------------|--|--|--|--|
|                           | CERTIFYING OFFICER          |                                                                                                    |  |  |  |  |
| STEP #                    | # FLOW TEXT ADDITIONAL TEXT |                                                                                                    |  |  |  |  |
|                           |                             | until 8:30 p.m. EST to reverse their action. Once the file has been purged a new file must be submitted.                                                                                                    |  |  |  |  |
|                           |                             | • In cases where the CO is unable to access the system, a certification form can be faxed to DFAS-CL, CODE ATL at (216) 522-5189/DSN 580 or e-mail to CCL-IATS-CERT@dfas.mil. Personnel within DFAS-CL Centralized Disbursing will have global access to the Electronic File Certification System to certify the file upon receipt of the fax or e-mail certification. Certification forms must be faxed or e-mailed by 6:00 p.m. EST. |  |  |  |  |
|                           |                             | • DFAS-CL will only release files that have been properly certified.                                                                                                    |  |  |  |  |
|                           |                             | STOP                                                                                                    |  |  |  |  |

|        |                                                             | MILPC                                                          | S TRAVEL ADVANCE SOP                                                                                                    |
|--------|-------------------------------------------------------------|----------------------------------------------------------------|----------------------------------------------------------------------------------------------------|
|        |                                                             |                                                                | STEPS ONLY                                                                                                    |
| STEP # | FLOW TEXT                                                   | ROLE/RESP                                                      | ADDITIONAL TEXT                                                                                                    |
| 1      | Receive PCS<br>Transfer<br>Directive<br>(PCS Orders)        | Service<br>Member/<br>Command<br>Leadership<br>/<br>CPPA/Clerk | <pre>Receive PCS Transfer Directive (PCS Orders) Permanent Change of Station (PCS): The assignment, detail, or transfer of a Service Member, or unit to a different Permanent Duty Station (PDS) under a competent travel order that does not specify the duty as temporary, provide for further assignment to a new PDS, or direct return to the old PDS. A transfer directive (PCS orders) can be received from Naval Personnel Command (NPC) through Navy Standard Integrated Personnel System (NSIPS); downloaded from Bureau of Naval Personnel (BUPERS) Online (BOL); via Naval Message or forwarded by the Customer Command via Transaction Online Processing System (eCRM). For the purpose of this SOP, the term "orders" applies to both NPC and NSIPS generated PCS transfer directives, as applicable. Refer to Transfers SOP, as required, for complete transfer requirements. Refer also to <u>NPPSC PCS Transfer Checklist</u>, as required.</pre> |
| 1.1    | Does an NSIPS<br>Transfer<br>Order need to<br>be generated? | Clerk                                                          | Does an NSIPS Transfer Order need to be generated?<br>NAVADMIN 244/14 announced the rollout of the Navy Standard<br>Integrated Personnel System (NSIPS) order writing module,<br>which will be utilized to generate all orders authorizing<br>permanent change of station (PCS) transfer of Service<br>Members for unit moves, unit decommissioning, base<br>realignment and closure (BRAC) moves, overseas tour<br>extension incentive program, and enlisted separation and                                                                                                    |

| MILPCS TRAVEL ADVANCE SOP |                                                                    |                                                      |                                                                                                    |  |
|---------------------------|--------------------------------------------------------------------|------------------------------------------------------|----------------------------------------------------------------------------------------------------|--|
|                           | STEPS ONLY                                                         |                                                      |                                                                                                    |  |
| STEP #                    | FLOW TEXT                                                          | ROLE/RESP                                            | ADDITIONAL TEXT                                                                                                    |  |
|                           |                                                                    |                                                      | retirements. All other PCS orders will be written by<br>Commander, Navy Personnel Command (CNPC) (appropriate<br>detailer).                                                                                                    |  |
|                           |                                                                    |                                                      | NAVADMIN 244/14 also canceled Separation Order Writing Form (NAVPERS Form 1900/2), thereby cancelling all versions of Standard Transfer Orders (STOs).                                                                                                    |  |
|                           |                                                                    |                                                      | If Yes, go to 1.2.                                                                                                    |  |
|                           |                                                                    |                                                      |                                                                                                    |  |
| 1.2                       | Prepare NSIPS<br>Transfer<br>Order                                 | Clerk                                                | <ul> <li>Clerk prepares NSIPS Transfer Order</li> <li>Prepare NSIPS Transfer Order in accordance with (IAW)<br/><u>NAVADMIN 244/14</u></li> <li>Endorse one copy of orders as "Original"</li> </ul>                                                                                                   |  |
|                           |                                                                    |                                                      | Note: Commanding Officers and Officers in Charge do not have<br>authorization to write command/field-generated PCS orders<br>allocating CNPC appropriated funds outside the NSIPS order<br>writing module. Any order utilizing CNPC funds shall be<br>written in CNPC order writing systems or NSIPS. |  |
| 1.3                       | Receive PCS<br>transfer<br>order from<br>NPC or TSC                | Service<br>Member/<br>Command<br>Leadership<br>/CPPA | Service Member, Command Leadership, CPPA receive PCS<br>transfer order from NPC or TSC/Personnel Office                                                                                                    |  |
| 2                         | Prepare<br>supporting<br>documentation<br>to support<br>PCS Travel | Service<br>Member/<br>Command<br>Leadership<br>/CPPA | Prepare supporting documentation to support PCS Travel<br>Advance requirements.<br>Refer to <u>Transfers SOP</u> , as required, for complete transfer<br>requirements.                                                                                                    |  |

| MILPCS TRAVEL ADVANCE SOP |                               |                                                      |                                                                                                    |  |
|---------------------------|-------------------------------|------------------------------------------------------|----------------------------------------------------------------------------------------------------|--|
|                           | STEPS ONLY                    |                                                      |                                                                                                    |  |
| STEP #                    | FLOW TEXT                     | ROLE/RESP                                            | ADDITIONAL TEXT                                                                                                    |  |
|                           | Advance<br>requirements       |                                                      | Refer also to <b>NPPSC PCS Transfer Checklist</b> , as required.                                                                                                    |  |
| 2.1                       | Review and<br>verify orders   | Service<br>Member/<br>Command<br>Leadership<br>/CPPA | <pre>Service Member, Command Leadership, and CPPA review and<br/>verify orders.<br/>Read orders in their entirety. Review all "Comply with<br/>Items" on orders and identify action items and travel<br/>entitlements.<br/>Travel Type and Advance Entitlements include:<br/>Permanent Change of Station (PCS) Transfer Orders:<br/>Member POC Mileage and PCS Flat Rate Per Diem<br/>(verified Dependency Application required)<br/>Dependent Dislocation Allowance (DLA) - verified<br/>Dependency Application required/also identify married MIL<br/>to MIL, if applicable<br/>Single DLA (See Note below)<br/>Travel overseas via POC Shipping Port (Name of Port)<br/>OR<br/>Travel via Old PDS Location (ZIP and/or City and State)<br/>Note: For Single DLA for E5 and below on Shore Duty:<br/>Entitlement for the advance will be approved only if it has<br/>been established that government quarters will not be<br/>assigned at the new permanent duty station. Service Member<br/>must obtain approval from the next ultimate duty station and<br/>include a copy of the certification with the advance DLA<br/>request.</pre> |  |
| 2.2                       | Does Service<br>Member desire | Service<br>Member/<br>Command                        | Does Service Member desire travel advances?                                                                                                    |  |

|        |                         | MILPC               | S TRAVEL ADVANCE SOP                                                                                                    |
|--------|-------------------------|---------------------|----------------------------------------------------------------------------------------------------|
|        |                         |                     | STEPS ONLY                                                                                                    |
| STEP # | FLOW TEXT               | ROLE/RESP           | ADDITIONAL TEXT                                                                                                    |
|        | PCS travel<br>advances? | Leadership<br>/CPPA | Refer to <b>NAVADMIN 129/22 and NAVADMIN 291/22</b> for most recent<br>policy regarding use of the GTCC for PCS travel and Travel<br>Advances. Refer to subject NAVADMINs for exceptions, as<br>required.                                                                                                    |
|        |                         |                     | GTCC Policy                                                                                                    |
|        |                         |                     | <ul> <li>a. On Ol Jan 2022, Phase I of the mandatory use of the MyPCS<br/>Travel Voucher and GTCC for PCS travel was implemented<br/>for all Active Duty (AD) and Training and Administration<br/>of the Reserve (TAR) in paygrades E-9 and O-6 and above.</li> <li>b. GTCC Phase II: Ol Jul 2022, all Service Members in<br/>paygrades E-7 and above and O-4 and above will be<br/>required to use the GTCC for PCS travel expenses.</li> <li>c. GTCC Phase III: Ol Jan 2023, all Service Members in all<br/>paygrades will be required to use the GTCC for PCS travel<br/>expenses. (This requirement is on hold. Refer to NAVADMIN<br/>291/22)</li> </ul> |
|        |                         |                     | Travel Advance Guidance.                                                                                                    |
|        |                         |                     | a. If desired and qualified, a Service Member under PCS<br>orders may request advanced DLA. If issued, the GTCC shall<br>not be used for DLA expenses.                                                                                                    |
|        |                         |                     | b. Service Members may request an Advance Operating<br>Allowance for Household Goods (HHG) PPMs and Advance Basic<br>Pay and still use their GTCC for all authorized travel<br>expenses.                                                                                                    |
|        |                         |                     | c. All other travel advances (per diem, mileage, Temporary<br>Additional Duty (TAD) travel) are not authorized with<br>concurrent use of the GTCC. Qualified exceptions will be<br>restricted to non-concurrent travel of dependents and<br>Service Members not eligible to receive a GTCC.                                                                                                    |
|        |                         |                     | d. Use of the GTCC and receipt of travel advances for the same entitlement could result in indebtedness to the Government through over expenditure of entitlements, and                                                                                                    |

| MILPCS TRAVEL ADVANCE SOP |                                          |           |                                                                                                    |  |
|---------------------------|------------------------------------------|-----------|----------------------------------------------------------------------------------------------------|--|
|                           | STEPS ONLY                               |           |                                                                                                    |  |
| STEP #                    | FLOW TEXT                                | ROLE/RESP | ADDITIONAL TEXT                                                                                                    |  |
|                           |                                          |           | Service Members may be subject to administrative and disciplinary action.                                                                                                    |  |
|                           |                                          |           | Travel advances are prepayments of estimated travel expenses<br>in the form of a loan. All advances must be closed out with<br>the travel claim liquidation upon the completion of Service<br>Member's and authorized dependents travel.                                                                                                    |  |
|                           |                                          |           | Note: If multiple I-Stops are required per orders and<br>Service Member desires Advance Travel for each I-Stop then a<br>separate Application for Transfer and Advances, <u>NPPSC</u><br><u>1300/1</u> , needs to be completed for the second and each<br>subsequent I-Stop. The request for travel advance for first<br>I-Stop would be included with the initial (first)<br>Application for Transfer and Advances, <u>NPPSC 1300/1</u> form. |  |
|                           |                                          |           | If Yes, go to 2.3                                                                                                    |  |
|                           |                                          |           | If No, go to 8.2                                                                                                    |  |
| 2.3                       | Initiate<br>NPPSC 1300/1,<br>Application | СРРА      | CPPA initiates <b>NPPSC 1300/1</b> , Application for Transfer and Advances                                                                                                    |  |
|                           | for Transfer<br>and Advances             |           | Following the interview with the CPPA, Sailors choosing to<br>participate in the GTCC pilot program should inform their<br>command GTCC Agency Program Coordinator (APC).                                                                                                    |  |
|                           |                                          |           | Comply with the following requirements when submitting a<br>Travel Advance for Permanent Change of Station (PCS):                                                                                                    |  |
|                           |                                          |           | • <b>NPPSC 1300/1</b> , Application for Transfer and Advances.                                                                                                    |  |
|                           |                                          |           | • Initial Orders including all modifications.                                                                                                    |  |
|                           |                                          |           | • If the Service Member is E5 and below, and requesting an advance payment of Single DLA, a letter from the gaining command indicating that government quarters will not be assigned is required.                                                                                                    |  |

|        | MILPCS TRAVEL ADVANCE SOP                   |                   |                                                                                                    |  |
|--------|---------------------------------------------|-------------------|----------------------------------------------------------------------------------------------------|--|
|        | STEPS ONLY                                  |                   |                                                                                                    |  |
| STEP # | FLOW TEXT                                   | ROLE/RESP         | ADDITIONAL TEXT                                                                                                    |  |
|        |                                             |                   | • A Passenger Reservation Request (PRR)/Port Call is required for overseas/sea duty travel. Squadrons are considered sea duty.                                                                                                    |  |
|        |                                             |                   | • CTO (SATO) endorsement, if applicable.                                                                                                    |  |
|        |                                             |                   | • Authorized DD 2278 (Application for DITY move), if applicable.                                                                                                    |  |
|        |                                             |                   | Note 1: If dependents are moving, a current NAVPERS 1070/602<br>(verified Dependency Application) signed and dated is<br>required to determine computations for their advance travel<br>payment IAW MPM 1070-270.                                                                                                    |  |
|        |                                             |                   | Note 2: If multiple I-Stops are required per orders and<br>Service Member desires Advance Travel for each I-Stop then a<br>separate Application for Transfer and Advances, NPPSC<br>1300/1, needs to be completed for the second and each<br>subsequent I-Stop. The request for travel advance for first<br>I-Stop would be included with the initial (first)<br>Application for Transfer and Advances, NPPSC 1300/1 form. |  |
|        |                                             |                   | Obtain Application for Transfer and Advances from the following web location:<br>https://www.mynavyhr.navy.mil/References/Forms/NPPSC-Forms/                                                                                                    |  |
| 2.4    | Verify/Update                               | Service           | Service Member/CPPA verify/update NAVPERS 1070/602                                                                                                    |  |
|        | 1070/602                                    | A A               | Note: This requirement is part of the Transfers SOP but is also necessary to support PCS Travel Advance processing.                                                                                                    |  |
|        |                                             |                   | Legacy Page 2 / RED/DA SOP                                                                                                    |  |
| 2.4.1  | Provide CPPA<br>with verified<br>or updated | Service<br>Member | Service Member provides CPPA with verified or updated NAVPERS 1070/602, if required                                                                                                    |  |

|        |                     | MILPC     | S TRAVEL ADVANCE SOP                                                                                                    |  |
|--------|---------------------|-----------|----------------------------------------------------------------------------------------------------|--|
|        | STEPS ONLY          |           |                                                                                                    |  |
| STEP # | FLOW TEXT           | ROLE/RESP | ADDITIONAL TEXT                                                                                                    |  |
|        | NAVPERS<br>1070/602 |           | Note: If NAVPERS 1070/602 is verified/updated by Service<br>Member in NSIPS RED/DA, then NAVPERS 1070/602 (Dependency<br>Application) verification/update and any supporting<br>documentation are submitted to the servicing TSC through<br>NSIPS RED/DA. |  |
|        |                     |           | The individual Service Member is solely responsible for<br>the accuracy of the information recorded on his or her<br>NAVPERS 1070/602.                                                                                                    |  |
|        |                     |           | All Service Members shall verify the accuracy of data on<br>the newest NAVPERS 1070/602 in their OMPF, and the data<br>contained on both the emergency contact and dependency<br>data panels within their Electronic Service Record (ESR).                |  |
|        |                     |           | At a minimum, commands must ensure Service members perform<br>this verification annually in NSIPS RED/DA application via<br>self-service; however, additional verifications are also<br>required under the following conditions:                          |  |
|        |                     |           | <ul> <li>Upon reporting to a new duty station under permanent<br/>change of station (PCS) orders;</li> </ul>                                                                                                    |  |
|        |                     |           | • Prior to departure on PCS orders;                                                                                                    |  |
|        |                     |           | <ul> <li>Prior to deployment, regardless of length;</li> </ul>                                                                                                    |  |
|        |                     |           | <ul> <li>When ordered to periods of temporary duty or temporary<br/>additional duty away from permanent duty station in<br/>excess of 30 days;</li> </ul>                                                                                                 |  |
|        |                     |           | <ul> <li>On each occasion when an inactive duty Service member<br/>comes on active duty, including active duty training;</li> </ul>                                                                                                    |  |
|        |                     |           | <ul> <li>When a Service member applies for and upon assignment of<br/>Government housing;</li> </ul>                                                                                                    |  |
|        |                     |           | <ul> <li>Upon recertification for secondary dependents; or</li> </ul>                                                                                                    |  |
|        |                     |           | <ul> <li>At least 30 days prior to requesting dependent related<br/>travel, transportation, pay, benefits, or allowances</li> </ul>                                                                                                    |  |

|        | MILPCS TRAVEL ADVANCE SOP             |                         |                                                                                                    |  |
|--------|---------------------------------------|-------------------------|----------------------------------------------------------------------------------------------------|--|
|        | STEPS ONLY                            |                         |                                                                                                    |  |
| STEP # | FLOW TEXT                             | ROLE/RESP               | ADDITIONAL TEXT                                                                                                    |  |
|        |                                       |                         | (e.g., advanced or delayed dependent travel, dependent<br>travel advances, early return of dependents, etc.).<br>Selected Reserve members must verify this information<br>within the 365-day period immediately prior to reporting<br>for annual training or active-duty training. |  |
| 2.4.2  | Provide CPPA<br>with<br>documentation | Service<br>Member       | Service Member provides CPPA with documentation, as applicable.                                                                                                    |  |
|        |                                       |                         | Note: If NAVPERS 1070/602 is verified/updated by Service<br>Member in NSIPS RED/DA, then NAVPERS 1070/602 (Dependency<br>Application) verification/update and any supporting<br>documentation are submitted to the servicing TSC through<br>NSIPS RED/DA.                          |  |
|        |                                       |                         | Documentation may include:                                                                                                    |  |
|        |                                       |                         | • Marriage Certificate                                                                                                    |  |
|        |                                       |                         | • Divorce decree                                                                                                    |  |
|        |                                       |                         | • Copy of dependent death certificate                                                                                                    |  |
|        |                                       |                         | <ul> <li>Copy of DD214 for discharged MIL to MIL spouse</li> </ul>                                                                                                    |  |
|        |                                       |                         | • Court-ordered child support                                                                                                    |  |
|        |                                       |                         | • Paternity Statement                                                                                                    |  |
|        |                                       |                         | • Childbirth certificate                                                                                                    |  |
|        |                                       |                         | • Adoption papers                                                                                                    |  |
|        |                                       |                         | <ul> <li>Secondary dependent documentation</li> </ul>                                                                                                    |  |
| 2.5    | Do PCS Travel<br>Orders               | Service<br>Member/CPP   | Do PCS Travel Orders require CTO (SATO) action?                                                                                                    |  |
|        | require CTO<br>(SATO)                 | А                       | If Yes, <b>go to 2.5.1</b>                                                                                                    |  |
|        | action?                               |                         | If No, go to 2.6                                                                                                    |  |
| 2.5.1  | Contact CTO<br>to initiate            | CPPA/Servi<br>ce Member | CPPA/Service Member contact CTO to initiate Port Call/travel reservations as directed by PCS orders.                                                                                                    |  |

| MILPCS TRAVEL ADVANCE SOP |                                                                         |                            |                                                                                                    |  |
|---------------------------|-------------------------------------------------------------------------|----------------------------|----------------------------------------------------------------------------------------------------|--|
|                           | STEPS ONLY                                                              |                            |                                                                                                    |  |
| STEP #                    | FLOW TEXT                                                               | ROLE/RESP                  | ADDITIONAL TEXT                                                                                                    |  |
|                           | Port<br>Call/travel<br>reservations                                     |                            | Port Call is an official notification or instructions that<br>require a traveler to report for transoceanic<br>transportation. It designates the port of embarkation,<br>identifies the carrier with flight number or sailing<br>assignment, specifies the reporting time and date, and<br>provides instructions relevant to the transportation<br>arrangements. This will act as an official change to the<br>report date of the orders.<br>CTO (SATO) Endorsement: An itinerary received from the<br>agency used by the government to confirm a reservation for a |  |
|                           |                                                                         |                            | traveler. SATO endorsement provides the reservation<br>information on the air fare, hotel and rental car and should<br>be issued prior to the traveler(s) departing. An endorsement<br>from NAVPTO may also be obtained after travel has been<br>completed; however, this is not the norm. The reimbursement<br>amount authorized may be less than the traveler paid if the<br>ticket would have cost the government less.                                                                                                    |  |
| 2.5.2                     | Receive Port<br>Call/travel<br>itinerary<br>from CTO                    | CPPA/Servi<br>ce Member    | CPPA/Service Member receives Port Call/travel itinerary from<br>CTO                                                                                                    |  |
| 2.6                       | Complete<br>Application<br>for Transfer<br>and Advances,<br>as required | Service<br>Member/CPP<br>A | <ul> <li>Service Member/CPPA complete Application for Transfer and<br/>Advances, as required.</li> <li>The Joint Travel Regulations (JTR) authorizes travel and<br/>transportation allowance advance payment for: <ul> <li>A Service Member and dependents, Mileage in Lieu of<br/>Transportation (MALT) and Per Diem,</li> <li>HHG and mobile home transportation,</li> <li>POV storage and shipment,</li> <li>Dislocation Allowance (DLA) and</li> </ul> </li> </ul>                                                                                              |  |

| MILPCS TRAVEL ADVANCE SOP |                                                                                          |                   |                                                                                                    |  |  |
|---------------------------|------------------------------------------------------------------------------------------|-------------------|----------------------------------------------------------------------------------------------------|--|--|
|                           | STEPS ONLY                                                                               |                   |                                                                                                    |  |  |
| STEP #                    | FLOW TEXT                                                                                | ROLE/RESP         | ADDITIONAL TEXT                                                                                                    |  |  |
|                           |                                                                                          |                   | <ul> <li>Temporary Lodging Expense (TLE)</li> <li>Note 1: Although the JTR authorizes TLE advances, Advance<br/>TLE is not ordinarily disbursed. TLE entitlements are<br/>ordinarily processed through/during the PCS travel claim<br/>settlement process.</li> <li>Note 2: Advance Pay (DD Form 2560) and TLA advances are NOT<br/>disbursed through WINIATS.</li> </ul>                                                                                                    |  |  |
| 2.6.1                     | Complete<br>Application<br>for Transfer<br>and Advances                                  | Service<br>Member | Service Member completes Application for Transfer and<br>Advances<br>Obtain Application for Transfer and Advances at:<br><u>https://www.mynavyhr.navy.mil/References/Forms/NPPSC-Forms/</u><br>Note 1: For Single DLA for E5 and below on Shore Duty:<br>Entitlement for the advance will be approved only if it has<br>been established that government quarters will not be<br>assigned at the new permanent duty station. Service Member<br>must obtain approval from the next ultimate duty station and<br>include a copy of the certification with the advance DLA<br>request.<br>Note 2: Pay special attention to the Single DLA requests for<br>Service Members assigned to a ship. Single DLA is NOT<br>payable to a geographical bachelor assigned to a ship. |  |  |
| 2.6.2                     | Complete<br>Advance<br>Payment for a<br>Personally<br>Procured<br>Move, if<br>applicable | Service<br>Member | Service Member completes Advance Payment for a Personally<br>Procured Move (PPM)/Do It Yourself Move (DITY), if<br>applicable<br>Advance payment of an operating allowance is authorized for<br>personally procured HHG transportation depending on the move<br>type the Service Member elects.                                                                                                    |  |  |

| MILPCS TRAVEL ADVANCE SOP |                                           |                   |                                                                                                    |  |
|---------------------------|-------------------------------------------|-------------------|----------------------------------------------------------------------------------------------------|--|
|                           | STEPS ONLY                                |                   |                                                                                                    |  |
| STEP #                    | FLOW TEXT                                 | ROLE/RESP         | ADDITIONAL TEXT                                                                                                    |  |
|                           |                                           |                   | Funds Advance limitations:                                                                                                    |  |
|                           |                                           |                   | <ul> <li>Navy Service Members separating in a "non-pay status" are<br/>not eligible for an advance payment.</li> </ul>                                                                                   |  |
|                           |                                           |                   | <ul> <li>"First-time Movers" are not eligible for an advance<br/>payment.</li> </ul>                                                                                                    |  |
|                           |                                           |                   | <ul> <li>Locations serviced by the One-Time-Only rate program are<br/>not eligible to do a PPM.</li> </ul>                                                                                               |  |
|                           |                                           |                   | All other Navy Service Members eligible for funds advance<br>must provide a copy of a vehicle rental reservation or<br>Transportation Service Provider's estimate to be eligible<br>for a funds advance. |  |
| 2.6.2.1                   | Make<br>arrangement<br>for<br>Personally  | Service<br>Member | Service Member makes arrangements for Personally Procured<br>Move with servicing Defense Personal Property Office                                                                                        |  |
|                           | Procured Move                             |                   | The Courier Merker much make the reconcision of the reconcision                                                                                                    |  |
|                           | with<br>servicing                         |                   | • The Service Member must make the necessary arrangements<br>for the HHG move and pay for the move.                                                                                                    |  |
|                           | Defense<br>Personal<br>Property<br>Office |                   | • Reimbursement is limited to actual expenses incurred by the employee, not to exceed (NTE) the cost of a government arranged move for the same HHG weight.                                              |  |
| 2.6.2.2                   | Obtain<br>documentation<br>from           | Service<br>Member | Service Member obtains documentation from servicing Defense<br>Personal Property Office to support funds advance.                                                                                        |  |
|                           | servicing<br>Defense<br>Personal          |                   | Notification will ordinarily be forwarded by e-mail that funds advance documentation is complete.                                                                                                    |  |
|                           | Office                                    |                   | Documentation will include:                                                                                                    |  |
|                           |                                           |                   | <ul> <li>DD 2278 Application for Do It Yourself Move and<br/>Counseling Checklist</li> </ul>                                                                                                    |  |

|        | MILPCS TRAVEL ADVANCE SOP             |                   |                                                                                                    |  |
|--------|---------------------------------------|-------------------|----------------------------------------------------------------------------------------------------|--|
|        |                                       |                   | STEPS ONLY                                                                                                    |  |
| STEP # | FLOW TEXT                             | ROLE/RESP         | ADDITIONAL TEXT                                                                                                    |  |
|        |                                       |                   | <ul> <li>Personally Procured Move (PPM) Checklist and Expense<br/>Certification</li> <li>Service Member signs DD 2278 in Block 10.</li> </ul>                                                                                     |  |
| 2.6.3  | Complete<br>Advance TLE<br>request    | Service<br>Member | Service Member completes Advance TLE request, if applicable<br>An advance may be authorized for the average number of days<br>for which TLE is paid in conjunction with a PCS to a PDS.                                           |  |
|        |                                       |                   | <ul> <li>The following limitations apply:</li> <li>CONUS Advance: The advance is limited to the maximum amount for 14 days if the new PDS is in CONUS.</li> <li>OCONUS Advance: The advance is limited to the maximum.</li> </ul> |  |
|        |                                       |                   | <ul> <li>OCONUS Advance: The advance is finited to the maximum amount for 7 days if the new PDS is OCONUS.</li> <li>Complete Temporary Lodging Expense (TLE) Certification</li> </ul>                                             |  |
|        |                                       |                   | https://www.mynavyhr.navy.mil/References/Forms/NPPSC-Forms/<br>Note: Although the JTR authorizes TLE advances, advance TLE                                                                                                    |  |
|        |                                       |                   | processed through/during PCS travel claim settlement<br>process. Only under extraordinary/unusual circumstances will<br>TLE advances be disbursed.                                                                                |  |
| 2.6.4  | Submit<br>Application<br>for Transfer | Service<br>Member | Service Member submits Application for Transfer and Advances<br>in accordance with form instructions to CPPA, as required.                                                                                                    |  |
|        | to CPPA                               |                   | Travel Advance Request documents may include:                                                                                                    |  |
|        |                                       |                   | • <b>NPPSC 1300/1</b> , Application for Transfer and Advances.                                                                                                    |  |
|        |                                       |                   | <ul> <li>Temporary Lodging Expense (TLE) Certification, <u>NPPSC</u><br/><u>7220/2</u>.</li> </ul>                                                                                                    |  |
|        |                                       |                   | • Copy of PCS Orders and any modifications.                                                                                                    |  |

| MILPCS TRAVEL ADVANCE SOP                       |                                                      |           |                                                                                                    |  |  |
|-------------------------------------------------|------------------------------------------------------|-----------|----------------------------------------------------------------------------------------------------|--|--|
|                                                 | STEPS ONLY                                           |           |                                                                                                    |  |  |
| STEP #                                          | FLOW TEXT                                            | ROLE/RESP | ADDITIONAL TEXT                                                                                                    |  |  |
|                                                 |                                                      |           | <ul> <li>Copy of Port Call/Travel Itinerary, specifically for<br/>mixed mode travel, in order to properly account for per<br/>diem.</li> <li>DD 2278 Application for Do It Yourself Move and</li> </ul>                                     |  |  |
|                                                 |                                                      |           | Counseling Checklist.                                                                                                    |  |  |
| 2.6.5                                           | Verify<br>accuracy of<br>Application<br>for Transfer | СРРА      | CPPA verifies accuracy of Application for Transfer and<br>Advances Form and validity of the PCS orders presented for<br>payment.                                                                                                    |  |  |
|                                                 | and Advances                                         |           | CPPA verifies:                                                                                                    |  |  |
| validity of<br>the PCS<br>orders<br>presented f | validity of<br>the PCS<br>orders<br>presented for    | r         | <ul> <li>Application for Transfer and Advances Form is complete<br/>and accurate. In addition to other form data verify<br/>Service Member signature and EFT information accuracy<br/>(RTN, Account Number and type of account).</li> </ul> |  |  |
|                                                 | payment                                              |           | • Initial Orders including all modifications.                                                                                                    |  |  |
|                                                 |                                                      |           | <ul> <li>Temporary Lodging Expense (TLE) Certification, if applicable.</li> </ul>                                                                                                    |  |  |
|                                                 |                                                      |           | <ul> <li>If the Service Member is E5 and below, and requesting an<br/>advance payment of Single DLA, a letter from the gaining<br/>command indicating that government quarters will not be<br/>assigned is required.</li> </ul>             |  |  |
|                                                 |                                                      |           | <ul> <li>A Passenger Reservation Request (PRR)/Port Call is<br/>required for overseas/sea duty travel. Squadrons are<br/>considered sea duty.</li> </ul>                                                                                    |  |  |
|                                                 |                                                      |           | • CTO (SATO) endorsement, if applicable.                                                                                                    |  |  |
|                                                 |                                                      |           | <ul> <li>Authorized DD 2278 (Application for DITY move) with<br/>Service Member signature, if applicable.</li> </ul>                                                                                                    |  |  |
|                                                 |                                                      |           | Note 1: If dependents are moving, a current NAVPERS 1070/602<br>(verified Dependency Application) signed and dated is<br>required to determine computations for their advance travel<br>payment IAW MPM 1070-270.                           |  |  |

| MILPCS TRAVEL ADVANCE SOP |                                                                                                    |           |                                                                                                    |  |
|---------------------------|----------------------------------------------------------------------------------------------------|-----------|----------------------------------------------------------------------------------------------------|--|
|                           | STEPS ONLY                                                                                                    |           |                                                                                                    |  |
| STEP #                    | FLOW TEXT                                                                                                    | ROLE/RESP | ADDITIONAL TEXT                                                                                                    |  |
|                           |                                                                                                    |           | Note 2: If multiple I-Stops are required per orders, and<br>Service Member desires Advance Travel for each I-Stop then a<br>separate Application for Transfer and Advances, <u>NPPSC</u><br><u>1300/1</u> , needs to be completed for the second and each<br>subsequent I-Stop. The request for travel advance for first<br>I-Stop would be included with the initial (first)<br>Application for Transfer and Advances, NPPSC 1300/1 form.                                                                                                    |  |
| 2.6.6                     | Is<br>Application<br>for Transfer<br>and Advances<br>form and<br>supporting<br>documentation<br>complete and<br>accurate? | CPPA      | <pre>Is Application for Transfer and Advances form and supporting documentation complete and accurate? Incomplete and/or inaccurate form data and/or supporting documentation are returned to the Service Member for correction. If No, go to 2.6.1 If Yes, go to 2.7</pre>                                                                                                    |  |
| 2.7                       | Forward<br>Application<br>for Transfer<br>and Advances<br>form and<br>supporting<br>documents to<br>Travel<br>Office/TSC  | CPPA      | <pre>CPPA forwards Application for Transfer and Advances form and<br/>supporting documents to the Travel Claim Processing Center<br/>No Earlier Than 60 days but No Later Than 30 days from<br/>Departure Date.</pre> Effective 01 Dec 2021, all personnel and pay documents that<br>trigger pay entitlements must comply with the new file<br>naming convention. The new file naming structure is: <ul> <li>Last Name, then space</li> <li>First Name, then space</li> <li>Name of Entitlement</li> </ul> <li>CPPA initiates eCRM case and uploads documentation to Travel<br/>Office/TSC. Travel Advance Request documents may include:</li> |  |

|        | MILPCS TRAVEL ADVANCE SOP                            |                                     |                                                                                                    |  |
|--------|------------------------------------------------------|-------------------------------------|----------------------------------------------------------------------------------------------------|--|
|        |                                                      |                                     | STEPS ONLY                                                                                                    |  |
| STEP # | FLOW TEXT                                            | ROLE/RESP                           | ADDITIONAL TEXT                                                                                                    |  |
|        |                                                      |                                     | <ul> <li>NPPSC 1300/1, Application for Transfer and Advances.</li> <li>Temporary Lodging Expense (TLE) Certification, NPPSC 7220/2.</li> </ul>                                                                                                    |  |
|        |                                                      |                                     | • Copy of PCS Orders and any modifications.                                                                                                    |  |
|        |                                                      |                                     | <ul> <li>Copy of Port Call/Travel Itinerary, specifically for<br/>mixed mode travel, in order to properly account for per<br/>diem.</li> </ul>                                                                                                    |  |
|        |                                                      |                                     | • DD2278 Application for Do It Yourself Move and Counseling Checklist.                                                                                                    |  |
|        |                                                      |                                     | Note 1: For Single DLA for E5 and below on Shore Duty:<br>Entitlement for the advance will be approved only if it has<br>been established that government quarters will not be<br>assigned at the new permanent duty station. Service Member<br>must obtain approval from the next ultimate duty station and<br>include a copy of the certification with the advance DLA<br>request. |  |
|        |                                                      |                                     | Note 2: Pay special attention to the Single DLA requests for<br>Service Members assigned to a ship. Single DLA is NOT<br>payable to a geographical bachelor assigned to a ship.                                                                                                    |  |
|        |                                                      |                                     | Important Note: For all Pay, Personnel, and<br>Travel/Transportation transactions which impact pay that are<br>NOT certified by the Commanding Officer, an approved DD Form<br>577 for the "certifying officer" must be submitted with the<br>eCRM case.                                                                                                    |  |
| 3      | Receive,<br>dispatch and<br>review Travel<br>Advance | eCRM<br>Supervis<br>or/<br>Examiner | Receive, dispatch and review Travel Advance<br>Travel Advances will be processed no more than 30 days<br>prior to transfer date. When complete, forward any<br>transfer documentation/ notifications to the CPPA.                                                                                                    |  |

| MILPCS TRAVEL ADVANCE SOP |                                      |                        |                                                                                                    |  |  |
|---------------------------|--------------------------------------|------------------------|----------------------------------------------------------------------------------------------------|--|--|
|                           | STEPS ONLY                           |                        |                                                                                                    |  |  |
| STEP #                    | FLOW TEXT                            | ROLE/RESP              | ADDITIONAL TEXT                                                                                                    |  |  |
| 3.1                       | Receive eCRM<br>Travel<br>Advance    | eCRM<br>Supervis<br>or | eCRM Supervisor receives and logs in eCRM Travel Advance<br>case.                                                                                                    |  |  |
|                           |                                      |                        | Note: eCRM Supervisor is the individual or individuals<br>within Travel Office/TPC/TSC travel section responsible<br>for managing the travel office eCRM queue. This person(s)<br>may go by a different title.                                                       |  |  |
| 3.2                       | Dispatch eCRM<br>case to<br>Examiner | eCRM<br>Supervis<br>or | eCRM Supervisor dispatches eCRM case to Examiner for processing                                                                                                    |  |  |
| 3.3                       | Review Travel<br>Advance             | Examiner               | Examiner reviews Travel Advance                                                                                                    |  |  |
|                           |                                      |                        | Examiner opens eCRM case and verifies transaction type and all supporting documentation present.                                                                                                    |  |  |
|                           |                                      |                        | <b>NPPSC 1300/1</b> , Application for Transfer and Advances                                                                                                    |  |  |
|                           |                                      |                        | Note: It is incumbent upon the eCRM Supervisor/Examiner to<br>promptly and accurately screen all incoming travel<br>advances submitted to the TSC/Travel Office so that<br>incomplete/erroneous advances are promptly returned for<br>appropriate corrective action. |  |  |
|                           |                                      |                        | Important Note: For all Pay, Personnel, and<br>Travel/Transportation transactions which impact pay that<br>are NOT certified by the Commanding Officer, an approved<br>DD Form 577 for the "certifying officer" must be submitted<br>with the eCRM case.             |  |  |
| 3.4                       | Is Travel<br>Advance<br>complete and | Examiner               | Is Travel Advance complete and accurate?<br>If No, go to 3.5.                                                                                                    |  |  |

| MILPCS TRAVEL ADVANCE SOP |                                                                                                    |                                         |                                                                                                    |  |  |
|---------------------------|----------------------------------------------------------------------------------------------------|-----------------------------------------|----------------------------------------------------------------------------------------------------|--|--|
|                           | STEPS ONLY                                                                                                    |                                         |                                                                                                    |  |  |
| STEP #                    | FLOW TEXT                                                                                                    | ROLE/RESP                               | ADDITIONAL TEXT                                                                                                    |  |  |
|                           |                                                                                                    |                                         | If Yes, go to 3.6.                                                                                                    |  |  |
| 3.5                       | Mark eCRM<br>case for<br>"CPPA action"<br>to obtain<br>missing<br>documents<br>and/or<br>correct<br>erroneous<br>data/discrepa<br>ncies | eCRM<br>Supervis<br>or<br>/Examine<br>r | <pre>eCRM Supervisor/Examiner marks eCRM case for "CPPA action" to obtain missing documents and/or correct erroneous data/discrepancies. Go to 3.1 Note: eCRM case with status update to "CPPA Action" with no response or feedback within ten business days will be closed with appropriate remarks to CPPA.</pre>                                                                                           |  |  |
| 3.6                       | Download eCRM<br>case and<br>supporting<br>documentation                                                                                | Examiner                                | Examiner downloads eCRM case and supporting documentation.<br>Note: Examiner downloads eCRM case and organizes<br>transactions into common types to support WINIATS Block<br>processing of similar advances.                                                                                                    |  |  |
| 4                         | Process PCS<br>Travel<br>Advance                                                                                                    | Examiner                                | Process PCS Travel Advance<br>For the purposes of this SOP a Travel Advance log-in Clerk<br>and Voucher Examiner are synonymous positions.                                                                                                    |  |  |
| 4.1                       | Log into<br>WINIATS                                                                                                    | Examiner                                | <ul> <li>Examiner logs into WINIATS</li> <li>Open Windows Explorer and click on the CITRIX web address saved in your favorites.</li> <li>Hit the Enter key to be re-directed to the CITRIX Portal. <ul> <li>The CITRIX Portal will begin to open.</li> <li>Your Certificates will populate.</li> <li>Click on your Authentication Certificate</li> <li>Click the OK button to proceed.</li> </ul> </li> </ul> |  |  |

| MILPCS TRAVEL ADVANCE SOP |                   |           |                                                                                                    |  |
|---------------------------|-------------------|-----------|----------------------------------------------------------------------------------------------------|--|
|                           | STEPS ONLY        |           |                                                                                                    |  |
| STEP #                    | FLOW TEXT         | ROLE/RESP | ADDITIONAL TEXT                                                                                                    |  |
|                           |                   |           | You are now connected to the CNIC-CITRIX Portal.                                                                                                    |  |
|                           |                   |           | • Click the OK button to proceed.                                                                                                    |  |
|                           |                   |           | At the next screen, you will see folders for the applications within the CITRIX Portal you can access.<br>• Click on the WINIATS folder to proceed.                                                                                                    |  |
|                           |                   |           | At the next screen, you will see all the application icons<br>you have access to within WINIATS. The icons showing on<br>your WINIATS profile are specific to the databases you are<br>assigned access to within WINIATS.                                                                                              |  |
|                           |                   |           | <ul> <li>Click on the applicable WINIATS application/icon to<br/>proceed.</li> <li>The WINIATS Application will begin to open and a US<br/>Department of Defense Warning Statement will appear.</li> </ul>                                                                                                    |  |
|                           |                   |           | o Click the OK button to proceed                                                                                                    |  |
|                           |                   |           | o CAC enabled                                                                                                    |  |
|                           |                   |           | o Select correct cert for log in                                                                                                    |  |
|                           |                   |           | O Click the OK button to proceed.<br>Note: It is recommended that you copy and paste password<br>from either Microsoft Word or the Notepad feature in<br>Outlook to avoid entering in the incorrect password and<br>locking your account. If this occurs, you will need to<br>contact NPPSC HQ to reset your password. |  |
|                           |                   |           | <ul> <li>Accept License/Terms of Use will display</li> </ul>                                                                                                    |  |
|                           |                   |           | • Click the Yes, Proceed Button.                                                                                                    |  |
|                           |                   |           | You are now connected to WINIATS. Your Username and assigned travel office will appear at the top of the screen.                                                                                                    |  |
| 4.2                       | Log<br>Request(s) | Examiner  | Examiner logs Request(s)                                                                                                    |  |

| MILPCS TRAVEL ADVANCE SOP |                                                                               |           |                                                                                                    |  |
|---------------------------|-------------------------------------------------------------------------------|-----------|----------------------------------------------------------------------------------------------------|--|
|                           | STEPS ONLY                                                                    |           |                                                                                                    |  |
| STEP #                    | FLOW TEXT                                                                     | ROLE/RESP | ADDITIONAL TEXT                                                                                                    |  |
|                           |                                                                               |           | After logging into IATS as an Examiner or changing the<br>view to Examiner Functions, the first step in the request<br>processing cycle is to log the incoming requests into<br>IATS. This step is completed through the logging module<br>and consists of creating the traveler's account and travel<br>order (if they don't already exist) and entering the dates<br>of the trip. |  |
|                           |                                                                               |           | At the Examiner View screen, click on the Log Requests button. The Block Selection screen appears.                                                                                                    |  |
|                           |                                                                               |           | Note: Logging incoming requests is optional, but it is a<br>good business practice for recordkeeping since it provides<br>for better workflow, tracking and accountability. By<br>logging the incoming requests, users can easily determine<br>if a request has been received when responding to an<br>inquiry.                                                                     |  |
| 4.2.1                     | Initiate a<br>New Block<br>Number or<br>select an<br>existing<br>Block Number | Examiner  | Examiner initiates a New Block Number or selects an<br>existing Block Number, as applicable.<br>Double click on an existing block or click the New button<br>to create a new block. If the New button is clicked, the<br>Create New Block screen appears next.                                                                                                    |  |
|                           |                                                                               |           | Tip: At the Block Selection screen, any block in the<br>status "Logged" that is not already assigned to an<br>Examiner is listed. Requests may be added to an existing<br>block, if any, or a new block may be created by clicking<br>the New button.                                                                                                    |  |
|                           |                                                                               |           | Note: Most travel offices control settlement requests by<br>using block ticket numbers. As requests are received,<br>block tickets are not to exceed five claims per block.<br>Throughout the workflow process, the requests will                                                                                                    |  |

| MILPCS TRAVEL ADVANCE SOP |                                 |           |                                                                                                    |  |
|---------------------------|---------------------------------|-----------|----------------------------------------------------------------------------------------------------|--|
|                           | STEPS ONLY                      |           |                                                                                                    |  |
| STEP #                    | FLOW TEXT                       | ROLE/RESP | ADDITIONAL TEXT                                                                                                    |  |
|                           |                                 |           | normally remain in the batch. Because the blocking process<br>is common in most travel offices, IATS simulates this<br>process. With automatic block ticket numbering activated,<br>users enter the word "NEW" when creating a new block<br>ticket. IATS generates the next available number once a<br>claim has been saved on the NEW block.                                                                                                    |  |
| 4.2.2                     | Select<br>Advance<br>Request    | Examiner  | Examiner selects Advance Request at the Block Type field.<br>At the Block Type field, the default value is Settlement. If<br>wishing to create a block for Advance Requests, press the<br>down arrow key or click on the down arrow button. When<br>Advance is displayed, press Enter or Tab to continue.                                                                                                    |  |
| 4.2.3                     | Log Advance<br>Request          | Examiner  | Examiner logs Advance Request<br>After selecting an existing block or creating a new block,<br>the Logging of Requests screen appears.                                                                                                    |  |
| 4.2.3.1                   | Verify<br>traveler's<br>account | Examiner  | Examiner verifies traveler's account                                                                                                    |  |
| 4.2.3.1.1                 | Enter<br>traveler's<br>SSN      | Examiner  | Examiner enters traveler's SSN.<br>Type the traveler's SSN at the SSN/ID field and press Enter.<br>If the traveler's account exists, the name and SSN appears<br>in the Name field, and the cursor moves to the TONO/SDN<br>field. If the travel account does not exist, a message<br>appears asking if you wish to create a new traveler profile.<br>At this point Select No to verify the traveler's name.<br>Sometimes the incorrect SSN may have been provided or<br>entered for the traveler, and this allows for a second check<br>of the traveler's account. |  |

| MILPCS TRAVEL ADVANCE SOP |                                                           |           |                                                                                                    |  |  |
|---------------------------|-----------------------------------------------------------|-----------|----------------------------------------------------------------------------------------------------|--|--|
|                           | STEPS ONLY                                                |           |                                                                                                    |  |  |
| STEP #                    | FLOW TEXT                                                 | ROLE/RESP | ADDITIONAL TEXT                                                                                                    |  |  |
| 4.2.3.1.2                 | Enter<br>traveler's<br>name, if<br>required               | Examiner  | Examiner enters traveler's name, if required<br>Provides redundant check in the event SSN previously entered<br>was incorrect.                                                                                                    |  |  |
|                           |                                                           |           | If traveler's account appears, Examiner reconciles Account<br>Name and SSN information to make sure the correct<br>information is entered in IATS.<br>If traveler's account doesn't exist, Examiner will create                                                                                                    |  |  |
|                           |                                                           |           | account.                                                                                                    |  |  |
| 4.2.3.2                   | Does<br>traveler's<br>account<br>exist?                   | Examiner  | Does traveler's account exist?<br>If Yes, go to 4.2.3.3<br>If No, go to 4.2.3.4                                                                                                    |  |  |
| 4.2.3.3                   | Does<br>traveler's<br>account<br>require<br>modification? | Examiner  | Does traveler's account require modification?<br>Examiner determines if traveler's account is current or<br>requires update based upon submitted source documentation.<br>If Yes, go to 4.2.3.4<br>If No, go to 4.2.3.5                                                                                             |  |  |
| 4.2.3.4                   | Create/modify<br>traveler's<br>account                    | Examiner  | <pre>Examiner creates/modifies traveler's account from source<br/>documentation from eCRM case.<br/>Enter data in appropriate fields from PCS Orders/<u>NPPSC</u><br/><u>1300/1</u>, Application for Transfer and Advances<br/>Select Personal Tab:<br/>• Enter Name<br/>• Select appropriate Employee Status</pre> |  |  |

| MILPCS TRAVEL ADVANCE SOP |            |           |                                                                                                    |  |
|---------------------------|------------|-----------|----------------------------------------------------------------------------------------------------|--|
|                           | STEPS ONLY |           |                                                                                                    |  |
| STEP #                    | FLOW TEXT  | ROLE/RESP | ADDITIONAL TEXT                                                                                                    |  |
|                           |            |           | • Enter Grade/Rank                                                                                                    |  |
|                           |            |           | Caution: For Officers in pay grade O-1 through O-3 verify if prior enlisted service in MMPA LOOG, select proper rank in drop down accordingly. |  |
|                           |            |           | • Enter Salutation, if applicable                                                                                                    |  |
|                           |            |           | <ul> <li>Enter Position/Title, if appropriate</li> </ul>                                                                                       |  |
|                           |            |           | <ul> <li>Security Clearance (Unknown)</li> </ul>                                                                                               |  |
|                           |            |           | • DSSN (auto populates)                                                                                                    |  |
|                           |            |           | <ul> <li>Select Create Card Status (Infrequent Traveler)</li> </ul>                                                                            |  |
|                           |            |           | <ul> <li>Enter Organization (issuing activity from orders)</li> </ul>                                                                          |  |
|                           |            |           | Select Financial Tab to continue:                                                                                                    |  |
|                           |            |           | • Select EFT Status (Active)                                                                                                    |  |
|                           |            |           | <ul> <li>Select EFT to be updated by (IATS Input)</li> </ul>                                                                                   |  |
|                           |            |           | <ul> <li>Select Account type (Saving/Checking)</li> </ul>                                                                                      |  |
|                           |            |           | <ul> <li>Enter Routing Number (enter twice/confirm)</li> </ul>                                                                                 |  |
|                           |            |           | <ul> <li>Enter Account Number (enter twice/confirm)</li> </ul>                                                                                 |  |
|                           |            |           | <ul> <li>If entered correctly auto advance to address tab</li> </ul>                                                                           |  |
|                           |            |           | Address/Contact Tab:                                                                                                    |  |
|                           |            |           | Enter Mailing Address:                                                                                                    |  |
|                           |            |           | • Address                                                                                                    |  |
|                           |            |           | • City                                                                                                    |  |
|                           |            |           | • State/Country                                                                                                    |  |
|                           |            |           | • Zip                                                                                                    |  |
|                           |            |           | • Phone number                                                                                                    |  |
|                           |            |           | Enter Office Address and Email Address if pertinent (not required):                                                                            |  |
|                           |            |           | • Select OK                                                                                                    |  |

| MILPCS TRAVEL ADVANCE SOP |                             |           |                                                                                                    |  |
|---------------------------|-----------------------------|-----------|----------------------------------------------------------------------------------------------------|--|
|                           | STEPS ONLY                  |           |                                                                                                    |  |
| STEP #                    | FLOW TEXT                   | ROLE/RESP | ADDITIONAL TEXT                                                                                                    |  |
|                           |                             |           | After creating a new traveler profile/modifying an existing<br>profile, the cursor returns to the Travel Order Number<br>(TONO)/Standard Document Number (SDN) field.                                                                                                    |  |
| 4.2.3.5                   | Log Travel<br>Order         | Examiner  | Examiner logs Travel Order                                                                                                    |  |
|                           |                             |           | Refer to <b>PPIB 17-23 and PPIB 17-28</b> for modified Line of Accounting (LOA) and Standard Document Number (SDN) format effective 01 October 2017 and beyond.                                                                                                    |  |
|                           |                             |           | At the TONO/SDN field (15 digits) a drop-down listing<br>appears displaying all orders existing in the database for<br>the traveler. If wishing to log an incoming request for one<br>of these orders, double click on the desired order number or<br>highlight and click OK.                                                                                                    |  |
|                           |                             |           | To log a request for a new travel order, type the order<br>number in this field, obtained from source documentation<br>(PCS Orders Accounting Data Standard Document Number - SDN),<br>and press Enter. If a new travel order number is entered, a<br>message appears asking if you wish to create a new order.<br>After creating a new travel order, Examiner advances to the<br>Travel Order screen to select the Travel Order type. |  |
|                           |                             |           | Note: Travel Order Number (TONO)/Standard Document Number (SDN) is a 15-digit entry.                                                                                                    |  |
| 4.2.3.6                   | Select Travel<br>Order type | Examiner  | Examiner selects Travel Order type.                                                                                                    |  |
|                           |                             |           | After the TONO/SDN field is completed, the Examiner advances to the Travel Order screen to select the Travel Order type.                                                                                                    |  |
|                           |                             |           | When creating/logging-in travel orders, IATS requires the user to specify what type of order is being created. The                                                                                                    |  |

| MILPCS TRAVEL ADVANCE SOP |                              |           |                                                                                                    |  |  |
|---------------------------|------------------------------|-----------|----------------------------------------------------------------------------------------------------|--|--|
|                           | STEPS ONLY                   |           |                                                                                                    |  |  |
| STEP #                    | FLOW TEXT                    | ROLE/RESP | ADDITIONAL TEXT                                                                                                    |  |  |
|                           |                              |           | type of travel order specified has a direct impact on the way IATS functions and the computation of the entitlement.                                                                                                    |  |  |
|                           |                              |           | At the type of order drop down (Select PCS)                                                                                                    |  |  |
|                           |                              |           | Then, upon prompt, enter the Purpose Identification Code<br>(PIC). PIC code is the third digit of CIC or first character<br>in PAA field of LOA. This code ensures proper funds<br>allocation for the travel.                                                                         |  |  |
|                           |                              |           | After making the PIC selection the Examiner has the<br>opportunity to enter SDNs for OM&N TEMDUINS. A separate SDN<br>will be entered for each fiscal year for TEMDUINS as<br>provided on the Service Member's PCS order or subsequent<br>order modification for additional TEMDUINS. |  |  |
|                           |                              |           | After selecting the PIC and entering the SDN(s) if<br>applicable, click on the Close button. IATS will return you<br>to the Travel Order screen.                                                                                                    |  |  |
| 4.2.3.7                   | Complete the<br>Travel Order | Examiner  | Examiner completes the Travel Order Description tab.                                                                                                    |  |  |
|                           | Description<br>tab           |           | PCS Type defaults based upon previous PIC selection.                                                                                                    |  |  |
|                           |                              |           | Place cursor in Issuing Organization and Paying Organization fields, IATS will populate fields based upon TONO/SDN entries.                                                                                                    |  |  |
|                           |                              |           | DSSN ITR and UIC are default fields based upon selection of parameters in System Maintenance. These fields should not be changed.                                                                                                    |  |  |
|                           |                              |           | Enter Origin based upon detaching PDS from PCS orders:                                                                                                    |  |  |

| MILPCS TRAVEL ADVANCE SOP |                    |           |                                                                                                    |  |
|---------------------------|--------------------|-----------|----------------------------------------------------------------------------------------------------|--|
|                           | STEPS ONLY         |           |                                                                                                    |  |
| STEP #                    | FLOW TEXT          | ROLE/RESP | ADDITIONAL TEXT                                                                                                    |  |
|                           |                    |           | • Enter State (CONUS)/Country (OCONUS)                                                                                                    |  |
|                           |                    |           | • Enter City/Zip Code                                                                                                    |  |
|                           |                    |           | • Enter Locality (OCONUS only)                                                                                                    |  |
|                           |                    |           | Click OK to proceed.                                                                                                    |  |
|                           |                    |           | Enter Destination based upon ultimate PDS from PCS orders:                                                                                                    |  |
|                           |                    |           | • Enter State (CONUS)/Country (OCONUS)                                                                                                    |  |
|                           |                    |           | • Enter City/Zip Code                                                                                                    |  |
|                           |                    |           | • Enter Locality (OCONUS only)                                                                                                    |  |
|                           |                    |           | Click OK to proceed.                                                                                                    |  |
|                           |                    |           | Enter Issue Date of orders, select Date Time Group (DTG)<br>orders were released.                                                                                                    |  |
|                           |                    |           | Caution: DLA and MALT entitlements are calendar year driven.<br>When travel claim is ultimately settled, Examiner will need<br>to ensure that the DLA and MALT entitlements correspond to<br>the actual dates of travel to ensure the traveler is paid<br>the correct MALT and DLA rate. |  |
|                           |                    |           | Select Begin Date (EDD from orders or date traveler indicated travel would commence from NPPSC 1300/1, e.g., date detaching).                                                                                                    |  |
|                           |                    |           | Select End Date (EDA from orders); IATS auto advances to What's Authorized tab.                                                                                                    |  |
| 4.2.3.8                   | Complete<br>What's | Examiner  | Examiner completes the What's Authorized (MILPCS) tab.                                                                                                    |  |

| MILPCS TRAVEL ADVANCE SOP |                                       |           |                                                                                                    |  |  |
|---------------------------|---------------------------------------|-----------|----------------------------------------------------------------------------------------------------|--|--|
|                           | STEPS ONLY                            |           |                                                                                                    |  |  |
| STEP #                    | FLOW TEXT                             | ROLE/RESP | ADDITIONAL TEXT                                                                                                    |  |  |
|                           | Authorized<br>(MILPCS) tab            |           | Select the appropriate advances based upon the source documentation and traveler elections on the NPPSC 1300/1.                                                                                                    |  |  |
|                           |                                       |           | DLA: The type of DLA selected affects the traveler's<br>entitlements. Click on the down arrow button to display a<br>listing of various types and then click on the desired<br>choice. A selection can also be made by pressing the Up/Down<br>arrow keys on the keyboard to scroll through the listing of<br>various types. |  |  |
|                           |                                       |           | Select None, Without Dependents, or With Dependents based<br>upon traveler elections on the NPPSC 1300/1. Verify DLA<br>entitlement against verified/signed NAVPERS 1070/602<br>(Dependency Application) and <u>JTR Chapter 5</u> .                                                                                          |  |  |
|                           |                                       |           | Note: Although a copy of the RED/DA or PG2 (Dependency<br>Application) is no longer required for the processing of<br>travel claims, a verification of the dependents claimed for<br>dependent related travel entitlements will still need to be<br>completed.                                                               |  |  |
|                           |                                       |           | Effective immediately, all travel claims (settlements and<br>advances) will need a verification of the dependents by<br>reviewing the dependency data in NSIPS and comparing it to<br>the dependent related travel entitlements that the Sailor is<br>claiming.                                                              |  |  |
|                           |                                       |           | Travel offices will only pay travel entitlements for dependents verified in NSIPS.                                                                                                    |  |  |
|                           |                                       |           | TLE: Click in this box or press the space bar to activate<br>this option if the entitlement for Temporary Lodging Expense<br>is authorized. IATS places a check mark in this box when the<br>TLE entitlement is activated.                                                                                                   |  |  |
|                           | · · · · · · · · · · · · · · · · · · · |           |                                                                                                    |  |  |

| MILPCS TRAVEL ADVANCE SOP |                                                     |           |                                                                                                    |  |
|---------------------------|-----------------------------------------------------|-----------|----------------------------------------------------------------------------------------------------|--|
|                           | STEPS ONLY                                          |           |                                                                                                    |  |
| STEP #                    | FLOW TEXT                                           | ROLE/RESP | ADDITIONAL TEXT                                                                                                    |  |
|                           |                                                     |           | Note: Advance TLE is authorized per the JTR, however TLE is<br>ordinarily not authorized as an advance. If Advance TLE is<br>requested, contact supervisor before proceeding further.                                                                                                    |  |
|                           |                                                     |           | Proceed Time: Click in this box or press the space bar to<br>activate this option if Proceed Time was authorized on the<br>hardcopy travel order attached to the request for advance.                                                                                                    |  |
|                           |                                                     |           | Household Goods: In the Household Goods field, Select DITY<br>(Do It Yourself) if Service Member is executing a Personally<br>Procured Move (PPM) and a copy of DD 2278 was included in<br>eCRM submission and local Defense Personal Property Office<br>computed the amount of the advance. |  |
| 4.2.3.9                   | Complete the<br>Dependents<br>tab, if<br>applicable | Examiner  | Examiner completes the Dependents tab, if applicable<br>Enter dependents data from NPPSC 1300/1 and verify against<br>source document, NAVPERS 1070/602 (verified Dependency<br>Application).                                                                                                |  |
|                           |                                                     |           | Spouse entry does not require a Date of Birth (DOB).<br>Caution: Be careful if the Service Member's name is the same                                                                                                    |  |
|                           |                                                     |           | Service Member and dependent through suffixes of just middle initial versus entire middle name.                                                                                                    |  |
| 4.2.3.10                  | Complete the<br>Remarks tab,<br>if applicable       | Examiner  | Examiner completes the Remarks tab, if applicable<br>Click Ok.                                                                                                    |  |
| 4.2.3.11                  | Are there<br>additional<br>Travel<br>Advances/      | Examiner  | Are there additional Travel Advances/Orders to log within the block?                                                                                                    |  |
|                           | Orders to log                                       |           | If Yes, go to 4.2.3.12                                                                                                    |  |

| MILPCS TRAVEL ADVANCE SOP |                                                                        |           |                                                                                                    |  |  |
|---------------------------|------------------------------------------------------------------------|-----------|----------------------------------------------------------------------------------------------------|--|--|
|                           | STEPS ONLY                                                             |           |                                                                                                    |  |  |
| STEP #                    | FLOW TEXT                                                              | ROLE/RESP | ADDITIONAL TEXT                                                                                                    |  |  |
|                           | within the<br>block?                                                   |           | If No, go to 4.2.4                                                                                                    |  |  |
| 4.2.3.12                  | Log<br>additional<br>Travel<br>Advances/Orde<br>rs within the<br>block | Examiner  | <pre>Examiner logs additional Travel Advances/Orders within the<br/>block.<br/>After completing all of the input fields and pressing Enter,<br/>the cursor returns to the SSN/ID field. Follow the steps<br/>above to continue logging additional requests to the block<br/>if desired.<br/>Tip: If you wish to return or delete a request that has been<br/>logged in, click in the check box at the Flagged for Return<br/>or Flagged for Delete column to the left of the SSN/ID field<br/>for the claim you wish to return or delete. When you click<br/>on OK, the Return Voucher or Reason for Delete screen will<br/>appear. If you wish to simply clear/remove a request from<br/>the logging screen you would click on the Clear button. A<br/>request may be cleared/removed as long as the block has not<br/>been saved and a claim has not been saved to the block.<br/>Go to 4.2.3.1</pre> |  |  |
| 4.2.4                     | Do any logged<br>requests need<br>to be<br>cleared?                    | Examiner  | <pre>Do any logged requests need to be cleared?<br/>On occasion you may wish to clear/remove a request from the<br/>Logging of Requests screen.<br/>This is only allowed if the request has not been saved to a<br/>block.<br/>If No, go to 4.2.5 (Generate the block order ticket number)<br/>If Yes, go to 4.2.4.1</pre>                                                                                                    |  |  |

| MILPCS TRAVEL ADVANCE SOP |                                       |           |                                                                                                    |  |
|---------------------------|---------------------------------------|-----------|----------------------------------------------------------------------------------------------------|--|
|                           | STEPS ONLY                            |           |                                                                                                    |  |
| STEP #                    | FLOW TEXT                             | ROLE/RESP | ADDITIONAL TEXT                                                                                                    |  |
| 4.2.4.1                   | Clear logged<br>requests              | Examiner  | Examiner clears Logged Requests                                                                                                    |  |
|                           |                                       |           | Complete the following steps to "clear" a logged request:<br>1. At the Logging of Requests screen, click on the request<br>you wish to remove.                                                    |  |
|                           |                                       |           | 2. After selecting the desired request, click on the Clear button. A pop-up message appears asking if you are sure.                                                                               |  |
|                           |                                       |           | 3. If you are sure, click on Yes. The selected request is then deleted.                                                                                                    |  |
| 4.2.4.2                   | Notify CPPA<br>via eCRM               | Examiner  | Examiner notifies CPPA via eCRM, as necessary.                                                                                                    |  |
|                           |                                       |           | Notify CPPA via eCRM as necessary for additional documentation required to support travel advance processing or provide an explanation as to why travel advance was cleared.                      |  |
| 4.2.5                     | Generate the<br>block order<br>number | Examiner  | Examiner generates the block order number.                                                                                                    |  |
|                           |                                       |           | button to save the entries. If the automatic block numbering<br>feature is used, a message appears at this time indicating<br>the system generated block number.                                  |  |
| 4.2.6                     | Print Block<br>Number, if             | Examiner  | Examiner prints Block Number, if appropriate                                                                                                    |  |
|                           | appropriate                           |           | Note: If Examiner does not print block number, Examiner<br>makes note of block number, so that Travel Advance request<br>can be correlated against an IATS block number for future<br>processing. |  |
|                           |                                       |           | Note: Some travel offices have IATS log-in Clerks who log-<br>in travel orders that Examiners then process for Advance<br>or Settlement, as appropriate. Other travel offices                     |  |

| MILPCS TRAVEL ADVANCE SOP |                                       |           |                                                                                                    |  |  |
|---------------------------|---------------------------------------|-----------|----------------------------------------------------------------------------------------------------|--|--|
|                           | STEPS ONLY                            |           |                                                                                                    |  |  |
| STEP #                    | FLOW TEXT                             | ROLE/RESP | ADDITIONAL TEXT                                                                                                    |  |  |
|                           |                                       |           | require the Examiner to log-in the travel order and process the advance.                                                                                                    |  |  |
| 4.3                       | Log out of<br>IATS, if<br>appropriate | Examiner  | <pre>Examiner logs out of IATS, if appropriate<br/>Note: Some travel offices have IATS log-in Clerks who log-<br/>in travel orders that Examiners then process for Advance<br/>or Settlement, as appropriate. Other travel offices<br/>require the Examiner to log-in the travel order and<br/>process the advance.<br/>To properly log-off WINIATS, complete the following steps:<br/>Click the "Exit" button at the bottom of the screen.<br/>A pop-up screen will appear, "Are You Sure You Wish to<br/>Quit IATS" Select the "Yes" button.<br/>In the far right-hand corner of your desktop taskbar, you<br/>will see a triangular-shaped symbol. Click here to show<br/>your hidden icons.<br/>Note: For Windows XP users, you will see a blue circle<br/>with two white folders on the far right-hand side of your<br/>desktop. Once you click this icon, you will follow the<br/>same process listed for the final three (3) steps below:<br/>• Double click the CITRIX Receiver icon.<br/>• Once the CITRIX Receiver opens, click on the "Advanced"<br/>option.<br/>• Then click on the "Connection Center" link.<br/>• The CITRIX Connection Center will open and will list all<br/>active connections.<br/>• Select the server folder you were logged into and then<br/>select the "Disconnect" button. A menu promot will appear.</pre> |  |  |

| MILPCS TRAVEL ADVANCE SOP |                                                                                                    |           |                                                                                                    |  |  |
|---------------------------|----------------------------------------------------------------------------------------------------|-----------|----------------------------------------------------------------------------------------------------|--|--|
|                           | STEPS ONLY                                                                                                |           |                                                                                                    |  |  |
| STEP #                    | FLOW TEXT                                                                                                 | ROLE/RESP | ADDITIONAL TEXT                                                                                                    |  |  |
|                           |                                                                                                    |           | "Are You Sure You Want to Disconnect From XXXX"? Select<br>the "Yes" button.<br>• Examiner's CITRIX Connection Center should not show any<br>active connections. Click the "Close" button.<br>You have successfully logged off WINIATS.                                                                                                    |  |  |
| 4.4                       | Complete<br>processing<br>MILPCS<br>Advance<br>Requests                                                   | Examiner  | Examiner completes processing MILPCS Advance Requests<br>Note: Before a MILPCS Request for Advance can be processed<br>using IATS, a travel order must be logged-in/created.<br>Travel order information determines the specific<br>entitlements, trip dates and establishes the limitations<br>necessary for correct computation of the travel advance.<br>Complete the following steps to complete "processing" a<br>MILPCS Advance Request. |  |  |
| 4.4.1                     | Login to IATS<br>in the<br>Examiner View<br>mode or<br>change the<br>View to<br>Examiner, if<br>necessary | Examiner  | Examiner logs in to IATS in the Examiner View mode or changes the View to Examiner, if necessary Refer to <b>step 4.1</b> , as required.                                                                                                    |  |  |
| 4.4.2                     | Select a<br>Block for<br>processing                                                                       | Examiner  | <ul> <li>Examiner selects a block for processing through one of the following methods:</li> <li>Method 1: Click the Grab Blocks button and select a block from the Logged Pool.</li> <li>Method 2: Double click on the desired block listed under the To Do section or by clicking on the block once and then clicking the Process Block button.</li> </ul>                                                                                    |  |  |

| MILPCS TRAVEL ADVANCE SOP |                                                         |           |                                                                                                    |  |  |
|---------------------------|---------------------------------------------------------|-----------|----------------------------------------------------------------------------------------------------|--|--|
|                           | STEPS ONLY                                              |           |                                                                                                    |  |  |
| STEP #                    | FLOW TEXT                                               | ROLE/RESP | ADDITIONAL TEXT                                                                                                    |  |  |
|                           |                                                         |           | Tip: Users may select all of the blocks listed by clicking<br>on the Select All button. To void a selection, click the<br>Unselect All button.                                                                                        |  |  |
|                           |                                                         |           | Note: After selecting a block, the Confirmation Password<br>screen appears. Complete the process by typing assigned<br>Confirmation Password at the Enter Password field and then<br>click the OK button or press Enter.              |  |  |
|                           |                                                         |           | After selecting a block using one of the methods listed<br>above, the Request Selection screen appears. At this<br>screen, any request for advance already logged to the<br>block is listed under the Select Request(s) section.      |  |  |
| 4.4.3                     | Select an<br>Advance<br>Request for                     | Examiner  | Examiner selects an Advance Request for processing from assigned workload.                                                                                                    |  |  |
|                           | processing                                              |           | At the Request Selection screen, select a request through one of the following methods:                                                                                                    |  |  |
|                           |                                                         |           | • Method 1: Double click on the desired request.                                                                                                    |  |  |
|                           |                                                         |           | <ul> <li>Method 2: Click on the request once and then click the<br/>View/Modify button.</li> </ul>                                                                                                    |  |  |
|                           |                                                         |           | After selecting a request using one of the methods listed<br>above, the Request for an Advance Against an Order screen<br>appears.                                                                                                    |  |  |
| 4.4.4                     | Process<br>Requests for<br>Advance<br>against<br>orders | Examiner  | Examiner processes Requests for Advance against orders<br>After grabbing a block and selecting a request for<br>processing, the Request for an Advance Against an Order<br>screen appears. At this screen, the particular details for |  |  |

| MILPCS TRAVEL ADVANCE SOP |                                                           |           |                                                                                                    |
|---------------------------|-----------------------------------------------------------|-----------|----------------------------------------------------------------------------------------------------|
|                           |                                                           |           | STEPS ONLY                                                                                                    |
| STEP #                    | FLOW TEXT                                                 | ROLE/RESP | ADDITIONAL TEXT                                                                                                    |
|                           |                                                           |           | the trip are entered into IATS for the calculation of an<br>advance request.<br>Use the following steps to "complete" the MILPCS Advance<br>Request for Settlement Against an Order screen.                                                                                                    |
| 4.4.4.1                   | Make<br>appropriate<br>Transient<br>Traveler<br>selection | Examiner  | Examiner makes appropriate Transient Traveler selection.<br>If the Travel claim will be settled by the same office<br>processing the advance, leave the box unchecked, otherwise<br>check the box.<br>Type of Settlement field defaults to Full Advance.<br>Note: Most MILPCS advances are issued at one travel office<br>and settled at another. Often times IATS users forget to<br>check the Transient Traveler option and the advance amount<br>is erroneously added to the suspense file. Numerous travel<br>offices have excessively large suspense files because of<br>this user error. For this reason, a prompt has been added<br>to IATS that will appear when saving the advance (if the<br>user does not check the Transient Traveler option) when |
| 4.4.4.2                   | Verify                                                    | Examiner  | Examiner verifies traveler's address.                                                                                                    |
|                           | traveler's<br>address                                     |           | When the Advance Request for Settlement Against an Order<br>screen appears, the Remit To tab is displayed. At this<br>tab, the traveler's address defaults from the address<br>entered at the Maintain Traveler Account screen when the<br>traveler's profile was created. Compare this address to<br>the address appearing on the Request for Advance submitted<br>by the traveler and make any necessary changes. If the<br>IATS user changes the Remit To address at this tab, the<br>change will appear with a red background.                                                                                                    |
| MILPCS TRAVEL ADVANCE SOP |                                                   |           |                                                                                                    |  |
|---------------------------|---------------------------------------------------|-----------|----------------------------------------------------------------------------------------------------|--|
|                           | STEPS ONLY                                        |           |                                                                                                    |  |
| STEP #                    | FLOW TEXT                                         | ROLE/RESP | ADDITIONAL TEXT                                                                                                    |  |
|                           |                                                   |           | Note: Any Changes to the address made on the Remit to Tab<br>once the Examiner clicks on the Update Traveler button<br>will update the Remit To Tab and the Address Tab under the<br>Maintain Traveler Account.<br>After verifying the address at the Remit To tab, click on<br>the Entitlements tab or the Next button to proceed.                                                                                                    |  |
| 4.4.4.3                   | Identify PCS<br>Travel<br>Advance<br>Entitlements | Examiner  | Examiner identifies PCS Travel Advance Entitlements<br>The Entitlements tab is the beginning point for capturing<br>the specific details pertaining to what is authorized on<br>the travel order with regard to the authorized PCS<br>expenses, transportation allowances, and itinerary for the<br>trip, and any reimbursable expenses.<br>Note: Refer to the Help topic, "MILPCS Advance<br>Entitlements tab" in the WINIATS User Manual for<br>additional instructions, if required.                                                                                                    |  |
| 4.4.4.3.1                 | Select Add<br>Entitlements<br>Button              | Examiner  | <ul> <li>Examiner selects "Add Entitlements" button.</li> <li>Add Entitlement button: Click on this button to select the types of expenses for the requested advance. A drop-down listing appears and displays the expenses that were authorized when the travel order was created/ logged in. The following is a list of possible MILPCS Advance expense types and a Help topic, in the WINIATS User Manual, to additional instructions for processing each particular expense type:</li> <li>Enroute: If the user clicks on the Enroute option, the What's Authorized tab appears, and the user must specify who is traveling and how many cars will be</li> </ul> |  |

|             | MILPCS TRAVEL ADVANCE SOP                                     |           |                                                                                                    |  |
|-------------|---------------------------------------------------------------|-----------|----------------------------------------------------------------------------------------------------|--|
|             | STEPS ONLY                                                    |           |                                                                                                    |  |
| STEP #      | FLOW TEXT                                                     | ROLE/RESP | ADDITIONAL TEXT                                                                                                    |  |
|             |                                                               |           | used. Refer to the Help topic, "PCS Advance What's<br>Authorized tab", for additional instructions.                                                                                                    |  |
|             |                                                               |           | • TLE: If the user clicks on the TLE option, the<br>Temporary Lodging Entitlement screen appears, and the<br>user must complete this screen to specify the<br>anticipated TLE expenses. Refer to the Help topic,<br>"Completing the TLE Screen" for additional<br>instructions.                                                             |  |
|             |                                                               |           | <ul> <li>DLA: If the user clicks on the DLA option, IATS<br/>automatically calculates the advance Dislocation<br/>Allowance payment.</li> </ul>                                                                                                    |  |
|             |                                                               |           | • DITY: If the user clicks on the DITY option, the DITY<br>Worksheet screen appears, and the user must complete<br>this screen to specify the anticipated DITY<br>entitlement. Refer to the Help topic, "Completing the<br>PCS DITY Worksheet", for additional instructions.                                                                |  |
|             |                                                               |           | Click on the desired expense type and complete the<br>associated input screen to calculate the advance<br>entitlement for the selected expense. When finished adding<br>expenses, proceed to the Calculations, Financial, and<br>Remarks tabs to finish processing the advance.                                                             |  |
| 4.4.4.3.2   | Process<br>Enroute<br>Entitlements<br>description/d<br>etails | Examiner  | Examiner processes Enroute Entitlements<br>description/details                                                                                                    |  |
| 4.4.4.3.2.1 | Complete the<br>What's<br>Authorized<br>tab                   | Examiner  | Examiner completes the What's Authorized tab.<br>After clicking on the Add Expense and selecting the<br>Enroute option at the Entitlements tab, the What's<br>Authorized tab appears. At the What's Authorized tab, the<br>Examiner must specify that the traveler is the owner/<br>operator of the POV, the number of cars used, and which |  |

| MILPCS TRAVEL ADVANCE SOP |                                       |           |                                                                                                    |  |  |
|---------------------------|---------------------------------------|-----------|----------------------------------------------------------------------------------------------------|--|--|
|                           | STEPS ONLY                            |           |                                                                                                    |  |  |
| STEP #                    | FLOW TEXT                             | ROLE/RESP | ADDITIONAL TEXT                                                                                                    |  |  |
|                           |                                       |           | travelers are to be included in the advance calculation.<br>Refer to the traveler's NPPSC 1300/1 for details regarding<br>travel itinerary.                                                                                                    |  |  |
|                           |                                       |           | Use the following steps to "complete" the PCS Advance<br>What's Authorized tab:                                                                                                    |  |  |
|                           |                                       |           | <ul> <li>Owner/Operator of POV: At this field, click in the box<br/>if the traveler was the owner and operator of the POV<br/>used in the performance of the trip.</li> </ul>                                                                                                    |  |  |
|                           |                                       |           | <ul> <li>Number of Cars: At this field, type the number<br/>representing how many POV's are to be used in the<br/>calculation of the advance.</li> </ul>                                                                                                    |  |  |
|                           |                                       |           | • Who is being paid for this trip: At this section, the Examiner must specify which of the listed travelers are to be included in the calculation of the advance. If all of the listed travelers should be included, click on the Select All button. If not, click on the desired name. |  |  |
|                           |                                       |           | Note: Service Member and dependents may travel separately.<br>If so separate Owner/Operators of multiple vehicles must<br>be selected so separate travel itineraries can be<br>established.                                                                                             |  |  |
|                           |                                       |           | After completing this tab, the Examiner must then click on<br>the Expected Itinerary tab or click on the Next button to<br>continue. Refer to the Help topic, "Expected Itinerary<br>tab" in the WINIATS User Manual, for additional<br>instructions.                                   |  |  |
| 4.4.4.3.2.2               | Complete<br>Expected<br>Itinerary tab | Examiner  | Examiner completes the Expected Itinerary tab.<br>The Expected Itinerary tab is used to capture the<br>anticipated details for the trip itinerary. While                                                                                                    |  |  |

| MILPCS TRAVEL ADVANCE SOP |            |           |                                                                                                    |  |
|---------------------------|------------|-----------|----------------------------------------------------------------------------------------------------|--|
|                           | STEPS ONLY |           |                                                                                                    |  |
| STEP #                    | FLOW TEXT  | ROLE/RESP | ADDITIONAL TEXT                                                                                                    |  |
|                           |            |           | completing this screen, refer to the prompt line at the<br>bottom. The prompt line will explain what information is<br>requested at each input field.                                                                                                    |  |
|                           |            |           | Use the following steps to "complete" the Expected Itinerary tab:                                                                                                    |  |
|                           |            |           | 1. Expected Duration: At this field, click on the down<br>arrow. Refer to NPPSC 1300/1, but ordinarily a trip<br>duration greater than or equal to 24 hours is the<br>appropriate selection for a PCS Advance.                                                                                                    |  |
|                           |            |           | 2. Depart Date: The departure date on the first line of<br>the itinerary automatically defaults from the Begin Date<br>entered when the travel order was created. Press Enter to<br>continue or type a different date, in MMDDYY format, if<br>necessary.                                                                                   |  |
|                           |            |           | 3. Depart Location: At this field, the Location Selection<br>screen automatically appears. At the State/Country field,<br>type the first two letters of the state or country name.<br>If necessary, click the Up/Down arrows until the desired<br>name is displayed. Click on the highlighted name or press<br>Enter to make the selection. |  |
|                           |            |           | 4. At the City/Locality field, type the first two letters<br>of the city/locality name. This displays a listing of<br>city/locality names, for the previously selected state or<br>country, beginning with those letters. Use the procedures<br>described in step (3) above to make the selection.                                          |  |
|                           |            |           | Tip: If the traveler is departing from an OCONUS location,<br>click in the Locality field and use the procedures<br>described in step (3) above to make the Locality<br>selection.                                                                                                    |  |
|                           |            |           | 5. When the correct State/Country and City/Locality is<br>selected, click on the DTOD button if you wish to have<br>IATS look-up and automatically populate the Miles field in<br>the itinerary with the official distance from the Defense<br>Official Table of Distances.                                                                 |  |

| MILPCS TRAVEL ADVANCE SOP |            |           |                                                                                                    |  |  |
|---------------------------|------------|-----------|----------------------------------------------------------------------------------------------------|--|--|
|                           | STEPS ONLY |           |                                                                                                    |  |  |
| STEP #                    | FLOW TEXT  | ROLE/RESP | ADDITIONAL TEXT                                                                                                    |  |  |
|                           |            |           | <ul> <li>6. Transportation: At this field, a drop-down listing of various transportation modes appears. Click the Up/Down arrows until the desired mode is displayed and then click on the correct mode to make a selection.</li> <li>7. Local?: When the mode PA is selected for the transportation, a prompt asking if travel was to/from a local transportation terminal appears. If so, click in this box. If not, press Enter to continue.</li> </ul> |  |  |
|                           |            |           | 8. Arrival Date: The date at the previous Departure Date<br>field defaults to the Arrival Date field. Press Enter to<br>accept this date or type a new date, in MMDDYY format, if<br>necessary.                                                                                                    |  |  |
|                           |            |           | 9. Arrive Location: This is the location where the<br>traveler stops to perform official duty, change modes of<br>transportation, or to rest overnight. Use the same method<br>explained at the Depart Location field to select the<br>arrival and DTOD locations.                                                                                                    |  |  |
|                           |            |           | 10. Reason for Stop: At this field, a drop-down listing of various reasons for stopping appears. The default value for this field is TD - Temporary Duty. Press Enter if this is correct. If not, click the Up/Down arrows until the desired reason is displayed. Click on the correct reason to make a selection. Click on the definitions button in WINIATS for an explanation of the various reason for stop codes.                                     |  |  |
|                           |            |           | 11. Miles: If not automatically populated by the DTOD<br>look-up feature, type the number of miles claimed by the<br>traveler, if a privately owned vehicle was used. The<br>Defense Table of Official Distances (DTOD) is the official<br>source for worldwide distance information used by the<br>Department of Defense (DoD).                                                                                                    |  |  |
|                           |            |           | Note 1: Use the procedures previously explained to complete the return travel leg or additional travel legs for the itinerary.                                                                                                    |  |  |

| MILPCS TRAVEL ADVANCE SOP |                                                               |           |                                                                                                    |  |
|---------------------------|---------------------------------------------------------------|-----------|----------------------------------------------------------------------------------------------------|--|
| STEPS ONLY                |                                                               |           |                                                                                                    |  |
| STEP #                    | FLOW TEXT                                                     | ROLE/RESP | ADDITIONAL TEXT                                                                                                    |  |
|                           |                                                               |           | Note 2: When finished with the itinerary, the Reimbursable<br>tab appears next. However, reimbursable expenses are not<br>normally advanced. If an advance for reimbursable travel<br>expenses is requested, Examiner should contact supervisor<br>for additional guidance.<br>Return to the Entitlements Add Expense button.                                                                                                    |  |
| 4.4.4.3.3                 | Process TLE<br>Advance, if<br>required                        | Examiner  | Examiner processes TLE Advance, if required<br>If the Examiner clicks on the TLE option, the Temporary<br>Lodging Entitlement screen appears, and the user must<br>complete this screen to specify the anticipated TLE<br>expenses. Refer to the Help topic, "Completing the TLE<br>Screen" in the WINIATS User Manual for additional<br>instructions.<br>Note: TLE expenses are not normally advanced. If an<br>advance for TLE travel expenses is requested, Examiner<br>should contact supervisor for additional guidance.<br>Return to the Entitlements Add Expense button. |  |
| 4.4.4.3.4                 | Process DLA<br>entitlement,<br>if authorized<br>and requested | Examiner  | Examiner processes DLA entitlement, if authorized and<br>requested<br>If the Examiner clicks on the DLA option, IATS<br>automatically calculates the advance Dislocation Allowance<br>payment. Examiner responds to system prompts as required.                                                                                                    |  |
| 4.4.4.3.5                 | Process DITY<br>Advance, if<br>authorized<br>and requested    | Examiner  | Examiner processes DITY Advance, if authorized and requested<br>Completing the DITY Advance screen:                                                                                                    |  |

| MILPCS TRAVEL ADVANCE SOP |                         |           |                                                                                                    |  |  |
|---------------------------|-------------------------|-----------|----------------------------------------------------------------------------------------------------|--|--|
|                           | STEPS ONLY              |           |                                                                                                    |  |  |
| STEP #                    | FLOW TEXT               | ROLE/RESP | ADDITIONAL TEXT                                                                                                    |  |  |
|                           |                         |           | Service Members who are authorized to personally move<br>their household goods are entitled to receive an advance<br>payment of the entitlement to assist with the rental of a<br>moving vehicle and the purchase of packing supplies. The<br>DITY Advance screen is used for this purpose.                                                                                                    |  |  |
|                           |                         |           | If the Examiner clicks on the DITY option, the DITY<br>Advance screen appears and the Amount to be advanced for<br>DITY move appears.                                                                                                    |  |  |
|                           |                         |           | At this screen, type the pre-computed dollar amount for<br>the DITY advance from the DD 2278 at the Amount to be<br>advanced for DITY Move field and press Enter. After<br>entering the advance amount, click on the OK button to<br>save the entry.                                                                                                    |  |  |
| 4.4.4.4                   | Complete PCS<br>Advance | Examiner  | Examiner completes PCS Advance Calculations                                                                                                    |  |  |
|                           | Calculations            |           | After processing the specific authorized advances, IATS<br>returns to the Request for an Advance Against an Order<br>screen. To view a summary of the calculations for the<br>advance request, click on the Calculations tab.                                                                                                    |  |  |
|                           |                         |           | Note: At this tab, a summary of the calculations is<br>displayed by expense category. In the %Adv column, a<br>percentage is shown that corresponds to the percentage<br>established at the TDY, MILPCS, or CIVPCS Parameters tabs<br>on the Maintain Advance Percents screen in the IATS<br>Maintenance module. This establishes a limit that may be<br>advanced to the traveler for a particular expense<br>category. The Total column reflects the amount that may be<br>advanced after the limitation is applied. Use the<br>following steps to "complete" the Advance Calculations<br>tab: |  |  |

| MILPCS TRAVEL ADVANCE SOP |                                          |           |                                                                                                    |  |  |
|---------------------------|------------------------------------------|-----------|----------------------------------------------------------------------------------------------------|--|--|
|                           | STEPS ONLY                               |           |                                                                                                    |  |  |
| STEP #                    | FLOW TEXT                                | ROLE/RESP | ADDITIONAL TEXT                                                                                                    |  |  |
|                           |                                          |           | • Date Advance Due: The current date defaults to this field. If this date is correct, no action is necessary. If not, click in this field and type the desired date in MMDDYY format.                                                                                                    |  |  |
|                           |                                          |           | <ul> <li>Advance Authorized: Click in this field, and the<br/>Allocate PCS Advance screen appears. At this screen,<br/>the amount calculated by IATS for the particular<br/>entitlements appears in the Outstanding field.<br/>Examiners should apply all the IATS calculated amounts<br/>simply by clicking on the Default button. After<br/>applying all of the desired amounts, click on the OK<br/>button.</li> </ul> |  |  |
|                           |                                          |           | button or the Financial tab to proceed.                                                                                                    |  |  |
| 4.4.4.5                   | Complete the<br>Financial tab<br>entries | Examiner  | Examiner completes the Financial tab entries.<br>The Financial tab is used to specify the method of<br>payment, a split payment amount, and to add the accounting<br>information.                                                                                                    |  |  |
|                           |                                          |           | Refer to <b>PPIB 17-23 and PPIB 17-28</b> for modified Line of Accounting (LOA) and Standard Document Number (SDN) format effective 01 October 2017 and beyond.                                                                                                    |  |  |
|                           |                                          |           | Use the following steps to "complete" the Financial tab:                                                                                                    |  |  |
|                           |                                          |           | <ul> <li>Method of Payment: Press the Up/Down arrows on the<br/>keyboard to scroll through a list of payment options or<br/>click on the down arrow to the right of this field.<br/>Select EFT unless otherwise directed.</li> </ul>                                                                                                    |  |  |
|                           |                                          |           | <ul> <li>Modify Accounting: Click this button to access the<br/>Accounting screen and enter the accounting information.</li> </ul>                                                                                                    |  |  |

| MILPCS TRAVEL ADVANCE SOP |                                             |           |                                                                                                    |  |  |
|---------------------------|---------------------------------------------|-----------|----------------------------------------------------------------------------------------------------|--|--|
|                           | STEPS ONLY                                  |           |                                                                                                    |  |  |
| STEP #                    | FLOW TEXT                                   | ROLE/RESP | ADDITIONAL TEXT                                                                                                    |  |  |
|                           |                                             |           | <ul><li>The appropriation will default depending upon the TONO entry. Click Generate (System Generate).</li><li>Verify Line(s) of Accounting against orders.</li></ul>                                                                                                    |  |  |
|                           |                                             |           | After completing the Accounting lines, click the OK button<br>to save the entries. IATS returns to the Financial tab. If<br>desired, click on the Next button or the Remarks tab and<br>add any necessary remarks. Refer to the Help topic,<br>"Remarks tab", in the WINIATS User Manual, for additional<br>instructions. If no remarks are needed, click the OK<br>button to return to the Request Selection screen.<br>Note: Remarks are intended as an aid to the Auditor,<br>Travel Office processing the advance, and/or the traveler<br>to draw attention to any out of the ordinary advance |  |  |
|                           |                                             |           | processing.                                                                                                    |  |  |
| 4.4.4.6                   | Complete the<br>Remarks tab,<br>if required | Examiner  | Examiner completes the Remarks tab, if required<br>After verifying the accounting lines to a Request for<br>Advance, the user may want to add some optional Remarks to<br>the printed travel voucher, the traveler's historical<br>record, or both. If desired, click on the Next button or<br>the Remarks tab and add any necessary remarks. Refer to<br>the Help topic, "Remarks tab" in the WINIATS User Manual<br>for additional instructions. If no remarks are needed,<br>click the OK button to return to the Request Selection<br>screen.                                                  |  |  |
|                           |                                             |           | Use the following steps to "complete" the Remarks tab:                                                                                                    |  |  |
|                           |                                             |           | CITCE ON the Remarks tab. The following screen appears:                                                                                                    |  |  |

|        | MILPCS TRAVEL ADVANCE SOP                      |           |                                                                                                    |  |
|--------|------------------------------------------------|-----------|----------------------------------------------------------------------------------------------------|--|
|        |                                                |           | STEPS ONLY                                                                                                    |  |
| STEP # | FLOW TEXT                                      | ROLE/RESP | ADDITIONAL TEXT                                                                                                    |  |
|        |                                                |           | <ul> <li>Remarks in History: If wishing to add remarks to the<br/>traveler's historical record, click in this box and type<br/>the desired remarks.</li> </ul>                                                                                                    |  |
|        |                                                |           | • Remarks on Voucher: If wishing to add remarks to the traveler's printed voucher, click in this box and type the desired remarks.                                                                                                    |  |
|        |                                                |           | Note: If you wish to add a standard remark from the<br>Standard Voucher Remarks table, click on the Get Standard<br>Voucher Remarks button. The Standard Voucher Remarks<br>screen appears. At the Standard Voucher Remarks screen,<br>click on the down arrow to display a list of remarks and<br>then click on the desired remark. The selected remark will<br>be displayed in the Remarks text box. If you are satisfied<br>with the remark, click on OK. Repeat above steps if you<br>wish to add additional standard remarks. |  |
|        |                                                |           | Tip: Any remarks typed in the "Remarks in History" box are<br>automatically copied to the "Remarks on Voucher" box if<br>the user clicks on the Copy button.                                                                                                    |  |
|        |                                                |           | When finished adding remarks, click on the OK button to save the entries and return to the Request Selection screen.                                                                                                    |  |
| 4.4.5  | Are there<br>additional<br>Travel<br>Advance   | Examiner  | Are there additional Travel Advance requests to process within the block?<br>If Yes, go to 4.4.6                                                                                                    |  |
|        | requests to<br>process<br>within the<br>block? |           | If No, go to 4.4.7                                                                                                    |  |
| 4.4.6  | Process<br>additional                          | Examiner  | Examiner processes additional Travel Advance requests within the block                                                                                                    |  |

|         | MILPCS TRAVEL ADVANCE SOP                                                                                 |           |                                                                                                    |  |
|---------|----------------------------------------------------------------------------------------------------|-----------|----------------------------------------------------------------------------------------------------|--|
|         | STEPS ONLY                                                                                                |           |                                                                                                    |  |
| STEP #  | FLOW TEXT                                                                                                 | ROLE/RESP | ADDITIONAL TEXT                                                                                                    |  |
|         | Travel<br>Advance<br>requests<br>within the<br>block                                                      |           | After completing all of the input fields and pressing Enter,<br>the cursor returns to the SSN/ID field. Follow the steps<br>above to continue logging additional requests to the block<br>if desired.                                                                                                    |  |
|         |                                                                                                    |           | Tip: If you wish to return or delete a request that has been<br>logged in, click in the check box at the Flagged for Return<br>or Flagged for Delete column to the left of the SSN/ID field<br>for the claim you wish to return or delete. When you click<br>on OK, the Return Voucher or Reason for Delete screen will<br>appear.                                                                                                    |  |
|         |                                                                                                    |           | Go to 4.4.3                                                                                                    |  |
| 4.4.7   | Do any<br>processed<br>Travel<br>Advance<br>requests need<br>to be deleted<br>or returned?                | Examiner  | Do any processed Travel Advance requests need to be deleted<br>or returned?<br>If No, go to 4.4.8 (Release Block for Auditing)<br>If Yes, go to 4.4.7.1                                                                                                    |  |
| 4.4.7.1 | Do processed<br>advance<br>requests need<br>to be<br>returned to<br>traveler or<br>deleted from<br>block? | Examiner  | Do processed advance requests need to be returned to<br>traveler or deleted from block?<br>Tip: If you wish to return or delete a request that has<br>been logged in, click in the check box at the Flagged for<br>Return or Flagged for Delete column to the left of the<br>SSN/ID field for the claim you wish to return or delete.<br>When you click on OK, the Return Voucher or Reason for<br>Delete screen will appear.<br>Note: This feature to initiate the process to return or<br>delete a claim from the Logging of Requests screen cannot |  |

| MILPCS TRAVEL ADVANCE SOP |                      |           |                                                                                                    |  |  |
|---------------------------|----------------------|-----------|----------------------------------------------------------------------------------------------------|--|--|
|                           | STEPS ONLY           |           |                                                                                                    |  |  |
| STEP #                    | FLOW TEXT            | ROLE/RESP | ADDITIONAL TEXT                                                                                                    |  |  |
|                           |                      |           | occur unless the block has actually been saved and a claim has been saved to the block.                                                                                                    |  |  |
|                           |                      |           | If Returned, go to 4.4.7.2                                                                                                    |  |  |
|                           |                      |           | If Deleted, go to 4.4.7.3                                                                                                    |  |  |
| 4.4.7.2                   | Return<br>request to | Examiner  | Examiner returns request to Traveler.                                                                                                    |  |  |
|                           | Traveler             |           | Some requests received in the travel office cannot be<br>processed. There are various reasons for this - no<br>signature on the voucher, no attached travel orders, etc.<br>Travel Offices frequently receive advance requests that<br>cannot be processed and must be returned to the traveler. |  |  |
|                           |                      |           | The following is a list of IATS Reason Codes for returning a request to a traveler:                                                                                                    |  |  |
|                           |                      |           | ullet Mode of travel not consistent with orders                                                                                                    |  |  |
|                           |                      |           | • DD Form 1351-2 not signed                                                                                                    |  |  |
|                           |                      |           | <ul> <li>Missing AO verification/approval</li> </ul>                                                                                                    |  |  |
|                           |                      |           | • Approving Officer signature required                                                                                                    |  |  |
|                           |                      |           | <ul> <li>Incomplete or improperly completed itinerary</li> </ul>                                                                                                    |  |  |
|                           |                      |           | <ul> <li>Block 16 of DD Form 1351-2 does not reflect own/operate<br/>or passengers</li> </ul>                                                                                                    |  |  |
|                           |                      |           | • Complete highlighted blocks of DD 1351-2                                                                                                    |  |  |
|                           |                      |           | <ul> <li>Block 6 of DD Form 1351-2 (address) traveler's not<br/>commands</li> </ul>                                                                                                    |  |  |
|                           |                      |           | $\bullet$ SSN on orders and DD 1351-2 do not match                                                                                                    |  |  |
|                           |                      |           | • TLE form required                                                                                                    |  |  |
|                           |                      |           | • EFT information required                                                                                                    |  |  |
|                           |                      |           | • Missing travel orders                                                                                                    |  |  |
|                           |                      |           | • Additional pages (beyond first page) of orders missing                                                                                                    |  |  |

|        |           | MILPCS    | S TRAVEL ADVANCE SOP                                                                                 |
|--------|-----------|-----------|----------------------------------------------------------------------------------------------------|
|        |           |           | STEPS ONLY                                                                                           |
| STEP # | FLOW TEXT | ROLE/RESP | ADDITIONAL TEXT                                                                                      |
|        |           |           | • Travel orders already liquidated/duplicate claim                                                   |
|        |           |           | • Missing detaching/reporting endorsements                                                           |
|        |           |           | •Local travel requires a OF 1164 vice a DD 1351-2                                                    |
|        |           |           | • Missing certificate of non-availability                                                            |
|        |           |           | <ul> <li>Need to obtain CBQ memo of non-occupancy of government<br/>quarters</li> </ul>              |
|        |           |           | <ul> <li>Missing lodging receipts or explanation for missing<br/>receipts</li> </ul>                 |
|        |           |           | • Original lodging receipts (or faxed receipts from hotel) required                                  |
|        |           |           | • Receipts required for reimbursement over \$75.00                                                   |
|        |           |           | <ul> <li>Missing valid receipts for reimbursables or explanation<br/>for missing receipts</li> </ul> |
|        |           |           | • Official telephone charges must be authorized                                                      |
|        |           |           | <ul> <li>Specify whether meals were included in<br/>registration/conference fees</li> </ul>          |
|        |           |           | • Incorrect name on voucher                                                                          |
|        |           |           | • Incorrect fund site                                                                                |
|        |           |           | • Incorrect document number/Standard Document Number not complete                                    |
|        |           |           | • Incorrect itinerary                                                                                |
|        |           |           | • Date(s) of travel incorrect                                                                        |
|        |           |           | • Orders reflect erroneous or no accounting data                                                     |
|        |           |           | • Full reimbursement for commercial air must be substantiated                                        |
|        |           |           | • Rental car requires command authorization                                                          |
|        |           |           | <ul> <li>Rental car requires SATO endorsement for reimbursement<br/>and approval</li> </ul>          |
|        |           |           | • DD Form 1351-3 not signed for actual expense                                                       |

|           | MILPCS TRAVEL ADVANCE SOP                    |           |                                                                                                    |  |
|-----------|----------------------------------------------|-----------|----------------------------------------------------------------------------------------------------|--|
|           |                                              |           | STEPS ONLY                                                                                                    |  |
| STEP #    | FLOW TEXT                                    | ROLE/RESP | ADDITIONAL TEXT                                                                                                    |  |
|           |                                              |           | <ul> <li>Missing separation travel order</li> </ul>                                                                                                    |  |
|           |                                              |           | <ul> <li>Missing separation travel allowance election</li> </ul>                                                                                                    |  |
|           |                                              |           | <ul> <li>Distance of travel exceeds authorized distance for<br/>separation</li> </ul>                                                                                                    |  |
|           |                                              |           | • Missing retirement travel order                                                                                                    |  |
|           |                                              |           | <ul> <li>Missing retirement home of selection certificate</li> </ul>                                                                                                    |  |
|           |                                              |           | ullet Missing extension approval for late retirement                                                                                                    |  |
|           |                                              |           | Other (Use narrative remarks to specify reason for return)                                                                                                    |  |
| 4.4.7.2.1 | Initiate<br>return<br>request to<br>traveler | Examiner  | <pre>Examiner initiates return request to traveler. There are (3) methods you can choose for returning a request to the traveler: Method 1: Return a request from the Logging of Requests screen. Click in the check box at the Flagged for Return column to the left of the SSN/ID field for the claim you wish to return. When you click on OK, the Return Voucher screen will appear. Method 2: Return a request from the Examiner View screen. At the Examiner View screen, click on the File menu and then click on the Return Requests option. The Traveler Selection screen appears. At the Traveler Selection screen, type the traveler's SSN for the request being returned at the Find ID field. When the account information appears, click the OK button. The Return Voucher Record Selection screen appears. At this screen, click on the order number for the request being returned and then click the OK button. The Return Voucher screen will appear.</pre> |  |

| MILPCS TRAVEL ADVANCE SOP |                                              |           |                                                                                                    |  |  |
|---------------------------|----------------------------------------------|-----------|----------------------------------------------------------------------------------------------------|--|--|
|                           | STEPS ONLY                                   |           |                                                                                                    |  |  |
| STEP #                    | FLOW TEXT                                    | ROLE/RESP | ADDITIONAL TEXT                                                                                                    |  |  |
|                           |                                              |           | Method 3: Initiate the process to return a request from the<br>Request Selection screen.<br>At the Request Selection screen, click on the claim you wish<br>to return.<br>When the desired claim has been selected, click on the<br>Return Request button. The Return Voucher screen will<br>appear.                                                                                                    |  |  |
| 4.4.7.2.2                 | Complete<br>return<br>request to<br>traveler | Examiner  | <ul> <li>Examiner completes return request to traveler.</li> <li>From the Returning Claims to Traveler screen complete the following fields: <ol> <li>Send To: When this screen appears, the traveler's address is displayed. If this information is correct, no action is necessary. If not, click in the appropriate fields and type the desired changes.</li> <li>Parent Organization: If wishing to route the return through the traveler's parent organization, click in the appropriate fields and type the parent organization's address.</li> <li>Reason(s) for Return: At the first Reason for Return field, click on the down arrow button to display a list of the reasons for return from the Reasons for Return Codes table in the Maintenance module. When the list is displayed, click on the desired reason to make a selection (Refer to Step 4.4.7.2 as required).</li> <li>Users may add up to (5) reasons for returning a request. If additional reasons are needed, click in the next available Reason for Return field, and repeat the instructions from step (3) above to add additional reasons.</li> </ol> </li> </ul> |  |  |

| MILPCS TRAVEL ADVANCE SOP |                                                   |           |                                                                                                    |
|---------------------------|---------------------------------------------------|-----------|----------------------------------------------------------------------------------------------------|
|                           |                                                   |           | STEPS ONLY                                                                                                    |
| STEP #                    | FLOW TEXT                                         | ROLE/RESP | ADDITIONAL TEXT                                                                                                    |
|                           |                                                   |           | Click Ok.                                                                                                    |
| 4.4.7.2.3                 | Notify CPPA<br>via eCRM                           | Examiner  | Examiner notifies CPPA via eCRM.                                                                                                    |
|                           |                                                   |           | Notify CPPA via eCRM as necessary for additional documentation required to support claim processing.                                                                                                    |
|                           |                                                   |           | Go to 4.4.7                                                                                                    |
| 4.4.7.3                   | Delete an<br>Advance<br>Request for<br>Settlement | Examiner  | Examiner deletes an Advance Request for Settlement from the block.                                                                                                    |
|                           | from the<br>block                                 |           | On occasion, a request for advance must be deleted from a<br>block. For example, a claim may have been logged to the<br>wrong block, or was computed, but cannot be disbursed<br>because of a missing receipt. Complete the following steps<br>to "delete" an Advance Request for Settlement: |
|                           |                                                   |           | 1. At the Examiner View screen, select a block through one of the following methods:                                                                                                    |
|                           |                                                   |           | Method 1: Double click on the desired block listed under the<br>To Do section or by clicking on the block once and then<br>clicking the Process Block button.                                                                                                    |
|                           |                                                   |           | Method 2: Click on the desired block listed under the To Do<br>section and then click on the File menu at the top left<br>corner of the screen. A drop-down menu appears listing<br>several options. Click on the Process Block option.                                                       |
|                           |                                                   |           | Note: After selecting a block using one of the (2) methods<br>listed above, the Request Selection screen appears. At this<br>screen, all requests assigned to the block are listed under<br>the Select Request(s) section.                                                                    |
|                           |                                                   |           | 2. At the Request Selection screen, click on the request to be deleted.                                                                                                    |

| MILPCS TRAVEL ADVANCE SOP |            |           |                                                                                                    |  |
|---------------------------|------------|-----------|----------------------------------------------------------------------------------------------------|--|
|                           | STEPS ONLY |           |                                                                                                    |  |
| STEP #                    | FLOW TEXT  | ROLE/RESP | ADDITIONAL TEXT                                                                                                    |  |
|                           |            |           | 3. When the correct request is highlighted, click the Delete<br>button. The Delete this Request for a Settlement Against an<br>Order screen appears.                                                                                                    |  |
|                           |            |           | 4. At this screen, click the Delete button. A message will appear asking if you are sure you wish to delete the request. Click the Yes button.                                                                                                    |  |
|                           |            |           | 5. If the option in the IATS Maintenance module has been activated to generate the "Deleted Details Report," the Reason For Deletion of Claim screen appears.                                                                                                    |  |
|                           |            |           | Note: The Reason for Deletion of Claim screen only appears<br>when the option "Reason for Delete" has been enabled in the<br>Maintenance module. If this screen does not appear, proceed<br>to step 10.                                                                                        |  |
|                           |            |           | 6. At the Reason for Deletion of Claim screen, you have the option of placing up to four reasons for deleting the request by clicking on the Down arrow button at the Reason fields.                                                                                                    |  |
|                           |            |           | Tip: At the Reason for Deletion of Claim screen, you have<br>the option of either selecting a reason or simply entering a<br>remark into the Remarks text box. One or the other is<br>required. You may also do both - select a reason from the<br>drop-down list and add a remark if desired. |  |
|                           |            |           | 7. If you click on the Down arrow button, a list of all of<br>the reasons that were previously entered into the "Reasons<br>for Claim Deletion" table in the Maintenance module, will be<br>displayed.                                                                                         |  |
|                           |            |           | 8. Click on the desired reason from the drop-down list of<br>reasons that will appear after you click on the Down arrow<br>button. Or click in the Remarks text box and type the reason<br>the request is being deleted.                                                                       |  |
|                           |            |           | 9. After selecting a reason, entering a remark, or both, click on OK.                                                                                                    |  |
|                           |            |           | 10. The Confirmation Password screen appears next. Type your confirmation password at the Enter Password field and press                                                                                                    |  |

| MILPCS TRAVEL ADVANCE SOP |                                          |                                                   |                                                                                                    |  |
|---------------------------|------------------------------------------|---------------------------------------------------|----------------------------------------------------------------------------------------------------|--|
| STEPS ONLY                |                                          |                                                   |                                                                                                    |  |
| STEP #                    | FLOW TEXT                                | ROLE/RESP                                         | ADDITIONAL TEXT                                                                                                    |  |
|                           |                                          |                                                   | Enter or click the OK button. IATS deletes the request and returns to the Request Selection screen.                                                                                                    |  |
| 4.4.7.4                   | Notify CPPA<br>via eCRM, as<br>necessary | Examiner                                          | Examiner notifies CPPA via eCRM, as necessary.<br>Notify CPPA via eCRM as necessary to explain reason for<br>Deleting the Advance Request for Settlement and for<br>additional documentation required to support advance<br>processing, if required.<br>Go to 4.4.7                                                                                                    |  |
| 4.4.8                     | Release block<br>for auditing            | Examiner                                          | <ul> <li>Examiner releases block for auditing</li> <li>From the Request Selection screen, select done, which returns Examiner to their queued work screen:</li> <li>Select (highlight) block for release.</li> <li>Select "Release Block" button.</li> <li>Enter Confirmation Code.</li> <li>Print block number, attach all the advances in block-to-block number and deliver to the Auditor.</li> </ul> |  |
| 4.5                       | Log out of<br>IATS                       | Examiner                                          | Examiner logs out of IATS, if appropriate<br>Refer to <b>Step 4.3</b> , if required.                                                                                                    |  |
| 5                         | Audit Travel<br>Advance<br>Request       | Auditor/<br>Examiner<br>/<br>Disbursi<br>ng Clerk | Audit Travel Advance Request<br>Note: Current NPPSC policy requires 100% audit and<br>certification so the entire block of PCS travel advance<br>requests must be audited before the block can be released<br>for further processing by an individual with Auditor<br>Function capabilities.                                                                                                    |  |

| MILPCS TRAVEL ADVANCE SOP |                                                                                                    |           |                                                                                                    |
|---------------------------|----------------------------------------------------------------------------------------------------|-----------|----------------------------------------------------------------------------------------------------|
|                           |                                                                                                    |           | STEPS ONLY                                                                                                    |
| STEP #                    | FLOW TEXT                                                                                               | ROLE/RESP | ADDITIONAL TEXT                                                                                                    |
|                           |                                                                                                    |           | Auditing Overview:                                                                                                    |
|                           |                                                                                                    |           | • After an advance is entered into IATS, an audit is<br>required before the transaction can be released for<br>further processing. Travel claims are often complex,<br>and Voucher Examiners are not always experienced. For<br>these reasons, it is a good idea to have a supervisor,<br>or experienced Voucher Examiner audit certain claims<br>prior to payment.                            |
|                           |                                                                                                    |           | • Since NPPSC policy requires 100% audit and certification of all advances and settlements after a block is released by the Voucher Examiner, the status of the block changes to "Awaiting Audit". Before a block can be audited, however, it must be grabbed by the Auditor or assigned to the Auditor by the System Administrator.                                                           |
|                           |                                                                                                    |           | • Then, if any errors are found, the Auditor must<br>reassign the block back to the Voucher Examiner for<br>corrections. After the corrections are made, the<br>Voucher Examiner must again release the block for<br>further processing.                                                                                                    |
|                           |                                                                                                    |           | • Once all claims in a block are audited and any required corrections are made, the block must be released by the Auditor for further processing. Releasing blocks in the status Awaiting Audit and the audit function, can only be performed by individuals with Auditor privileges. This privilege is established when the usernames and passwords are assigned by the System Administrator. |
| 5.1                       | Login to IATS<br>in the<br>Auditor View<br>mode or<br>change the<br>View to<br>Auditor, if<br>necessary | Auditor   | Auditor logs in to IATS in the Auditor View mode or<br>changes the View to Auditor, if necessary<br>Refer to <b>Step 4.1</b> , as required.                                                                                                    |

| MILPCS TRAVEL ADVANCE SOP |                                 |           |                                                                                                    |  |
|---------------------------|---------------------------------|-----------|----------------------------------------------------------------------------------------------------|--|
|                           | STEPS ONLY                      |           |                                                                                                    |  |
| STEP #                    | FLOW TEXT                       | ROLE/RESP | ADDITIONAL TEXT                                                                                                    |  |
| 5.2                       | Select block<br>for audit       | Auditor   | Auditor selects block for audit.                                                                                                    |  |
|                           |                                 |           | Before a block of requests can be audited, the block must<br>be assigned to an Auditor. The most common method of<br>assigning a block is for the Auditor to "grab" the desired<br>block from those available. After incoming claims are<br>logged to a block or when a block is released for further<br>processing, the block resides in a pool awaiting<br>assignment. Alternatively, the block requiring audit is<br>assigned to the Auditor. The process begins at the Auditor<br>View screen. At this screen, select the block requiring<br>audit. |  |
|                           |                                 |           | Complete the following steps to "grab" a block:                                                                                                    |  |
|                           |                                 |           | <ul> <li>At the Auditor View screen, click on the Grab Blocks<br/>button and the Block Selection screen appears.</li> </ul>                                                                                                    |  |
|                           |                                 |           | <ul> <li>Select a block by double clicking on the desired block<br/>or by clicking on the block once and then clicking the<br/>OK button.</li> </ul>                                                                                                    |  |
|                           |                                 |           | Tip: Users may select all of the blocks listed by clicking<br>on the Select All button. To void a selection, click the<br>Unselect All button.                                                                                                    |  |
|                           |                                 |           | <ul> <li>After selecting a block, the Confirmation Password<br/>screen appears. Complete the process by typing your<br/>assigned Confirmation Password at the Enter Password<br/>field and then click the OK button or press Enter.</li> </ul>                                                                                                    |  |
| 5.3                       | Select<br>requests for<br>audit | Auditor   | Auditor selects requests for audit.<br>Note: After selecting a block the Request Selection screen<br>appears. At this screen, all requests assigned to the<br>block are listed under the Select Request(s) section.<br>Current NPPSC policy requires a 100% audit and                                                                                                    |  |
|                           |                                 |           | certification of all advance and settlement requests.                                                                                                    |  |

| MILPCS TRAVEL ADVANCE SOP |                                                       |                                                 |                                                                                                    |  |
|---------------------------|-------------------------------------------------------|-------------------------------------------------|----------------------------------------------------------------------------------------------------|--|
|                           | STEPS ONLY                                            |                                                 |                                                                                                    |  |
| STEP #                    | FLOW TEXT                                             | ROLE/RESP                                       | ADDITIONAL TEXT                                                                                                    |  |
|                           |                                                       |                                                 | <ul><li>At the Request Selection screen, select a request through one of the following methods:</li><li>Method 1: Double click on the desired request.</li><li>Method 2: Click on the request once and then glick the</li></ul>                                                                                                    |  |
|                           |                                                       |                                                 | View/Audit button.                                                                                                    |  |
| 5.4                       | Perform a<br>forced audit                             | Auditor<br>Disbursi<br>ng<br>Clerk/Ex<br>aminer | Auditor performs a forced audit.<br>Using the forced method, the Auditor must view all of the<br>input screens for the advance request flagged for audit.<br>If the Auditor discovers an error requiring correction,<br>the block must be returned to the Examiner and the<br>Examiner must modify the previously entered request for<br>advance.                                                                                                    |  |
| 5.4.1                     | Conduct audit<br>of PCS Travel<br>Advance<br>requests | Auditor                                         | <ul> <li>Auditor conducts audit of PCS Travel Advance requests.</li> <li>Complete the following steps to "audit" previously entered advance requests by viewing the input screens:</li> <li>Once a request from the block is selected for audit. The Request for Advance Against an Order screen will appear.</li> <li>View all the input screens and verify data entries against the source documentation in the eCRM travel advance request. These are the five tabs that have to be viewed in their entirety: <ul> <li>Remit To</li> <li>Entitlements (What's Authorized)</li> <li>Calculations</li> <li>Financial</li> <li>Remarks</li> </ul> </li> <li>Make notes of any errors during the review of the entire advance.</li> </ul> |  |

| MILPCS TRAVEL ADVANCE SOP |                        |           |                                                                                                    |  |
|---------------------------|------------------------|-----------|----------------------------------------------------------------------------------------------------|--|
|                           | STEPS ONLY             |           |                                                                                                    |  |
| STEP #                    | FLOW TEXT              | ROLE/RESP | ADDITIONAL TEXT                                                                                                    |  |
|                           |                        |           | Note 1: The Auditor must review all input screens in order<br>for WINIATS to allow Auditor to complete audit.<br>Note 2: The Auditor cannot make corrections to the travel                                                                                                    |  |
|                           |                        |           | advance request. Corrections can only be made by the Examiner.                                                                                                    |  |
|                           |                        |           | exit the travel advance prior to the review of all<br>required screen inputs, WINIATS will prompt the Auditor<br>that the audit is not completed and identify the remaining<br>screens that require audit.                                                                                       |  |
|                           |                        |           | When finished viewing all the input screens, click on the<br>OK button at the Request for Advance Against an Order<br>screen. IATS returns to the Request Selection screen.                                                                                                    |  |
| 5.4.2                     | View Travel<br>Account | Auditor   | Auditor views Travel Account information, if required                                                                                                    |  |
|                           | information,           |           | Viewing Travel Accounts:                                                                                                    |  |
|                           | II TEQUITED            |           | While WINIATS does not force the Auditor to view the<br>traveler's account information (e.g., verify suspect EFT<br>information), it is a good business practice since the<br>Auditor assumes the pecuniary responsibility for all<br>elements of the MILPCS Advance once the audit is complete. |  |
|                           |                        |           | Complete the following steps to "view" a travel account:                                                                                                    |  |
|                           |                        |           | <ul> <li>At the Auditor View screen, click on the Tools menu. A<br/>drop-down list of options appears.</li> </ul>                                                                                                    |  |
|                           |                        |           | • Click on the Traveler Profile option and the Traveler Selection screen appears.                                                                                                    |  |
|                           |                        |           | <ul> <li>At the Traveler Selection screen type the Social<br/>Security Number (SSN), for the traveler whose account</li> </ul>                                                                                                    |  |

|            | MILPCS TRAVEL ADVANCE SOP                                                                                    |           |                                                                                                    |  |
|------------|----------------------------------------------------------------------------------------------------|-----------|----------------------------------------------------------------------------------------------------|--|
| STEPS ONLY |                                                                                                    |           |                                                                                                    |  |
| STEP #     | FLOW TEXT                                                                                                    | ROLE/RESP | ADDITIONAL TEXT                                                                                                    |  |
|            |                                                                                                    |           | <ul><li>you wish to view, at the Find ID field and press Enter<br/>or click on the OK button. The Traveler Account screen<br/>appears.</li><li>View Traveler Account screen tabs as appropriate and<br/>make any necessary correction annotations as required.</li><li>When finished viewing the travel account, click on the<br/>OK or Cancel button.</li></ul>                                                                                                    |  |
| 5.4.3      | View Daily<br>Calculations<br>information<br>to identify<br>any travel<br>advance<br>computational<br>errors | Auditor   | <ul> <li>Auditor views Daily Calculations information to identify<br/>any travel advance computational errors.</li> <li>Complete the following steps to "display" the daily<br/>calculations: <ul> <li>Click on the Entitlements tab at the Request for<br/>Advance screen.</li> <li>At the Entitlements tab, click on the entitlement or<br/>expense you wish to display the daily calculations for.</li> <li>When the entitlement or expense is highlighted, click<br/>on the Daily Calcs button. The Daily Calculations<br/>screen appears.</li> </ul> </li> <li>When finished reviewing this screen, click the OK button<br/>to return to the previous screen.</li> </ul> |  |
| 5.4.4      | Mark request<br>as being<br>audited                                                                          | Auditor   | Auditor marks request as being audited.<br>Note: If Auditor selects No, then travel advance request<br>will have to be re-audited in its entirety.                                                                                                    |  |
| 5.4.5      | Do additional<br>PCS travel<br>advance<br>requests<br>within the                                             | Auditor   | Do additional PCS travel advance requests within the block<br>require audit?<br>If Yes, go to 5.3<br>If No, go to 5.4.6                                                                                                    |  |

| MILPCS TRAVEL ADVANCE SOP |                                                                                       |           |                                                                                                    |  |  |
|---------------------------|---------------------------------------------------------------------------------------|-----------|----------------------------------------------------------------------------------------------------|--|--|
|                           | STEPS ONLY                                                                            |           |                                                                                                    |  |  |
| STEP #                    | FLOW TEXT                                                                             | ROLE/RESP | ADDITIONAL TEXT                                                                                                    |  |  |
|                           | block require<br>audit?                                                               |           |                                                                                                    |  |  |
| 5.4.6                     | Does the<br>audited block<br>need to be<br>returned to<br>Examiner for<br>correction? | Auditor   | Does the audited block need to be returned to Examiner for<br>correction?<br>If Yes, go to 5.4.7<br>If No, go to 5.4.9                                                                                                    |  |  |
| 5.4.7                     | Return block<br>to Examiner<br>for<br>correction                                      | Auditor   | <ul> <li>Auditor returns block to Examiner for correction.</li> <li>After auditing all the advance requests within a block, it may be necessary to return the block to the Examiner for correction. Complete the following steps to "return" a block to the Examiner for correction:</li> <li>At the Auditor View screen, click on the Return Block button or click on the File menu and select the Return Block(s) option. The Confirmation Password screen appears.</li> <li>At the Confirmation Password screen, type the confirmation password at the Enter Password field and click the OK button. The Return Message screen appears.</li> <li>At this screen, type a brief message explaining why the block is being returned and then click the OK button. IATS returns the block back to the Examiner who originally had it.</li> </ul> |  |  |
| 5.4.8                     | Make<br>corrections<br>to travel<br>advance<br>request                                | Examiner  | Examiner makes corrections to travel advance request and<br>then releases block back to Auditor.<br>After Auditor reassigns the block back to the Voucher<br>Examiner for corrections, the Examiner reviews Auditor's<br>remarks and makes corrections to travel advance request(s)<br>as required by performing appropriate actions detailed in<br><b>Step 4</b> .                                                                                                    |  |  |

| MILPCS TRAVEL ADVANCE SOP |                                                                            |                      |                                                                                                    |  |
|---------------------------|----------------------------------------------------------------------------|----------------------|----------------------------------------------------------------------------------------------------|--|
|                           | STEPS ONLY                                                                 |                      |                                                                                                    |  |
| STEP #                    | FLOW TEXT                                                                  | ROLE/RESP            | ADDITIONAL TEXT                                                                                                    |  |
|                           |                                                                            |                      | After the corrections are made, the voucher examiner must<br>again release the block to the Auditor for further<br>processing.                                                                          |  |
|                           |                                                                            |                      | Go to 5.1                                                                                                    |  |
|                           |                                                                            |                      | Note: Once all of the travel advance requests within a<br>block are audited and any required corrections are made,<br>the block can be released by the Auditor to disbursing for<br>further processing. |  |
| 5.4.9                     | Do request(s)<br>within the<br>audited block<br>need to be<br>returned for | Auditor/<br>Examiner | Do request(s) within the audited block need to be returned for correction?<br>If Yes, <b>go to 5.4.9.1</b>                                                                                              |  |
|                           | correction?                                                                |                      | If No, go to 5.4.10                                                                                                    |  |
|                           |                                                                            |                      | The following is a list of IATS Reason Codes for returning a request:                                                                                                    |  |
|                           |                                                                            |                      | <ul> <li>Mode of travel not consistent with orders</li> </ul>                                                                                                    |  |
|                           |                                                                            |                      | • DD Form 1351-2 not signed                                                                                                    |  |
|                           |                                                                            |                      | <ul> <li>Missing AO verification/approval</li> </ul>                                                                                                    |  |
|                           |                                                                            |                      | <ul> <li>Approving Officer signature required</li> </ul>                                                                                                    |  |
|                           |                                                                            |                      | • Incomplete or improperly completed itinerary                                                                                                    |  |
|                           |                                                                            |                      | <ul> <li>Block 16 of DD Form 1351-2 does not reflect own/operate<br/>or passengers</li> </ul>                                                                                                    |  |
|                           |                                                                            |                      | <ul> <li>Complete highlighted blocks of DD 1351-2</li> </ul>                                                                                                    |  |
|                           |                                                                            |                      | <ul> <li>Block 6 of DD Form 1351-2 (address) Service Member's<br/>not commands</li> </ul>                                                                                                    |  |
|                           |                                                                            |                      | <ul> <li>SSN on orders and DD 1351-2 do not match</li> </ul>                                                                                                    |  |

| MILPCS TRAVEL ADVANCE SOP |           |           |                                                                                           |  |
|---------------------------|-----------|-----------|-------------------------------------------------------------------------------------------|--|
|                           |           |           | STEPS ONLY                                                                                |  |
| STEP #                    | FLOW TEXT | ROLE/RESP | ADDITIONAL TEXT                                                                           |  |
|                           |           |           | • TLE form required                                                                       |  |
|                           |           |           | • EFT information required                                                                |  |
|                           |           |           | • Missing travel orders                                                                   |  |
|                           |           |           | • Additional pages (beyond first page) of orders missing                                  |  |
|                           |           |           | <ul> <li>Travel orders already liquidated/duplicate claim</li> </ul>                      |  |
|                           |           |           | <ul> <li>Missing detaching/reporting endorsements</li> </ul>                              |  |
|                           |           |           | • Local travel requires a OF 1164 vice a DD 1351-2                                        |  |
|                           |           |           | <ul> <li>Missing certificate of non-availability</li> </ul>                               |  |
|                           |           |           | <ul> <li>Need to obtain CBQ memo of non-occupancy of government<br/>quarters</li> </ul>   |  |
|                           |           |           | <ul> <li>Missing lodging receipts or explanation for missing receipts</li> </ul>          |  |
|                           |           |           | <ul> <li>Original lodging receipts (or faxed receipts from<br/>hotel) required</li> </ul> |  |
|                           |           |           | • Receipts required for reimbursement over \$75.00                                        |  |
|                           |           |           | • Missing valid receipts for reimbursables or explanation for missing receipts            |  |
|                           |           |           | • Official telephone charges must be authorized                                           |  |
|                           |           |           | <ul> <li>Specify whether meals were included in registration/conference fees</li> </ul>   |  |
|                           |           |           | • Incorrect name on voucher                                                               |  |
|                           |           |           | • Incorrect fund site                                                                     |  |
|                           |           |           | <ul> <li>Incorrect document number/Standard Document Number not complete</li> </ul>       |  |
|                           |           |           | • Incorrect itinerary                                                                     |  |
|                           |           |           | • Date(s) of travel incorrect                                                             |  |
|                           |           |           | • Orders reflect erroneous or no accounting data                                          |  |
|                           |           |           | • Full reimbursement for commercial air must be substantiated                             |  |

| MILPCS TRAVEL ADVANCE SOP |                                                                                                    |           |                                                                                                    |  |
|---------------------------|----------------------------------------------------------------------------------------------------|-----------|----------------------------------------------------------------------------------------------------|--|
| STEPS ONLY                |                                                                                                    |           |                                                                                                    |  |
| STEP #                    | FLOW TEXT                                                                                             | ROLE/RESP | ADDITIONAL TEXT                                                                                                    |  |
|                           |                                                                                                    |           | <ul> <li>Rental car requires command authorization</li> <li>Rental car requires SATO endorsement for reimbursement<br/>and approval</li> <li>DD Form 1351-3 not signed for actual expense</li> <li>Missing separation travel order</li> <li>Missing separation travel allowance election</li> <li>Distance of travel exceeds authorized distance for<br/>separation</li> <li>Missing retirement travel order</li> <li>Missing retirement home of selection certificate</li> <li>Missing extension approval for late retirement</li> <li>Other (Use narrative remarks to specify reason for return)</li> </ul> |  |
| 5.4.9.1                   | Do request(s)<br>within the<br>audited block<br>need to be<br>returned to<br>Examiner or<br>Traveler? | Auditor   | Do request(s) within the audited block need to be returned<br>to Examiner or Traveler?<br>If Traveler, go to 5.4.9.2<br>If Examiner, go to 5.4.9.4                                                                                                    |  |
| 5.4.9.2                   | Return<br>request to a<br>traveler                                                                    | Auditor   | Auditor returns request to a traveler.<br>While performing an audit, the Auditor may determine that<br>it is necessary to return the claim back to the traveler.<br>A feature was added to IATS that allows the Auditor to<br>perform this task instead of sending the block back to the<br>Examiner and having the Examiner return the claim.<br>Complete the following steps to "return" a request to the<br>Traveler:                                                                                                    |  |

| MILPCS TRAVEL ADVANCE SOP |           |           |                                                                                                    |
|---------------------------|-----------|-----------|----------------------------------------------------------------------------------------------------|
| STEPS ONLY                |           |           |                                                                                                    |
| STEP #                    | FLOW TEXT | ROLE/RESP | ADDITIONAL TEXT                                                                                                    |
|                           |           |           | <ol> <li>If it is determined that the request must be returned<br/>to the Traveler, click on the Return Request button. A<br/>sub-menu appears.</li> </ol>                                                                                                    |
|                           |           |           | 2. Click on the Return Request to Traveler option. The Return Voucher screen appears.                                                                                                    |
|                           |           |           | 3. Send To: When this screen appears, the traveler's<br>address is displayed. If this information is correct,<br>no action is necessary. If not, click in the<br>appropriate fields and type the desired changes.                                                                                        |
|                           |           |           | <ol> <li>Parent Organization: If wishing to route the return<br/>through the traveler's parent organization, click in<br/>the appropriate fields and type the parent<br/>organization's address.</li> </ol>                                                                                              |
|                           |           |           | 5. Reason(s) for Return: At the first Reason for Return<br>field, click on the down arrow button to display a list<br>of the reasons for return from the Reasons for Return<br>Codes table in the Maintenance module. When the list is<br>displayed, click on the desired reason to make a<br>selection. |
|                           |           |           | 6. Users may add up to (5) reasons for returning a<br>request. If additional reasons are needed, click in the<br>next available Reason for Return field, and repeat the<br>instructions from step (5) above to add additional<br>reasons.                                                                |
|                           |           |           | 7. Remarks: Click in this field and type a remark if desired.                                                                                                    |
|                           |           |           | <ol> <li>Click on OK to save. When finished saving the Request<br/>Selection screen appears allowing you to return a<br/>request for a different person, if desired, or continue<br/>auditing the block.</li> </ol>                                                                                      |
|                           |           |           | If you do not want to return a request for another<br>individual, or continue auditing the block, click on the<br>Done button to return to the Auditor View screen.                                                                                                    |

| MILPCS TRAVEL ADVANCE SOP |                                      |           |                                                                                                    |  |  |
|---------------------------|--------------------------------------|-----------|----------------------------------------------------------------------------------------------------|--|--|
|                           | STEPS ONLY                           |           |                                                                                                    |  |  |
| STEP #                    | FLOW TEXT                            | ROLE/RESP | ADDITIONAL TEXT                                                                                                    |  |  |
| 5.4.9.3                   | Notify CPPA<br>via eCRM              | Auditor   | Auditor notifies CPPA via eCRM.                                                                                                    |  |  |
|                           |                                      |           | Notify CPPA via eCRM as necessary for additional documentation required to support claim processing.                                                                                                    |  |  |
|                           |                                      |           | When CPPA returns documentation, continue audit.                                                                                                    |  |  |
|                           |                                      |           | Go to 5.4.1                                                                                                    |  |  |
| 5.4.9.4                   | Return<br>request to<br>the Examiner | Auditor   | <ul> <li>Auditor returns request to the Examiner.</li> <li>While performing an audit, the Auditor may determine that it is necessary to return the claim back to the Examiner. A feature was added to IATS that allows the Auditor to perform this task instead of sending the entire block back to the Examiner and holding up the other claims on the block.</li> <li>Complete the following steps to "return" a request to an Auditor or an Examiner:</li> <li>If it is determined that the request must be returned to an Auditor or an Examiner, click on the Return Request button. A sub-menu appears.</li> <li>Click on the Return Request to Auditor/Examiner option. The Return Request screen appears.</li> <li>Assign to: Click in the circle next to Examiner</li> <li>At the Find field, you can type the number of the block you wish to transfer a claim from and then press Enter.</li> <li>Move to Block: Click on the down arrow button. A drop-down listing appears displaying all of the blocks that match the criteria for the block selected. Click on the</li> </ul> |  |  |
|                           |                                      |           | 5. Move to Block: Click on the down arrow button. A drop-<br>down listing appears displaying all of the blocks that<br>match the criteria for the block selected. Click on the<br>desired block number to make a selection or type the<br>number to create a new block. If automatic block numbering                                                                                                    |  |  |

| MILPCS TRAVEL ADVANCE SOP |                                       |           |                                                                                                    |  |
|---------------------------|---------------------------------------|-----------|----------------------------------------------------------------------------------------------------|--|
|                           | STEPS ONLY                            |           |                                                                                                    |  |
| STEP #                    | FLOW TEXT                             | ROLE/RESP | ADDITIONAL TEXT                                                                                                    |  |
|                           |                                       |           | <pre>is activated, type the word New to create a new block, if<br/>applicable.<br/>6. Enter confirmation password: After making your required<br/>selections. Click in the Enter confirmation password field<br/>and type your confirmation password.<br/>7. Click on the Return button.<br/>8. IATS returns the request, and the Request Selection<br/>screen appears allowing you to return another request or<br/>continue auditing the block.<br/>If you do not want to return another request or continue</pre>                                                                                                    |  |
|                           |                                       |           | auditing the block, click on the Done button to return to the Auditor View screen.                                                                                                    |  |
| 5.4.9.5                   | Enter Auditor<br>Remarks/Comme<br>nts | Auditor   | <ul> <li>Auditor enters Auditor Remarks/Comments</li> <li>If a claim requires audit, sometimes it is necessary to make detailed comments that the Examiner will need to see so that all of the required changes are made.</li> <li>The Reasons For Auditor Return screen is used for this purpose. Complete the following steps to "enter" Auditor Remarks: <ol> <li>When performing an audit, you will see an Auditor Remark button on the Request for Settlement or Advance screen.</li> <li>Click on the Auditor Remark button. The Reasons For Auditor Return screen will appear.</li> <li>Reason(s) for Return: At the first Reason for Return field, click on the down arrow button to display a list of the reasons for return from the Reasons for Return Codes table in the Maintenance module. When the list is displayed, click on the desired reason to make a selection.</li> </ol> </li> <li>Users may add up to (3) reasons for returning a request. If additional reasons are needed, click in the next available Reason for Return field, and repeat the</li> </ul> |  |

| MILPCS TRAVEL ADVANCE SOP |                                                                      |           |                                                                                                    |  |
|---------------------------|----------------------------------------------------------------------|-----------|----------------------------------------------------------------------------------------------------|--|
|                           | STEPS ONLY                                                           |           |                                                                                                    |  |
| STEP #                    | FLOW TEXT                                                            | ROLE/RESP | ADDITIONAL TEXT                                                                                                    |  |
|                           |                                                                      |           | <pre>instructions from step (3) above to add additional<br/>reasons.<br/>5. Auditor Comments: Click in this field and type a remark<br/>if desired.<br/>Click on the Save Reasons Now button when you are<br/>finished.</pre>                                                                                                    |  |
| 5.4.9.6                   | Make<br>corrections<br>and return<br>request to<br>Auditor           | Examiner  | <pre>Examiner makes corrections and returns request to Auditor.<br/>Examiner makes corrections to travel advance request and<br/>then returns request back to Auditor.<br/>After Auditor reassigns the block/request back to the<br/>voucher Examiner for corrections, the Examiner reviews<br/>Auditor's remarks and makes corrections to travel advance<br/>request(s) as required by performing appropriate actions<br/>detailed in Step 4.<br/>After the corrections are made, the voucher Examiner must<br/>again release the block to the Auditor for further<br/>processing.<br/>Go to 5.4.1<br/>Note: Once all of the travel advance requests within the<br/>block are audited and any required corrections are made,<br/>the block can be released by the Auditor to disbursing for<br/>further processing.</pre> |  |
| 5.4.10                    | Release block<br>to Disbursing<br>Clerk for<br>further<br>processing | Auditor   | Auditor releases block to Disbursing Clerk for further<br>processing.<br>Once the Auditor is certain that there are no outstanding<br>logged requests within the block, the next step is to                                                                                                    |  |

| MILPCS TRAVEL ADVANCE SOP |            |           |                                                                                                    |  |
|---------------------------|------------|-----------|----------------------------------------------------------------------------------------------------|--|
|                           | STEPS ONLY |           |                                                                                                    |  |
| STEP #                    | FLOW TEXT  | ROLE/RESP | ADDITIONAL TEXT                                                                                                    |  |
|                           |            |           | release it for further processing. Complete the following<br>steps to "release" a block:<br>At the Auditor View screen, click on the listed block that<br>you wish to release.                                                                                                    |  |
|                           |            |           | Note: Before attempting to release a block, it's good idea<br>to determine that all requests on the block have been<br>processed. This is accomplished by double clicking on the<br>desired block. The Request Selection screen appears. Look<br>at the Status field to ensure the status of each request<br>is Entered. If there are any requests in the status<br>"Logged" or "Awaiting Audit", the request must be<br>processed or deleted from the block before the block may<br>be released. |  |
|                           |            |           | Tip: If there is more than one block you wish to release,<br>multiple blocks can be selected by pressing and holding<br>down the Shift key and clicking on the additional blocks.                                                                                                    |  |
|                           |            |           | • When the desired block(s) selection is complete, click<br>on the Release Block(s) button. The Confirmation<br>Password screen will appear.                                                                                                    |  |
|                           |            |           | • At the Confirmation Password screen, type your confirmation password at the Enter Password field and then click the OK button or press Enter.                                                                                                    |  |
|                           |            |           | <ul> <li>After entering the confirmation password, a message<br/>appears asking if you wish to print the block tickets<br/>for the blocks being released. Click on Yes or No as<br/>desired.</li> </ul>                                                                                                    |  |
|                           |            |           | Note: It's a good business practice to always print the<br>block ticket to use as a cover sheet. Advance requests are<br>sometimes added to the block or deleted during the<br>processing phase and may not reflect the cover sheet                                                                                                    |  |

| MILPCS TRAVEL ADVANCE SOP |                                                                                               |                                                  |                                                                                                    |
|---------------------------|-----------------------------------------------------------------------------------------------|--------------------------------------------------|----------------------------------------------------------------------------------------------------|
| STEPS ONLY                |                                                                                               |                                                  |                                                                                                    |
| STEP #                    | FLOW TEXT                                                                                     | ROLE/RESP                                        | ADDITIONAL TEXT                                                                                                    |
|                           |                                                                                               |                                                  | originally printed if the block was initially logged into<br>IATS through the logging process. Disbursing clerks can<br>also use the latest block ticket cover sheet to verify<br>that a valid request exists for the transactions that<br>appear in the upload file.                                                                                                    |
| 5.4.11                    | Does the same<br>individual<br>have Auditor<br>and<br>Disbursing<br>Clerk role<br>assignment? | Disbursi<br>ng Clerk                             | Does the same individual have Auditor and Disbursing Clerk<br>role assignment?<br>If Yes, go to 5.6<br>If No, go to 5.5                                                                                                    |
| 5.5                       | Review blocks<br>for<br>disbursement<br>processing                                            | Disbursi<br>ng Clerk<br>Examiner<br>/<br>Auditor | Disbursing Clerk reviews blocks for disbursement<br>processing.<br>Once the Disbursing Clerk has received and grabbed a block<br>for Disbursement Processing, a review should be performed<br>to ensure that the block is ready for disbursement. If a<br>problem is discovered, the block may have to be returned<br>to the Voucher Examiner or Auditor for corrections or<br>review.                                                                                                    |
| 5.5.1                     | View blocks                                                                                   | Disbursi<br>ng Clerk                             | <ul> <li>Disbursing Clerk views blocks in the Disbursing View</li> <li>Before processing a block, the disbursing clerk should view the block to determine what types of payments the block contains. Complete the following steps to "view" a block:</li> <li>At the Disbursing View screen, click on the listed block that you wish to view and then click the View Block button. The Request Selection screen appears.</li> <li>At the Request Selection screen, all requests assigned to the block are listed.</li> <li>If finished reviewing the block, click the Done button.</li> </ul> |

| MILPCS TRAVEL ADVANCE SOP |                                                        |                      |                                                                                                    |  |  |
|---------------------------|--------------------------------------------------------|----------------------|----------------------------------------------------------------------------------------------------|--|--|
|                           | STEPS ONLY                                             |                      |                                                                                                    |  |  |
| STEP #                    | FLOW TEXT                                              | ROLE/RESP            | ADDITIONAL TEXT                                                                                                    |  |  |
|                           |                                                        |                      | Tip: The user may also view the input screens for the requests if desired.                                                                                                    |  |  |
| 5.5.2                     | View requests                                          | Disbursi<br>ng Clerk | <ul> <li>Disbursing Clerk views requests</li> <li>Complete the following steps to "view" a request:</li> <li>At the Request Selection screen, select a request through one of the following methods: <ul> <li>Method 1: Double click on the desired request.</li> <li>Method 2: Click on the request once and then click the View/Modify button.</li> </ul> </li> <li>After selecting a request using one of the methods listed above, the Request for Advance Against an Order screen appears.</li> <li>At this screen, click on the appropriate tab to view the necessary input screen.</li> <li>Tip: If needing to view the Itinerary or Reimbursables tab, click on the Entitlements tab, click on the listed entitlement or expense, and then click on the View/Modify button. The Itinerary and Reimbursables tab will then be visible.</li> <li>When finished viewing the desired input screens, click on the OK button at the Request for Advance Against an Order screen IATS returns to the Request Selection</li> </ul> |  |  |
|                           |                                                        |                      | <ul><li>screen.</li><li>Click the Done button to return to the Disbursing View screen if finished viewing the block.</li></ul>                                                                                                    |  |  |
| 5.5.3                     | Does block<br>need to be<br>returned to<br>Examiner or | Disbursi<br>ng Clerk | Does block need to be returned to Examiner or Auditor for correction?<br>Yes, <b>go to 5.5.4</b>                                                                                                    |  |  |
|                           |                                                        |                      | No, go to 5.6                                                                                                    |  |  |

| MILPCS TRAVEL ADVANCE SOP |                                      |                      |                                                                                                    |  |  |
|---------------------------|--------------------------------------|----------------------|----------------------------------------------------------------------------------------------------|--|--|
|                           | STEPS ONLY                           |                      |                                                                                                    |  |  |
| STEP #                    | FLOW TEXT                            | ROLE/RESP            | ADDITIONAL TEXT                                                                                                    |  |  |
|                           | Auditor for correction?              |                      |                                                                                                    |  |  |
| 5.5.4                     | Return<br>block(s) for<br>correction | Disbursi<br>ng Clerk | <ul> <li>Disbursing Clerk returns block(s) for correction.</li> <li>Once the Disbursing clerk has received and grabbed a block for Disbursement Processing, a review should be performed to be sure that the block is ready for disbursement. If a problem is discovered, the block may have to be returned to the Voucher Examiner or Auditor for corrections or review.</li> <li>Complete the following steps to "return" a block: <ul> <li>At the Disbursing View screen, click on the Send to Disbursing tab and then click desired block listed under the heading "Blocks Available for Upload to Disbursing".</li> <li>After selecting a block, click on the File menu and then click on the Return Block(s) option. The Confirmation Password screen appears.</li> <li>Type the confirmation password at the Enter Password field and then click the OK button. The Return Message screen appears.</li> <li>At this screen, type a brief message explaining why the block is being returned and what action to take, then click the OK button. The Return to Whom screen appears next.</li> </ul> </li> <li>At the Return to Whom screen, click in the circle next to the option you wish to choose and then click on the OK button. IATS returns the block to the individual selected.</li> <li>Tip: When the Voucher Examiner/Auditor sees the returned block listed at the Examiner View or Auditor View screen,</li> </ul> |  |  |

| MILPCS TRAVEL ADVANCE SOP |                                                                                              |                          |                                                                                                    |  |  |
|---------------------------|----------------------------------------------------------------------------------------------|--------------------------|----------------------------------------------------------------------------------------------------|--|--|
|                           | STEPS ONLY                                                                                   |                          |                                                                                                    |  |  |
| STEP #                    | FLOW TEXT                                                                                    | ROLE/RESP                | ADDITIONAL TEXT                                                                                                    |  |  |
|                           |                                                                                              |                          | the message that was entered by the disbursing clerk is displayed at the bottom of the screen.                                                                                                    |  |  |
| 5.5.5                     | Make<br>corrections<br>to travel<br>advance<br>request                                       | Examiner<br>/<br>Auditor | Examiner/Auditor makes corrections to travel advance<br>request and then releases block back to the disbursing<br>clerk.<br>Examiner/Auditor makes corrections to travel advance<br>request in accordance with disbursing clerk remarks.<br>After the corrections are made, the Voucher<br>Examiner/Auditor must again release the block to the                                                                                                    |  |  |
|                           |                                                                                              |                          | disbursing clerk for further processing.<br>Go to 5.5.1                                                                                                    |  |  |
| 5.6                       | Grab blocks,<br>print Block<br>Selection<br>Screen and<br>release<br>Blocks to<br>Disbursing | Disbursi<br>ng Clerk     | Disbursing Clerk grabs blocks, prints Block Selection<br>Screen and releases Blocks to Disbursing<br>All block(s) that have been assigned to the disbursing<br>clerk are listed at the Disbursing View screen. Initially,<br>the block status is shown as "Awaiting Release". The<br>disbursing clerk must release the blocks(s) and change the<br>status to "Released For Disbursement" before attempting to<br>perform the various disbursing processes.                                                                 |  |  |
| 5.6.1                     | Grab blocks<br>for Release<br>to Disbursing                                                  | Disbursi<br>ng Clerk     | Disbursing Clerk grabs blocks for Release to Disbursing<br>and prints Block Selection Screen<br>Blocks that have been released by the Auditor will be in<br>an "awaiting release" status in IATS. Select Disbursing<br>Functions, click on "Grab Blocks" button. Select each<br>block to be disbursed by holding the CTRL button and<br>clicking on each block individually (below right); if all<br>blocks displayed are to be released, you may simply select<br>the "Select All" button. Once the blocks to be released |  |  |
| MILPCS TRAVEL ADVANCE SOP |                                                                                                |                                                          |                                                                                                    |  |  |
|---------------------------|------------------------------------------------------------------------------------------------|----------------------------------------------------------|----------------------------------------------------------------------------------------------------|--|--|
|                           | STEPS ONLY                                                                                     |                                                          |                                                                                                    |  |  |
| STEP #                    | FLOW TEXT                                                                                      | ROLE/RESP                                                | ADDITIONAL TEXT                                                                                                    |  |  |
|                           |                                                                                                |                                                          | have been selected, click the "Print" button, and select<br>"Print Block Selection Screen". Then, click the "OK"<br>button.                                                                                                    |  |  |
| 5.6.2                     | Release<br>blocks to<br>Disbursing                                                             | Disbursi<br>ng Clerk                                     | <ul> <li>Disbursing Clerk releases blocks to Disbursing.</li> <li>Complete the following steps to "release" a block: <ul> <li>At the Disbursing View screen, click on the Send to Disbursing tab. All blocks in the status "Awaiting Release" will be listed.</li> <li>Click on the listed block that you wish to release.</li> <li>Tip: If there is more than one block you wish to release, multiple blocks can be selected by pressing and holding down the Shift key and clicking on the additional blocks.</li> <li>When the desired block(s) selection is complete, click on the Release Block(s) button. The Confirmation Password screen will appear.</li> <li>At the Confirmation Password screen, type your confirmation password at the Enter Password field and then click the OK button or press Enter.</li> </ul> </li> <li>Once entered, the block(s) will be released to the</li> </ul> |  |  |
|                           |                                                                                                |                                                          | "Uploading to Disbursing" file.                                                                                                    |  |  |
| 6                         | Prepare and<br>upload<br>WINIATS files<br>via SFTP to<br>the DFAS ADS<br>system for<br>payment | System<br>Administ<br>rator<br>Certifyi<br>ng<br>Officer | System Administrator prepares and uploads WINIATS files<br>via SFTP to the DFAS ADS system for payment.<br>Note: It is a good business practice to ensure that the<br>upload file is deleted each day immediately following<br>receipt of the DFAS acknowledgement file showing that DFAS<br>has received the upload file for processing. This best<br>practice will prevent duplicate uploading of claims.                                                                                                    |  |  |

|        | MILPCS TRAVEL ADVANCE SOP                             |                             |                                                                                                    |  |  |
|--------|-------------------------------------------------------|-----------------------------|----------------------------------------------------------------------------------------------------|--|--|
|        | STEPS ONLY                                            |                             |                                                                                                    |  |  |
| STEP # | FLOW TEXT                                             | ROLE/RESP                   | ADDITIONAL TEXT                                                                                                    |  |  |
| 6.1    | Prepare<br>WINIATS for<br>file upload                 | System<br>Administ<br>rator | System Administrator prepares WINIATS for file upload to disbursing system.                                                                                                    |  |  |
|        | system                                                |                             | After disbursing clerk has released the block(s) and<br>changed the status to "Released For Disbursement" the<br>following disbursing functions may be performed:                                                                                                    |  |  |
|        |                                                       |                             | Change to the System Administrator view, expand "Upload to<br>Mainframe", and select "Upload Transactions to Disbursing<br>System". Make sure that the "Upload File of Size" block<br>shows "0". If not, select the "Delete Upload File from<br>Disk" and follow the screen prompts.                                                                                     |  |  |
|        |                                                       |                             | Note: Regardless of Upload File of Size status, select<br>"Delete Upload File from Disk" and follow the screen<br>prompts. This best practice ensures that any stray or<br>errant files from the last upload are not inadvertently<br>retransmitted/uploaded to the Disbursing System.                                                                                   |  |  |
| 6.2    | Append and<br>rename upload                           | System<br>Administ          | System Administrator appends and renames upload file.                                                                                                    |  |  |
|        | file                                                  | rator                       | After the deletion of the previous files is complete, you<br>will be returned to the "Upload Data to ADS Disbursing<br>System" display (below left). Select the "Create/Append<br>Upload File with Blocks Released to Disbursing" button and<br>click in the "Copy/Rename ASCII File" check box (below<br>right). You may now proceed with creating your upload<br>file. |  |  |
| 6.3    | Assign batch<br>number and<br>complete<br>block field | System<br>Administ<br>rator | System Administrator assigns batch number and completes block field file designations for upload.                                                                                                    |  |  |
|        | file<br>designations<br>for upload                    |                             | At the "Upload Data to ADS Disbursing System" display,<br>click "OK". The "ADS File & Header Information" display<br>will appear. Assign the next batch number (locally<br>assigned batch number), fill the block field with a zero                                                                                                    |  |  |

| MILPCS TRAVEL ADVANCE SOP |                                                                       |                             |                                                                                                    |  |
|---------------------------|-----------------------------------------------------------------------|-----------------------------|----------------------------------------------------------------------------------------------------|--|
| STEPS ONLY                |                                                                       |                             |                                                                                                    |  |
| STEP #                    | FLOW TEXT                                                             | ROLE/RESP                   | ADDITIONAL TEXT                                                                                                    |  |
|                           |                                                                       |                             | and your TSC UIC (ex: 042574), and submission number (same<br>as the locally assigned batch number), and click ok. The<br>ADS screen will appear. Print the screen. This has your<br>count and dollar value to upload to the SFTP. If you don't<br>print, the screen will not be available to reprint later.<br>This creates your (#####).tvl file to be transmitted,<br>i.e., 43339126.tvl (UIC and batch#.tvl).                                                                                                    |  |
| 6.4                       | Select blocks<br>for upload                                           | System<br>Administ<br>rator | System Administrator selects blocks for upload.<br>The "Block Selection - Uploading to Disbursing" screen<br>will be displayed. Select only the blocks to be released<br>for payments; all blocks displayed should be blocks<br>intended for upload/payment. If so, you may click on the<br>"Select All" button and click "OK". If not, select each<br>block that will be transmitted by holding the CTRL button<br>and clicking on each block individually; then click "OK".<br>You will be prompted to input your confirmation password.                                                                                                    |  |
| 6.5                       | Receive<br>acknowledgeme<br>nt file has<br>been created<br>for upload | System<br>Administ<br>rator | <pre>System Administrator receives acknowledgement file has<br/>been created for upload.<br/>Per PPIB 16-09 for PDT travel the Certifying Official (CO)<br/>will be required to retain a copy of the Electronic File<br/>Certification screen shot and Travel Voucher Details Pages<br/>of WINIATS to evidence the payment approval<br/>(outlays/expenditures). Refer to PPIB 16-09 for details,<br/>if required.<br/>A pop-up will appear showing the file has been<br/>successfully created. Click "OK". The "ADS File Totals"<br/>display will appear; print the screen and retain it - this<br/>has the total number of and amount of payments contained<br/>in the upload file that you have created and will transmit<br/>via SFTP to the ADS system. Print it prior to clicking the<br/>"Exit" button; the screen will not be available to reprint</pre> |  |

| MILPCS TRAVEL ADVANCE SOP |                                                                                                    |                             |                                                                                                    |  |
|---------------------------|----------------------------------------------------------------------------------------------------|-----------------------------|----------------------------------------------------------------------------------------------------|--|
| STEPS ONLY                |                                                                                                    |                             |                                                                                                    |  |
| STEP #                    | FLOW TEXT                                                                                              | ROLE/RESP                   | ADDITIONAL TEXT                                                                                                    |  |
|                           |                                                                                                    |                             | <pre>later. This creates your #####XXX.tvl file to be transmitted (##### = UIC and XXX = batch number; ".TVL" is the file extension).</pre>                                                                                                    |  |
| 6.6                       | Sign into<br>SFTP and<br>transfer<br>batch file<br>from local<br>drive to DFAS<br>folder for<br>upload | System<br>Administ<br>rator | System Administrator signs into SFTP and transfers batch<br>file from local drive to DFAS folder for upload<br>Sign into SFTP; on the left side of the SFTP Client window<br>are your local files, the right side are DFAS folders for<br>upload and download of data. Open the "Upload" folder from<br>the C:\ drive, locate the batch file to be uploaded, and<br>click and drag it to the DFAS folder labelled "ITS" on the<br>right side of the window.                                                                                                    |  |
| 6.7                       | Receive<br>acknowledgeme<br>nt from DFAS                                                               | System<br>Administ<br>rator | System Administrator receives acknowledgement from DFAS.<br>Within a few minutes of uploading the file to the ITS<br>folder, an acknowledgement file will be available for<br>download from the DFAS "ACK" folder. Open the "Download"<br>file from the C:\ drive; then open the "ACK" folder on the<br>DFAS side. Locate the acknowledgement file by UIC and<br>Julian date. The file name will be #####XXX.ACT (##### =<br>UIC, XXX = Julian date, and ".ACT" is the file extension).<br>Click and drag the acknowledgement file to the<br>C:\Download\ACK folder. |  |
| 6.8                       | Compare and<br>verify<br>WINIATS and<br>DFAS files                                                     | System<br>Administ<br>rator | System Administrator compares and verifies WINIATS and<br>DFAS files.<br>Open the acknowledgement file and compare it to your ADS<br>file print; ensure the number of transactions matches.<br>Once verified that DFAS has received the file for<br>processing, go back to WINIATS and delete the upload file.<br>Note: It is a good business practice to ensure that the<br>upload file is deleted each day immediately following                                                                                                    |  |

| MILPCS TRAVEL ADVANCE SOP |                                    |                           |                                                                                                    |  |  |
|---------------------------|------------------------------------|---------------------------|----------------------------------------------------------------------------------------------------|--|--|
|                           | STEPS ONLY                         |                           |                                                                                                    |  |  |
| STEP #                    | FLOW TEXT                          | ROLE/RESP                 | ADDITIONAL TEXT                                                                                                    |  |  |
|                           |                                    |                           | receipt of the DFAS acknowledgement file showing that DFAS<br>has received the upload file for processing. This best<br>practice will prevent duplicate uploading of claims.                                                                                                    |  |  |
| 6.9                       | Certify<br>payments for<br>release | Certifyi<br>ng<br>Officer | Certifying Officer certifies payments for release.<br>Navy Activities submitting IATS request for payments to<br>the UMIDS Bulletin Board for processing through ADS are<br>required to certify the payment file(s) before the file(s)<br>will be released for payment.<br>The Certifying Officer/Official (CO) is responsible for<br>maintaining documentation relied on to make a<br>certification and the information must be available for<br>ten years.<br>Per <u>PPIB 16-09</u> for PDT travel the Certifying Official (CO)<br>will be required to retain a copy of the Electronic File<br>Certification screen shot and Travel Voucher Details Pages<br>of WINIATS to evidence the payment approval<br>(outlays/expenditures). Refer to <u>PPIB 16-09</u> for details,<br>if required.<br>Note: For purposes of this SOP System Administrators<br>officially designated on DD 577 are Certifying |  |  |
|                           |                                    |                           | Officers/Officials.                                                                                                    |  |  |
| 6.9.1                     | Log into ADS                       | Certifyi<br>ng<br>Officer | Certifying Officer logs into ADS<br>After logging into ADS, the Certifying Officer (CO) will<br>click on "Payment" link and then click on Certifying<br>Officer (RCOL) link.<br>Then click on "Travel Pay (IATS)" link.                                                                                                    |  |  |

| MILPCS TRAVEL ADVANCE SOP |                                                        |                           |                                                                                                    |  |  |
|---------------------------|--------------------------------------------------------|---------------------------|----------------------------------------------------------------------------------------------------|--|--|
| STEPS ONLY                |                                                        |                           |                                                                                                    |  |  |
| STEP #                    | FLOW TEXT                                              | ROLE/RESP                 | ADDITIONAL TEXT                                                                                                    |  |  |
|                           |                                                        |                           | Then click on "NAVY – INTEGRATED AUTOMATED TRAVEL SYSTEM<br>(IATS)" link                                                                                                    |  |  |
| 6.9.2                     | Select batch<br>file for<br>certification              | Certifyi<br>ng<br>Officer | <pre>Certifying Officer selects batch file for certification. On the next screen:    Enter "Unit Identification Code" (e.g., 43322)    Enter "Batch Submission Number" (e.g., 560 - Batch    number used in IATS)    Enter "Batch Submission Julian Date" (e.g., 032 -    Julian date of release in IATS) </pre>                                                                                                    |  |  |
| 6.9.3                     | Certify batch<br>or individual<br>files for<br>payment | Certifyi<br>ng<br>Officer | Certifying Officer certifies batch or individual files for<br>payment.<br>The certification summary screen will show the list of all<br>certified and uncertified file(s). The CO should compare<br>the data on the certification screen with the ADS File<br>Totals printout obtained during preparation of the WINIATS<br>file for upload; the data should match.<br>Certifying Officer will verify the following columns:<br>"UIC", "Batch Number", "Julian Date", "Items" (total<br>release numbers from IATS), and "Amount" (Batch release<br>dollar amount from IATS)<br>If everything matches, the Certifying Officer types "Y"<br>for YES or "R" for REJECT (incorrect or duplicate amount)<br>in the box provided under "Action (Y or R)" column then<br>click on "Submit" button. This completes the Travel<br>Certification process. |  |  |

| MILPCS TRAVEL ADVANCE SOP |            |           |                                                                                                    |                                                                                                    |  |  |
|---------------------------|------------|-----------|----------------------------------------------------------------------------------------------------|----------------------------------------------------------------------------------------------------|--|--|
|                           | STEPS ONLY |           |                                                                                                    |                                                                                                    |  |  |
| STEP #                    | FLOW TEXT  | ROLE/RESP |                                                                                                    | ADDITIONAL TEXT                                                                                                    |  |  |
|                           |            |           | If there are multip<br>enter key after cor<br>next sequential bat<br>follow the above pr                                                     | ple files to be certified, pressing the<br>mpleting the first file will display the<br>tch file for that UIC. Once displayed,<br>rocedures for certification.                                                                                  |  |  |
|                           |            |           | Alternatively, the<br>screen. This screen<br>the Batch Number, of<br>and the Total Amoun<br>file by pressing th<br>ENTER key or do not       | CO may certify via the individual file<br>h will show the individual file display,<br>Julian Date, Total Number of Payments,<br>ht. The CO can certify or reject the<br>he Y key or the R key then pressing the<br>thing and clear the screen. |  |  |
|                           |            |           | Once certification<br>along with the date<br>this screen to reta                                                                             | is complete, the status, CO's User ID,<br>e the file was certified is shown. Print<br>ain with the upload file data.                                                                                                    |  |  |
|                           |            |           | Note: Per <b>PPIB 16-0</b><br>Official (CO) will<br>Electronic File Cer<br>Voucher Details Pag<br>approval (outlays/e<br>details, if require | <b>D9</b> for PDT travel the Certifying<br>be required to retain a copy of the<br>rtification screen shot and Travel<br>ges of WINIATS to evidence the payment<br>expenditures). Refer to <b>PPIB 16-09</b> for<br>ed.                         |  |  |
|                           |            |           | Files uploaded by 1<br>for certification b<br>next hour. For exar                                                                            | 15 minutes after the hour are available<br>by approximately 1 - 5 minutes after the<br>mple:                                                                                                    |  |  |
|                           |            |           | File Upload Time                                                                                                    | Availability for Certification                                                                                                    |  |  |
|                           |            |           | 1316 - 1415                                                                                                    | 1501 - 1505 until 2030 EST                                                                                                    |  |  |
|                           |            |           | 1416 - 1515                                                                                                    | 1601 - 1605 until 2030 EST                                                                                                    |  |  |
|                           |            |           | 1516 - 1615                                                                                                    | 1701 - 1706 until 2030 EST                                                                                                    |  |  |
|                           |            |           | 1616 - 1715                                                                                                    | 1801 - 1805 until 2030 EST                                                                                                    |  |  |
|                           |            |           | 1716 - 1815                                                                                                    | 1901 - 1905 until 2030 EST                                                                                                    |  |  |
|                           |            |           | 1816 - 1915                                                                                                    | 2001 - 2005 until 2030 EST                                                                                                    |  |  |

| MILPCS TRAVEL ADVANCE SOP |                                                                                                    |                                          |                                                                                                    |  |  |
|---------------------------|----------------------------------------------------------------------------------------------------|------------------------------------------|----------------------------------------------------------------------------------------------------|--|--|
|                           | STEPS ONLY                                                                                                    |                                          |                                                                                                    |  |  |
| STEP #                    | FLOW TEXT                                                                                                    | ROLE/RESP                                | ADDITIONAL TEXT                                                                                                    |  |  |
|                           |                                                                                                    |                                          | <ul> <li>The CO has until 8:30 p.m. (2030) EST to certify the file(s) to be processed on that day by placing a "Y" next to the command line, "CERTIFY FILE".</li> <li>A file can be rejected by placing an "R" next to the command line "CERTIFY FILE". Even though the CO has rejected the file they have until 8:30 p.m. EST to reverse their action. Once the file has been purged a new file must be submitted.</li> <li>In cases where the CO is unable to access the system, a certification form can be faxed to DFAS-CL, CODE ATL at (216) 522-5189/DSN 580 or e-mail to CCL-IATS-CERT@dfas.mil. Personnel within DFAS-CL Centralized Disbursing will have global access to the Electronic File Certification System to certify the file upon receipt of the fax or e-mail certification. Certification forms must be faxed or e-mailed by 6:00 p.m. EST.</li> <li>DFAS-CL will only release files that have been properly certified.</li> </ul> |  |  |
| 7                         | Download and<br>process files<br>from DFAS ADS<br>system via<br>SFTP to make<br>corrections<br>and update<br>WINIATS | System<br>Administ<br>rator/<br>Examiner | Download and process files from DFAS ADS system via SFTP<br>to make corrections and update WINIATS.<br>After ADS has processed the uploaded IATS payments, files<br>must be downloaded from ADS to make corrections and pass<br>the disbursing information back to IATS.                                                                                                    |  |  |
| 7.1                       | Log into SFTP<br>secure server                                                                                       | System<br>Administ<br>rator              | System Administrator logs into SFTP secure server                                                                                                    |  |  |
| 7.2                       | Download the<br>EFT<br>Correction                                                                                    | System<br>Administ<br>rator              | System Administrator downloads the EFT Correction Listing file (NOC file) from ADS, only if required.                                                                                                    |  |  |

| MILPCS TRAVEL ADVANCE SOP |                                                                            |                             |                                                                                                    |  |
|---------------------------|----------------------------------------------------------------------------|-----------------------------|----------------------------------------------------------------------------------------------------|--|
| STEPS ONLY                |                                                                            |                             |                                                                                                    |  |
| STEP #                    | FLOW TEXT                                                                  | ROLE/RESP                   | ADDITIONAL TEXT                                                                                                    |  |
|                           | Listing file<br>from ADS                                                   |                             | <ul> <li>Once logged into SFTP, the IATS user must select the appropriate file location. On the left side of the SFTP Client window are your local files, the right side are DFAS folders for upload and download of data.</li> <li>Download EFT Correction Listing file (NOC file), only if required.</li> <li>Open the NOC folder (DFAS folders) on the right and side of the screen.</li> <li>Locate the EFT Error File for the Travel Office UIC, if any were generated from previous uploads (XXXXX.Y.NOC).</li> <li>Move file(s) from right side (V:\ drive) to left side</li> </ul>                                                                                                    |  |
| 7.3                       | Download<br>Vouchers<br>Disbursed<br>Vouchers<br>Rejected file<br>from ADS | System<br>Administ<br>rator | <ul> <li>(C:\ drive) of the window.</li> <li>System Administrator downloads Vouchers Disbursed Vouchers Rejected file (305 file) from ADS.</li> <li>Once logged into SFTP, the IATS user must select the appropriate file location. On the left side of the SFTP Client window are your local files, the right side are DFAS folders for upload and download of data.</li> <li>Open the NOT folder (DFAS folders) on the right-hand side of the screen. After specifying the desired directory, the download file(s) will appear in the right portion of the screen.</li> <li>Scroll to UIC and locate the XXXXX.305 file (Vouchers Disbursed Vouchers Rejected file) within the NOT folder.</li> <li>Click on the appropriate UIC.305 file.</li> </ul> |  |

| MILPCS TRAVEL ADVANCE SOP |                                                                          |                             |                                                                                                    |  |
|---------------------------|--------------------------------------------------------------------------|-----------------------------|----------------------------------------------------------------------------------------------------|--|
| STEPS ONLY                |                                                                          |                             |                                                                                                    |  |
| STEP #                    | FLOW TEXT                                                                | ROLE/RESP                   | ADDITIONAL TEXT                                                                                                    |  |
|                           |                                                                          |                             | <ul> <li>Move file(s) from right side (V:\ drive) to left side<br/>(C:\ drive) of the window.</li> </ul>                                                                                                    |  |
| 7.4                       | Do NOC or 305<br>files require<br>further<br>processing?                 | System<br>Administ<br>rator | Do NOC or 305 files require further processing?<br>If Yes, go to 7.5<br>If No, go to 7.9                                                                                                    |  |
| 7.5                       | Does 305 file<br>identify<br>rejected<br>transactions?                   | System<br>Administ<br>rator | Does 305 file identify rejected transactions?<br>Vouchers Disbursed Vouchers Rejected file (305 file) may<br>show rejected transactions from previous day upload.<br>If yes, go to 7.6<br>If No, go to 7.7                                                                                                    |  |
| 7.6                       | Process<br>rejected<br>transaction(s<br>)                                | System<br>Administ<br>rator | System Administrator processes rejected transaction(s)<br>System Administrator makes any corrections to reject<br>transaction(s) within MMPA RAVC and verifies that<br>transaction(s) are processed in the following day's<br>download from the ADS.<br>System Administrator prints any MMPA RAVC corrections for<br>Retain file. |  |
| 7.7                       | Did NOC file<br>identify any<br>EFT<br>corrections<br>for<br>processing? | System<br>Administ<br>rator | Did NOC file identify any EFT corrections for processing?<br>EFT Correction Listing file (NOC file) may identify<br>transactions/payments that were properly processed, but<br>that may or may not have been disbursed, based upon the<br>nature of the EFT error.<br>If Yes, go to 7.8<br>If No, go to 7.9                       |  |

| MILPCS TRAVEL ADVANCE SOP |                                                                |                             |                                                                                                    |  |
|---------------------------|----------------------------------------------------------------|-----------------------------|----------------------------------------------------------------------------------------------------|--|
| STEPS ONLY                |                                                                |                             |                                                                                                    |  |
| STEP #                    | FLOW TEXT                                                      | ROLE/RESP                   | ADDITIONAL TEXT                                                                                                    |  |
| 7.8                       | Make<br>corrections<br>to traveler<br>accounts, as<br>required | System<br>Administ<br>rator | System Administrator makes corrections to traveler<br>accounts, as required.                                                                                                    |  |
| 7.8.1                     | Review EFT<br>correction<br>listing for<br>command             | System<br>Administ<br>rator | System Administrator reviews EFT correction listing for command                                                                                                    |  |
| 7.8.2                     | Was EFT<br>returned as<br>undeliverable<br>?                   | System<br>Administ<br>rator | Was EFT returned as undeliverable?<br>If Yes, <b>go to 7.8.3</b><br>If No <b>, go to 7.8.5</b>                                                                                                    |  |
| 7.8.3                     | Process<br>Undeliverable<br>EFT<br>transaction                 | System<br>Administ<br>rator | System Administrator processes Undeliverable EFT<br>transaction(s)<br>Corrections for payments that were undeliverable (e.g.,<br>Incorrect RTN) so financial institution never received the<br>disbursement for processing require a Process Reissue<br>request form.<br>Identify appropriate DFAS Technician based upon final two<br>digits of Service Member's SSN.<br>Complete the following information on the Reissue Request<br>Form:<br>• Attention: DFAS Technician responsible to process the<br>reissue<br>• Member's Name<br>• Member's SSN<br>• Date of Payment (date of upload)<br>• Amount of Payment |  |

| MILPCS TRAVEL ADVANCE SOP |                                                                                                    |                             |                                                                                                    |  |
|---------------------------|----------------------------------------------------------------------------------------------------|-----------------------------|----------------------------------------------------------------------------------------------------|--|
| STEPS ONLY                |                                                                                                    |                             |                                                                                                    |  |
| STEP #                    | FLOW TEXT                                                                                                    | ROLE/RESP                   | ADDITIONAL TEXT                                                                                                    |  |
|                           |                                                                                                    |                             | <ul> <li>Correct Account Number</li> <li>Correct Routing Number</li> <li>Correct Account Type (Checking of Savings)</li> <li>Requestor's Name (Navy Travel representative requesting the reissue)</li> <li>Requester's POC Phone/Email</li> <li>Date of Request</li> </ul>                                                                                            |  |
| 7.8.4                     | Save and e-<br>mail Reissue<br>Request form<br>to DFAS<br>technician                                                   | System<br>Administ<br>rator | System Administrator saves and e-mails Reissue Request<br>form to DFAS technician.<br>System Administrator verifies transaction is properly<br>disbursed in future ADS download.<br>System Administrator prints Reissue Request form and e-<br>mail to DFAS technician for Retain File.                                                                               |  |
| 7.8.5                     | Process<br>corrections<br>to both<br>undelivered<br>and delivered<br>EFT<br>transaction(s<br>) in IATS, as<br>required | System<br>Administ<br>rator | <pre>System Administrator processes corrections to both<br/>undelivered and delivered EFT transaction(s) in IATS, as<br/>required.<br/>Within System Administrator View:<br/>Select Tools<br/>Select Traveler Profile<br/>Select Traveler Profile<br/>Select Traveler Account (Enter SSN)<br/>Make corrections, as required based upon source<br/>documentation</pre> |  |
| 7.9                       | Download ADS<br>transaction<br>file(s) from<br>ADS                                                                     | System<br>Administ<br>rator | System Administrator downloads ADS transaction file(s)<br>(ordinarily previous day Block/Batch number) from ADS<br>Once logged into SFTP, the IATS user must select the<br>appropriate file location. On the left side of the SFTP                                                                                                    |  |

| MILPCS TRAVEL ADVANCE SOP |                                               |                             |                                                                                                    |
|---------------------------|-----------------------------------------------|-----------------------------|----------------------------------------------------------------------------------------------------|
| STEPS ONLY                |                                               |                             |                                                                                                    |
| STEP #                    | FLOW TEXT                                     | ROLE/RESP                   | ADDITIONAL TEXT                                                                                                    |
|                           |                                               |                             | Client window are your local files, the right side are<br>DFAS folders for upload and download of data.                                                                                                    |
|                           |                                               |                             | • Open the NOT folder (DFAS folders) on the right-hand<br>side of the screen, if not already open. After<br>specifying the desired directory, the download file(s)<br>will appear in the right portion of the screen.                             |
|                           |                                               |                             | <ul> <li>Scroll to UIC and locate the download file(s)<br/>(UIC.Batch#.NOT) within the NOT folder.</li> </ul>                                                                                                    |
|                           |                                               |                             | • Click on the desired download file(s).                                                                                                    |
|                           |                                               |                             | <ul> <li>Move file(s) from right side (V:\ drive) to left side<br/>(C:\ drive) of the window.</li> </ul>                                                                                                    |
| 7.10                      | Process ADS<br>Download<br>File(s) in<br>IATS | System<br>Administ<br>rator | System Administrator processes ADS Download File(s) in<br>IATS                                                                                                    |
|                           |                                               |                             | Complete the following steps to "process" the ADS Download File(s) in IATS:                                                                                                    |
|                           |                                               |                             | • At the System Administrator View screen, click on the plus sign to the left of the word, "Download from Mainframe". An expandable menu appears listing the options.                                                                             |
|                           |                                               |                             | <ul> <li>Click on the Download Transactions from Disbursing<br/>System option. The Download from ADS screen appears.</li> </ul>                                                                                                    |
|                           |                                               |                             | After the desired download file(s) are selected, click the<br>Download button. IATS processes the download file and<br>displays the results.                                                                                                    |
|                           |                                               |                             | Tip: If rejects occur, the errors are written to the error<br>file. A pop-up appears asking if you wish to view the log<br>file. It is a good idea to view the download error report.<br>This report should be analyzed to determine the cause of |

| MILPCS TRAVEL ADVANCE SOP |                                                                               |                             |                                                                                                    |
|---------------------------|-------------------------------------------------------------------------------|-----------------------------|----------------------------------------------------------------------------------------------------|
| STEPS ONLY                |                                                                               |                             |                                                                                                    |
| STEP #                    | FLOW TEXT                                                                     | ROLE/RESP                   | ADDITIONAL TEXT                                                                                                    |
|                           |                                                                               |                             | the reject. Click on the Yes or No button to view the log<br>file as desired.<br>When finished processing the ADS download file, click the<br>Exit button to return to the System Administrator View                                                                                                    |
|                           |                                                                               |                             | screen.                                                                                                    |
| 7.11                      | Print<br>previous day<br>transaction<br>files for<br>Retain File<br>archiving | System<br>Administ<br>rator | System Administrator prints previous day transaction files<br>for Retain File archiving.<br>To print Voucher Report from previous day's upload,<br>perform the following.                                                                                                    |
|                           |                                                                               |                             | From System Administrator View, go to.                                                                                                    |
|                           |                                                                               |                             | <ul> <li>Block Processing</li> </ul>                                                                                                    |
|                           |                                                                               |                             | • View Blocks                                                                                                    |
|                           |                                                                               |                             | <ul> <li>Completed Blocks</li> </ul>                                                                                                    |
|                           |                                                                               |                             | <ul> <li>Select Block Ticket Numbers to be printed</li> </ul>                                                                                                    |
|                           |                                                                               |                             | <ul> <li>Print with Vouchers and Collection Letters from<br/>previous day upload</li> </ul>                                                                                                    |
|                           |                                                                               |                             | Note: Select option to exclude SSN to protect PII.                                                                                                    |
| 7.12                      | Assemble<br>documentation<br>and compile<br>Retain File                       | System<br>Administ<br>rator | System Administrator assembles documentation and compiles<br>Retain File<br>Per <u>PPIB 16-09</u> for PDT travel the Certifying Official (CO)<br>will be required to retain a copy of the Electronic File<br>Certification screen shot and Travel Voucher Details Pages<br>of WINIATS to evidence the payment approval<br>(outlays/expenditures). Refer to <u>PPIB 16-09</u> for details,<br>if required. |

| MILPCS TRAVEL ADVANCE SOP |                       |           |                                                                                                    |  |
|---------------------------|-----------------------|-----------|----------------------------------------------------------------------------------------------------|--|
| STEPS ONLY                |                       |           |                                                                                                    |  |
| STEP #                    | FLOW TEXT             | ROLE/RESP | ADDITIONAL TEXT                                                                                                    |  |
|                           |                       |           | Retain file may include the following documentation, as applicable:                                                                                                    |  |
|                           |                       |           | • NPPSC 1300/1, Application for Transfer and Advances.                                                                                                    |  |
|                           |                       |           | <ul> <li>PCS Orders (originals + all modifications) with<br/>endorsements.</li> </ul>                                                                                                    |  |
|                           |                       |           | <ul> <li>Temporary Lodging Expense (TLE) Certification, NPPSC<br/>7220/2, if applicable.</li> </ul>                                                                                                    |  |
|                           |                       |           | <ul> <li>DD2278 Application for Do It Yourself Move and Counseling<br/>Checklist, if applicable.</li> </ul>                                                                                                    |  |
|                           |                       |           | <ul> <li>Copy of Port Call/Travel Itinerary, specifically for<br/>mixed mode travel, in order to properly account for per<br/>diem.</li> </ul>                                                                                     |  |
|                           |                       |           | • WinIATS Travel Voucher Summary (the settlement voucher from WINIATS showing the DOV and payment date). Currently Printed in <b>Step 7.11</b> of the SOP.                                                                         |  |
|                           |                       |           | <ul> <li>WinIATS Travel Voucher Detail, also known as the .TVL<br/>file (to show which claims were in the batch that was<br/>certified in RCOL). Currently Printed in Step 6.5 of the<br/>SOP.</li> </ul>                          |  |
|                           |                       |           | • IATS Electronic File Certification which is the RCOL screenshot AFTER the file has been certified (to show which batches were certified and by whom) Currently Printed in <b>Step 6.9</b> of the SOP.                            |  |
|                           |                       |           | <ul> <li>DD 577 for the Certifying Official (the person who<br/>certified the batch file in RCOL).</li> </ul>                                                                                                    |  |
| 7.13                      | Close eCRM<br>case(s) | Examiner  | Examiner closes eCRM case(s)                                                                                                    |  |
|                           |                       |           | Examiner logs into eCRM, identifies dispatched eCRM Travel<br>Advance transactions from the current days download,<br>informs CPPA claim paid by posting remark on the eCRM<br>case, and changes transaction status to "complete". |  |
| 8                         | Counsel<br>Service    | СРРА      | Counsel Service Member regarding traveler responsibilities                                                                                                    |  |

| MILPCS TRAVEL ADVANCE SOP |                                                                            |           |                                                                                                    |  |
|---------------------------|----------------------------------------------------------------------------|-----------|----------------------------------------------------------------------------------------------------|--|
| STEPS ONLY                |                                                                            |           |                                                                                                    |  |
| STEP #                    | FLOW TEXT                                                                  | ROLE/RESP | ADDITIONAL TEXT                                                                                                    |  |
|                           | Member<br>regarding<br>traveler<br>responsibilit<br>ies                    |           |                                                                                                    |  |
| 8.1                       | Receive<br>notification<br>of disbursed<br>Travel<br>Advance<br>processing | CPPA      | CPPA receives notification of disbursed Travel Advance<br>processing from Travel Office System Administrator, only<br>if Travel Advance was requested.<br>Note: If the Service Member decides to use the Government<br>Travel Charge Card (GTCC) for their PCS Travel Expenses,<br>then they will NOT receive any Advances for PCS Travel<br>unless they are not traveling concurrently with their<br>dependents.                                                                                                    |  |
| 8.2                       | Counsel<br>Service<br>Member on<br>travel<br>requirements                  | CPPA      | <ul> <li>CPPA councils Service Member on travel requirements</li> <li>If Service Member opts to use the Government Travel Charge<br/>Card (GTCC) for their PCS Travel Expenses, refer to NAVADMIN<br/>176/20 for Command and Service Member program participation<br/>requirements. Participating Service Members are required to<br/>check-out with the GTCC APC prior to departing on PCS<br/>orders.</li> <li>Per NAVADMIN 101/16, Military Permanent Change of Station<br/>Travel Voucher Due Within Five Working Days, and PPIB 16-09,<br/>Travel Claim Control and Submission Procedures:</li> <li>CPPA ensures Service Member is aware of orders<br/>endorsement requirements at all I-Stops and ultimate duty<br/>station per MPM 1320-310.</li> <li>CPPA ensures Service Member is aware of the five -ay<br/>submission requirement for travel claim voucher upon<br/>arrival at ultimate duty stations per DoD FMR Vol 9 Chap<br/><u>8</u>.</li> </ul> |  |

| MILPCS TRAVEL ADVANCE SOP |                                                           |           |                                                                                                    |
|---------------------------|-----------------------------------------------------------|-----------|----------------------------------------------------------------------------------------------------|
| STEPS ONLY                |                                                           |           |                                                                                                    |
| STEP #                    | FLOW TEXT                                                 | ROLE/RESP | ADDITIONAL TEXT                                                                                                    |
|                           |                                                           |           | CPPA provides traveler with copy of following checklists and forms and provides instructions to traveler:                                                                                                    |
|                           |                                                           |           | <ul> <li>NPPSC 1300/2, Permanent Change Station (PCS) Traveler<br/>Checklist</li> </ul>                                                                                                    |
|                           |                                                           |           | • <u>DD 1351-2</u> Travel Voucher or Subvoucher                                                                                                    |
|                           |                                                           |           | The <b>DoD FMR 7000.14-R, Volume 9</b> , based on an IRS requirement, requires that each traveler provide receipt(s) for:                                                                                                    |
|                           |                                                           |           | • Lodging:                                                                                                    |
|                           |                                                           |           | o Daily hotel room costs;                                                                                                    |
|                           |                                                           |           | o Daily hotel taxes; and                                                                                                    |
|                           |                                                           |           | o Daily miscellaneous fees, if applicable                                                                                                    |
|                           |                                                           |           | <ul> <li>Individual official travel expenses of \$75 or more</li> </ul>                                                                                                    |
|                           |                                                           |           | Note: A receipt must be submitted for each transportation<br>ticket of \$75 or more for which reimbursement is desired<br>regardless of how acquired, except that a ticket received in<br>exchange for frequent traveler benefits is not reimbursable<br>and should not be submitted.                                                         |
| 8.3                       | Ensure<br>Service<br>Member                               | CPPA      | CPPA ensures Service Member obtains hardcopy of official NAVPERS 1070/602.                                                                                                    |
|                           | obtains<br>hardcopy of<br>official<br>NAVPERS<br>1070/602 |           | CPPAs ensure the Service Member obtains the official copy of<br>the NAVPERS 1070/602 from the Service Member's RED DA<br>Inquire or BOL OMPF before PCS Transfer. Advise the Service<br>member to provide the NAVPERS 1070/602 to the gaining CPPA<br>upon check-in in order to expedite processing of the<br>dependent's travel entitlement. |